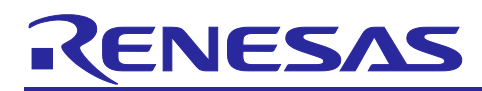

# RL78/G22

## Sample S/W for home appliance panel UI demo using MEC function

## Introduction

This application note introduces the home appliance panel UI demo set using CTSU2La on RL78/G22 with touch buttons and Multiple Electrode Connection (MEC) function (hereinafter Appliance UI Demo).

The Multiple Electrode Connection (MEC) function is that regards multiple touch electrodes as a one electrode. For example, there is a system with six touch buttons and this function is ideal for a system that returns from standby mode by touching any of the touch buttons. Devices without the MEC function require six scans to determine whether a touch is detected, whereas RL78/G22 can determine whether a touch is detected with one scan. Thus, fewer scans are required, which enables low power consumption operation.

Also, setting the touch detection with high sensitivity when using the MEC function allows multiple touch electrodes can be used as one large proximity sensor electrode.

## **Target Device**

RL78/G22

When using this application note with other Renesas MCUs, careful evaluation is recommended after making modifications to comply with the alternate MCU.

## Target Tool

CPU Board (RTK0EG0041C01001BJ) of RL78/G22 Capacitive Touch Evaluation System (RTK0EG0042S01001BJ)

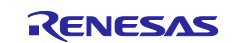

## Contents

| 1. Outline                                                                            | 5    |
|---------------------------------------------------------------------------------------|------|
| 1.1 Multiple Electrode Connection (MEC) function                                      | 5    |
| 1.1.1 Advantage 1 of MEC Function: Return from Standby Mode by Touching Any Electrode | 5    |
| 1.1.2 Advantage 2 of MEC Function: Available as a Proximity Sensor                    | 6    |
| 1.1.3 Advantage 3 of MEC Function: Low Power Consumption                              | 6    |
| 1.2 How to Utilize the MEC Function in Appliance UI Demo                              | 7    |
|                                                                                       | -    |
| 2. Appliance UI Demo Hardware Overview                                                | 8    |
| 2.1 External View of the Enclosure                                                    | 8    |
| 2.2 Appliance UI Demo Configuration                                                   | 9    |
| 2.3 RL78/G22 CPU board Configuration (Connection of external trigger)                 | . 10 |
| 3. Operation Confirmation Conditions                                                  | .11  |
| 4. Sample Programs                                                                    | .12  |
| 4.1 State Transition of Demonstration Screen                                          | . 13 |
| 4.2 Overall Flowchart                                                                 | . 14 |
| 4.3 Pins Used                                                                         | . 15 |
| 4.4 Setting of Unused Pins                                                            | . 16 |
| 4.5 Sample Programs Structure                                                         | . 18 |
| 4.5.1 Peripheral Functions Used                                                       | . 18 |
| 4.5.2 Peripheral Function Settings                                                    | . 19 |
| 4.5.3 Capacitive Touch Settings                                                       | . 22 |
| 4.5.3.1 Touch Interface Configuration                                                 | . 22 |
| 4.5.3.2 Configuration (methods) Settings                                              | . 22 |
| 4.5.3.3 Tuning results                                                                | . 23 |
| 4.5.4 Setting of Option Byte                                                          | . 23 |
| 4.5.5 File Structure                                                                  | . 24 |
| 4.5.6 Variables                                                                       | . 25 |
| 4.5.7 Constants                                                                       | . 26 |
| 4.5.8 Functions                                                                       | . 27 |
| 4.5.9 Function Specifications                                                         | . 29 |
| 4.5.10 Flowchart                                                                      | . 37 |
| 4.5.10.1 Flowchart of Main Function                                                   | . 37 |
| 4.5.10.2 Flowchart of r touch init Function                                           | . 38 |
| 4.5.10.3 Flowchart of r sms init Function                                             | . 39 |
| 4.5.10.4 Flowchart of r touch main Function                                           | . 40 |
| 4.5.10.5 Flowchart of r snooze mode touch prosses Function                            | . 41 |
| 4.5.10.6 Flowchart of r change eco mode Function                                      | . 41 |
| 4.5.10.7 Flowchart of r prevent long presses Function                                 | . 42 |
| 4.5.10.8 Flowchart of r_snooze_mode_init_cpu Function                                 | . 42 |

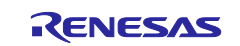

| 4.5.10.9 F | lowchart of r_snooze_mode_init_sms Function     |    |
|------------|-------------------------------------------------|----|
| 4.5.10.10  | Flowchart of r_snooze_mode Function             |    |
| 4.5.10.11  | Flowchart of r_snooze_cpu Function              |    |
| 4.5.10.12  | Flowchart of r_snooze_sms Function              |    |
| 4.5.10.13  | Flowchart of r_touch_mec_scanstart_cpu Function |    |
| 4.5.10.14  | Flowchart of r_touch_mec_scanstop Function      |    |
| 4.5.10.15  | Flowchart of r_touch_mec_dataget_cpu Function   |    |
| 4.5.10.16  | Flowchart of r_sms_trigger_start Function       |    |
| 4.5.10.17  | Flowchart of r_sms_trigger_stop Function        |    |
| 4.5.10.18  | Flowchart of r_nomal_mode_init Function         |    |
| 4.5.10.19  | Flowchart of r_nomal_mode Function              | 51 |
| 4.5.10.20  | Flowchart of r_change_snooze_nomal Function     |    |
| 4.5.10.21  | Flowchart of r_change_nomal_snooze Function     |    |
| 4.5.10.22  | Flowchart of r_not_touched Function             | 53 |
| 4.5.10.23  | Flowchart of r_ledport_input Function           | 53 |
| 4.5.10.24  | Flowchart of r_ledport_output Function          |    |
| 4.5.10.25  | Flowchart of r_led_init Function                | 54 |
| 4.5.10.26  | Flowchart of r_led_turn_on_all_5s Function      |    |
| 4.5.10.27  | Flowchart of r_change_led Function              |    |
| 4.5.10.28  | Flowchart of r_change_led_position Function     | 57 |
| 4.5.10.29  | Flowchart of r_led_turn_on Function             |    |
| 4.5.10.30  | Flowchart of r_led_turn_off Function            |    |
| 4.5.10.31  | Flowchart of r_ledmatrix_turn_on Function       | 60 |
| 4.5.10.32  | Flowchart of r_ledmatrix_turn_off Function      | 61 |
| 4.5.10.33  | Flowchart of r_ledmatrix_turn_on_a Function     |    |
| 4.5.10.34  | Flowchart of r_Config_TAU0_0_interrupt Function | 63 |
| 4.5.10.35  | Flowchart of r_sec_count_timer_start Function   | 63 |
| 4.5.10.36  | Flowchart of r_sec_count_timer_reset Function   | 64 |
| 4.5.10.37  | Flowchart of r_Config_TAU0_1_interrupt Function | 64 |
| 4.5.10.38  | Flowchart of r_ledmatrix_timer_start Function   | 65 |
| 4.5.10.39  | Flowchart of r_ledmatrix_timer_reset Function   | 65 |
| 5. Impo    | orting a Project                                | 66 |
| 5.1 Pro    | cedure in e <sup>2</sup> studio                 |    |
| 5.2 Pro    | cedure in CS+                                   | 67 |
| 6 Star     | ting a Demonstration                            | 68 |
| 6.1 Pov    | vered on Appliance UI Demo and Menu Screen      |    |
| 6.2 Ret    | urn from Standby Mode                           | 69 |
| 6.3 Tou    | ich Operation                                   |    |
| 6.3.1 Se   | et operation mode                               |    |
| 6.3.2 Se   | ·<br>et freezing                                |    |

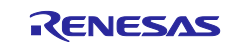

| 6.3.3 | 3 Set refrigerator                                 | 70 |
|-------|----------------------------------------------------|----|
| 6.3.4 | 4 Set ice making                                   | 71 |
| 6.3.  | 5 Set cooling mode                                 | 71 |
| 6.3.6 | 6 Set chilled mode                                 | 71 |
| 6.3.7 | 7 eco mode (Proximity Sensor Mode)                 | 72 |
| 6.3.8 | 8 eco mode (Touch Sensor Mode)                     | 73 |
| 6.3.9 | 9 eco mode (Auto Judgment (using SMS) Mode)        | 74 |
| 7.    | How to Measure Current Consumption                 | 75 |
| 7.1   | Environment to Measure Current Consumption         | 75 |
| 7.2   | Equipment and Software                             | 75 |
| 7.3   | How to Connect the Target Board and Each Equipment | 76 |
| 7.4   | RL78/G22 CPU Board Settings                        | 77 |
| 7.5   | Settings of Current Measuring Software             | 78 |
| 8.    | Current Consumption Measurement Result             | 79 |
| 8.1   | Current Consumption                                | 79 |
| 8.2   | Current Consumption Waveform                       | 81 |
| 9.    | Design Documents for Electrode Board               | 84 |
| 9.1   | Schematic                                          |    |
| 9.2   | Components Placement                               | 85 |
| 9.3   | Components List                                    |    |
| 10.   | Reference Documents                                | 87 |
| Rev   | rision History                                     |    |

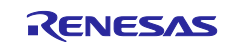

## 1. Outline

This document describes the application example of the Multiple Electrode Connection (MEC) function, using the Appliance UI Demo with a refrigerator panel motif. In addition, this application note also shows the reference data of the current consumption when Appliance UI Demo is performed.

Appliance UI Demo is equipped with seven touch buttons. These touch buttons work as independent touch buttons during normal mode. If the touch panel is not operated for a certain time, the panel is hidden and the device transitions to standby mode. In standby mode, the six touch buttons function as one touch button by MEC function.

## 1.1 Multiple Electrode Connection (MEC) function

The Multiple Electrode Connection (MEC) function is a function to measure multiple channels of touch electrodes as one electrode.

# 1.1.1 Advantage 1 of MEC Function: Return from Standby Mode by Touching Any Electrode

In Appliance UI Demo, six touch electrodes are used as one electrode as shown in Figure 1-1 by using the MEC function during standby mode. This allows the user to return from standby mode by touching any electrode within the white frame.

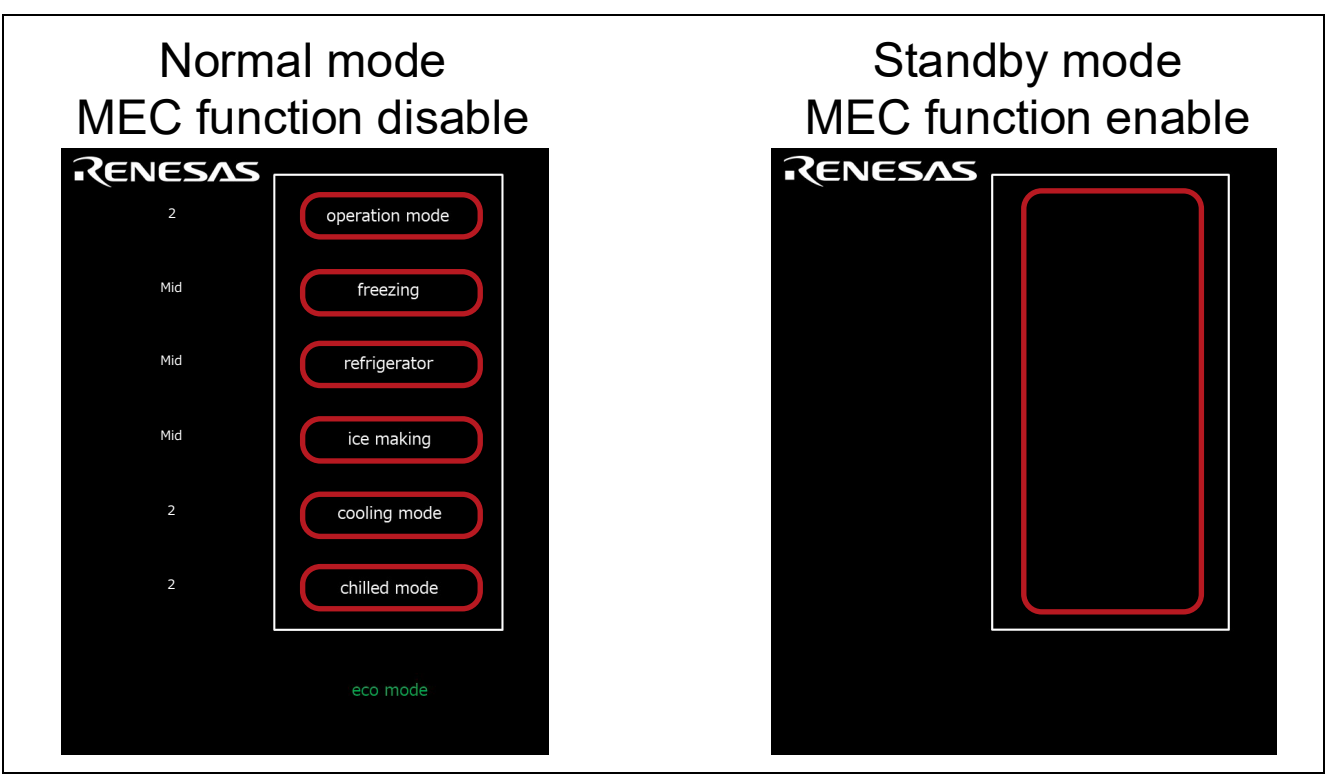

Figure 1-1 MEC function (one electrode)

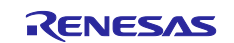

## 1.1.2 Advantage 2 of MEC Function: Available as a Proximity Sensor

By using the MEC function in an arrangement configuration that places touch electrodes in proximity, multiple touch electrodes can be regarded as one large electrode. Also depending on the touch threshold setting, it is available to be used as a proximity sensor. The detection distance of the proximity sensor is approximately 20 mm.

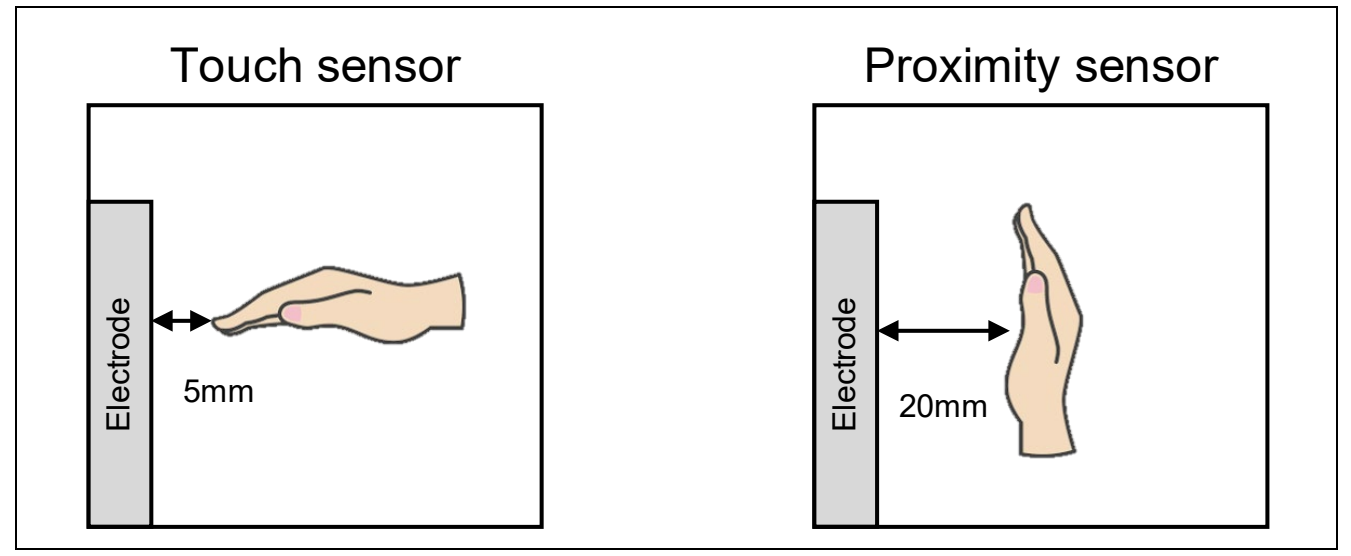

Figure 1-2 MEC function (proximity sensor)

## 1.1.3 Advantage 3 of MEC Function: Low Power Consumption

The MEC function uses multiple touch electrodes as one electrode. Thus, the electrodes can be scanned only once. Compared to when the MEC function is not used, the measurement time of the electrode can be reduced, enabling operation with low power consumption.

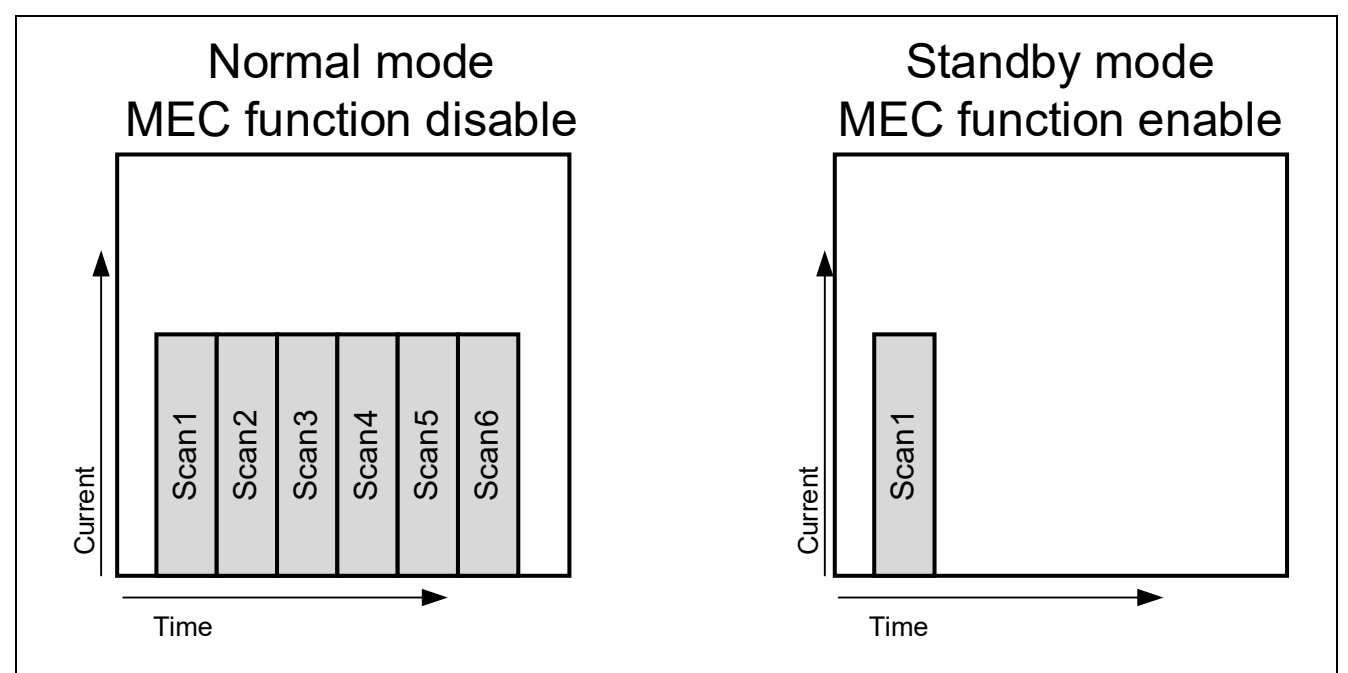

Figure 1-3 MEC function (low power consumption)

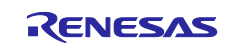

#### 1.2 How to Utilize the MEC Function in Appliance UI Demo

Appliance UI Demo implements a variation of standby mode operation using the MEC function as operation mode.

Operation mode 1 operates as a proximity sensor during standby mode. In this mode, the touch threshold of the buttons is set low enough to detect at hand proximity. Holding the hand over the white frame area returns from standby mode. CPU will make the decision to return from standby mode.

Operation mode 2 operates as a touch sensor during standby mode. In this mode, the touch threshold of the buttons is set to detect a direct hand touch. Touching any buttons returns from standby mode. CPU will make the decision to return from standby mode.

Operation mode 3 performs auto judgment measurements using SMS and operates as a touch sensor. The touch threshold of the touch button is set in the same way as in operation mode2. In this mode, uses SMS to determine whether to return from standby mode. This reduces power consumption during standby time.

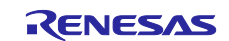

## 2. Appliance UI Demo Hardware Overview

## 2.1 External View of the Enclosure

The following shows an external view of Appliance UI Demo.

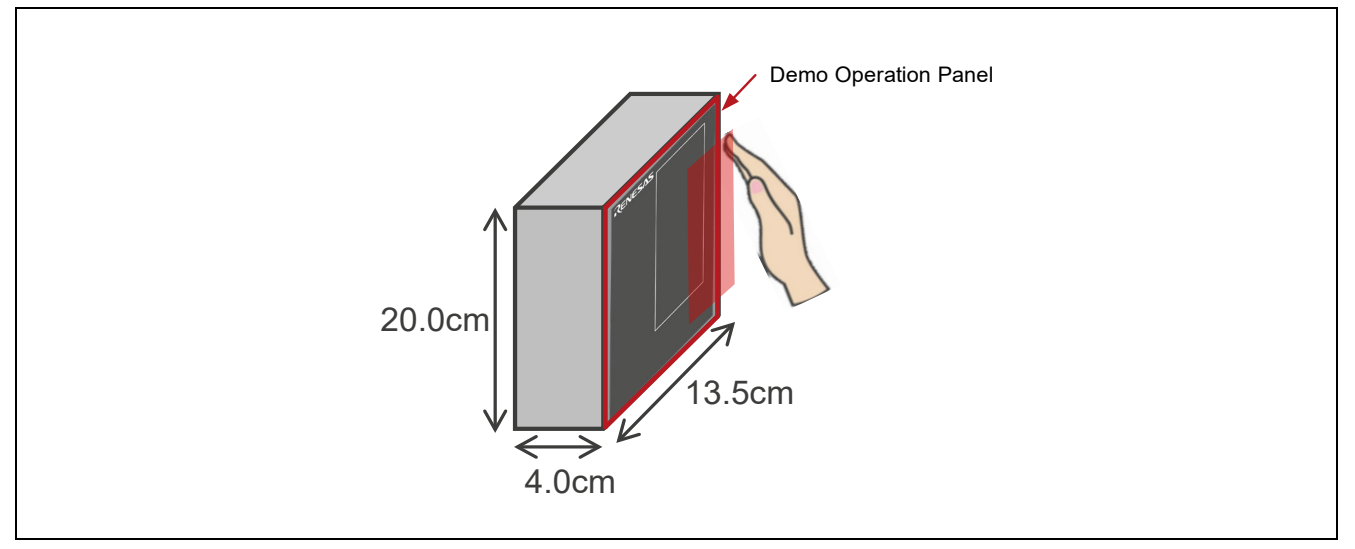

Figure 2-1 External view of Appliance UI Demo

The following figure shows the appearance of the Appliance UI Demo Operation Panel. Yellow areas in the figure indicate the position and size of the touch sensor electrodes. The size of each electrode is  $50 \times 15$  mm. The electrodes are not visible from the actual appearance.

The front of the demo operation panel consists of a 135 × 200 × 2 mm acrylic plate. The surface of the operation panel is processed using blackout printing and silk printing.

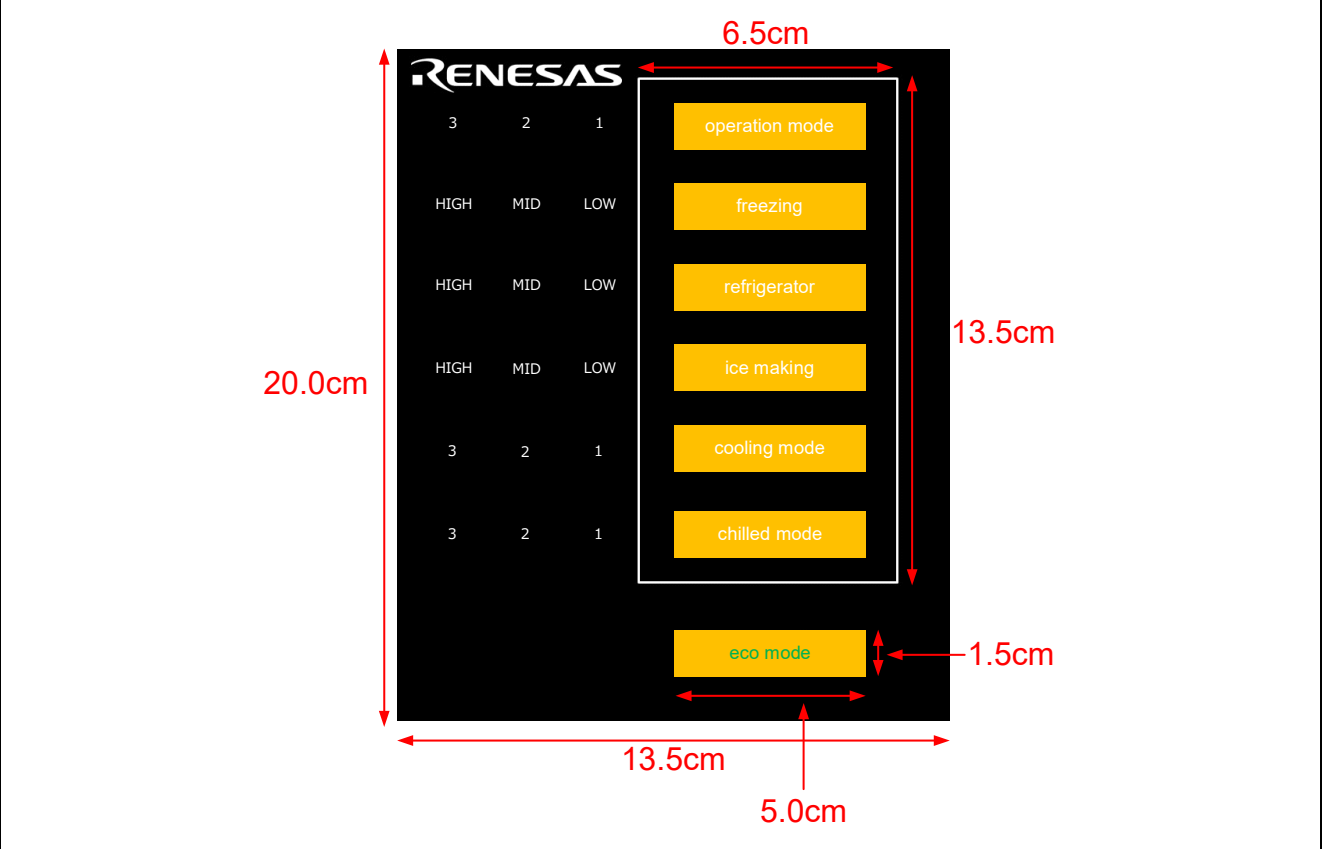

Figure 2-2 External view of Demo Operation Panel and electrode size

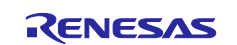

## 2.2 Appliance UI Demo Configuration

Appliance UI Demo consists of the CPU Board (RTK0EG0041C01001BJ) of RL78/G22 Capacitive Touch Evaluation System (RTK0EG0042S01001BJ) and an electrode board. For details of the electrode board, refer to Chapter 9 Design Documents for Electrode Board onward.

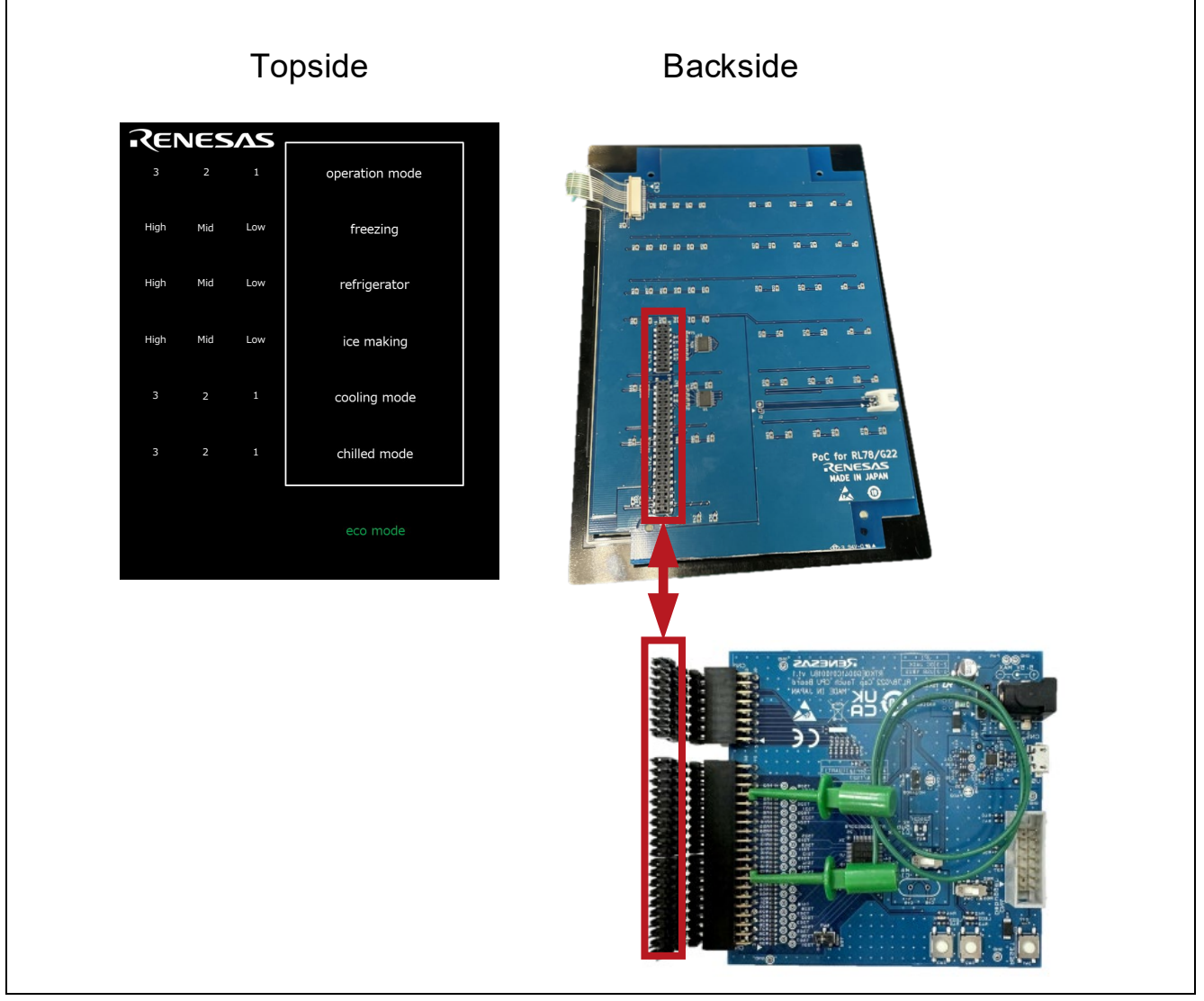

Figure 2-3 Appliance UI Demo board configuration diagram

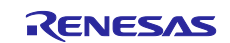

## 2.3 RL78/G22 CPU board Configuration (Connection of external trigger)

To perform auto judgment measurement using SMS with RL78/G22, please make the following settings. Connect the CN2 34th pin (P130/TS19) and 16th pin (P16/INTP5/TS17) on the MCU board side.

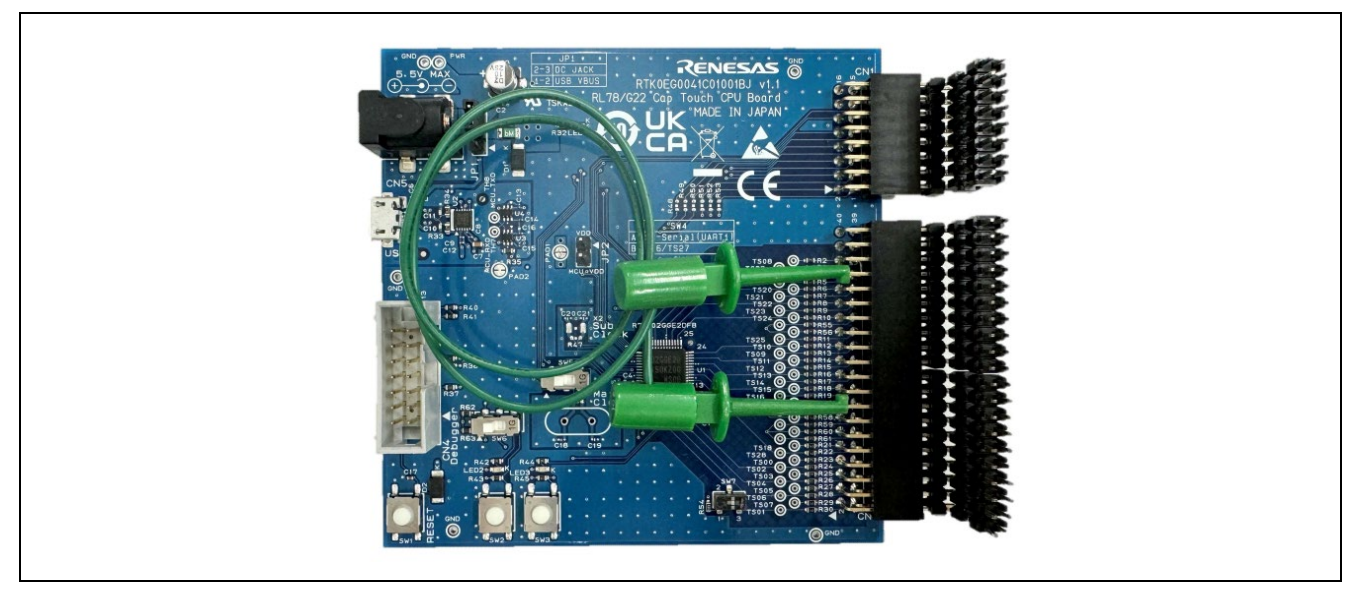

Figure 2-4 Connection of external trigger on RL78/G22 CPU board

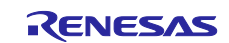

## 3. Operation Confirmation Conditions

The operation of the sample program has been confirmed under the following conditions.

| Item                               | Contents                                                               |
|------------------------------------|------------------------------------------------------------------------|
| CPU Board                          | RL78/G22 CPU Board (RTK0EG0041C01001BJ)                                |
|                                    | (RL78/G22 Capacitive Touch Evaluation System (RSSK)                    |
|                                    | (RTK0EG0042S01001BJ) accessory)                                        |
| Electrode Board                    | Appliance panel electrode board for Touch MEC function                 |
|                                    | (with enclosure)                                                       |
|                                    | Self-capacitance method buttons: 7                                     |
|                                    | LED: 25                                                                |
| MCU used                           | RL78/G22 (R7F102GGE)                                                   |
|                                    | (ROM: 64KB, RAM: 4KB)                                                  |
| Operating frequency                | Main system clock                                                      |
|                                    | High-speed on-chip oscillator clock (fill): 32 MHz                     |
|                                    | CPU/peripheral hardware clock (f <sub>CLK</sub> ): 32 MHz              |
|                                    | Subsystem clock                                                        |
|                                    | Low-speed on-chip oscillator clock (fiL): 32.768 kHz                   |
|                                    | • Low-speed peripheral clock frequency (f <sub>SXP</sub> ): 32.768 kHz |
| Operating voltage                  | 3.3 V (can operate from 2.7 V to 5.5 V)                                |
|                                    | LVD0 detection voltage: reset mode                                     |
|                                    | At rising edge TYP, 2.67 V (2.59 V to 2.75 V)                          |
|                                    | At falling edge TYP, 2.62 V (2.54 V to 2.70 V)                         |
| Integrated development environment | Renesas Electronics                                                    |
| (e <sup>2</sup> studio)            | e <sup>2</sup> studio Version 2024-10 (24.10.0)                        |
| Smart Configurator (SC)            | Renesas Electronics                                                    |
|                                    | V1.11.0 (24.10.0) (Bundled with e <sup>2</sup> studio)                 |
| C compiler (e <sup>2</sup> studio) | Renesas Electronics                                                    |
|                                    | CC-RL V1.14.00                                                         |
|                                    | Optimization level option: -Odefault                                   |
| QE for Capacitive Touch            | Renesas Electronics                                                    |
|                                    | V4.0.0                                                                 |
| Board support package (r_bsp)      | V1.70                                                                  |
| Emulator                           | Renesas E2 emulator Lite (RTE0T0002LKCE00000R)                         |

The sample program uses the SIS driver/middleware and components shown in Figure 3-1.

| Component                                  | Version | Configuration                                                                     |
|--------------------------------------------|---------|-----------------------------------------------------------------------------------|
| 📀 Capacitive Sensing Unit driver. (r_ctsu) | 2.00    | r_ctsu(used)                                                                      |
| Event Link Controller                      | 1.3.0   | Config_ELC(ELC: used)                                                             |
| Interrupt Controller                       | 1.5.0   | Config_INTC(INTC: used)                                                           |
| 📀 Interval Timer                           | 1.5.0   | Config_ITL000(ITL000: used), Config_TAU0_0(TAU0_0: used), Config_ITL001(ITL001: u |
| Ports                                      | 1.5.0   | Config_PORT(PORT: used)                                                           |
| Touch middleware. (rm_touch)               | 2.00    | rm_touch(used)                                                                    |
| Voltage Detector                           | 1.4.0   | Config_LVD0(LVD0: used)                                                           |

#### Figure 3-1 Smart Configurator Components in Use

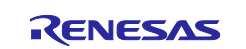

## 4. Sample Programs

An overview of the operation of each mode in the sample program is shown below.

| Table 4-1 | Operation | Overview        | of Each Mode |
|-----------|-----------|-----------------|--------------|
|           |           | • • • • • • • • |              |

| Mode Name        |                              | Operation Overview          | Use of<br>MEC<br>function | Use of<br>SMS<br>function | Touch<br>measurement<br>cycle |
|------------------|------------------------------|-----------------------------|---------------------------|---------------------------|-------------------------------|
| Normal mode      |                              | Touch button mode           | -                         | -                         | 20 ms                         |
| (Config01 Note.) | )                            | Touching each touch         |                           |                           |                               |
|                  |                              | button detects the touch    |                           |                           |                               |
|                  |                              | and changes the LED         |                           |                           |                               |
|                  |                              | lighting pattern.           |                           |                           |                               |
| Standby mode     | operation mode 1             | Proximity sensor mode       | 0                         | -                         | 20 ms                         |
|                  | (Config02 Note.)             | (Use the SNOOZE mode        |                           |                           |                               |
|                  |                              | function of CISU2La)        |                           |                           |                               |
|                  |                              | wake up by proximity        |                           |                           |                               |
|                  |                              | band is held over the white |                           |                           |                               |
|                  |                              | frame.                      |                           |                           |                               |
|                  | operation mode 2             | Touch Sensor Mode           | 0                         | -                         | 20 ms                         |
|                  | (Config03 Note.)             | (Use the SNOOZE mode        |                           |                           |                               |
|                  |                              | function of CTSU2La)        |                           |                           |                               |
|                  |                              | Touch any of the buttons in |                           |                           |                               |
|                  |                              | the white frame to wake up  |                           |                           |                               |
|                  |                              | with touch detection.       |                           |                           |                               |
|                  | operation mode 3             | Auto judgment (using SMS)   | 0                         | 0                         | 100 ms                        |
|                  | (Config04 <sup>Note.</sup> ) | mode                        |                           |                           |                               |
|                  |                              | Touch any of the buttons to |                           |                           |                               |
|                  |                              | auto judgment               |                           |                           |                               |
|                  |                              | the white frame to wake up  |                           |                           |                               |
|                  |                              | with touch detection        |                           |                           |                               |
| 1                |                              |                             |                           | 1                         |                               |

 $\bigcirc$  : used

— : unused

Note. Config xx is the touch interface configuration name used in each mode. For details of each configuration, refer to Chapter 4.5.3 Capacitive Touch Settings onward.

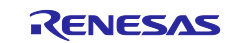

## 4.1 State Transition of Demonstration Screen

The state transition of the demonstration screen for this sample program is shown below. Refer to Chapter 6 for details on the screen.

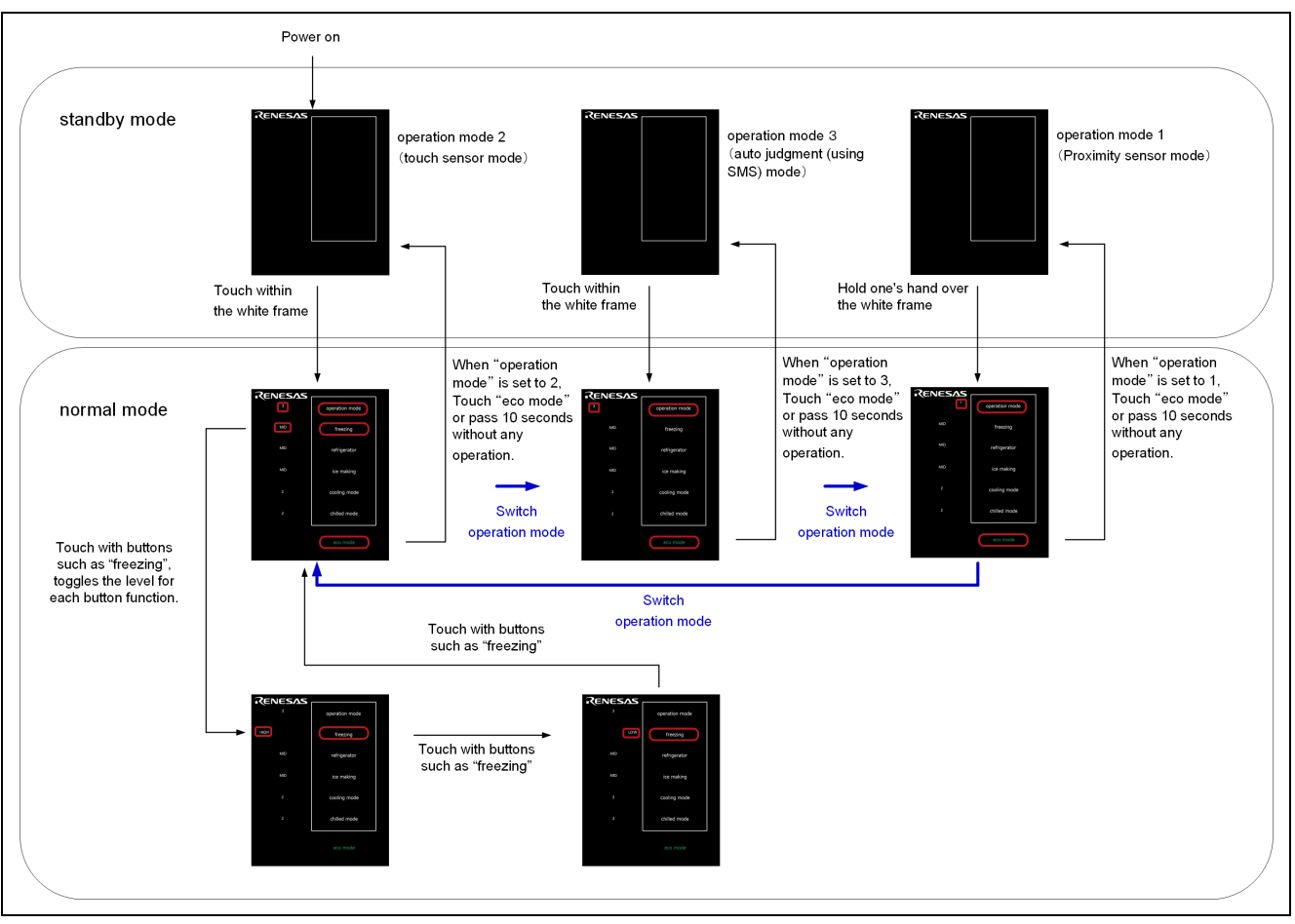

Figure 4-1 State Transition of Demonstration Screen

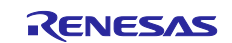

## 4.2 Overall Flowchart

The overall flowchart is shown below.

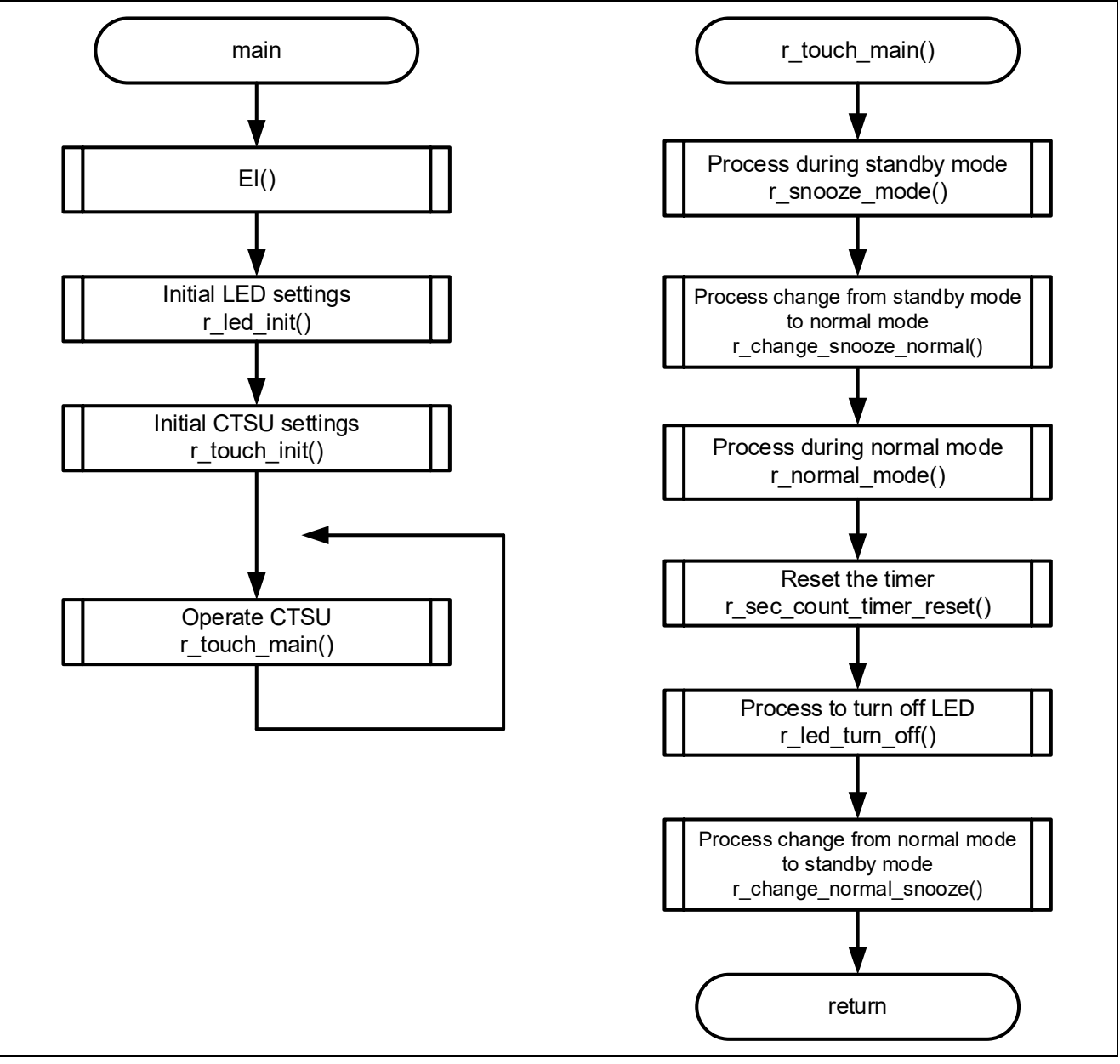

Figure 4-2 Overall Flowchart

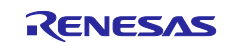

## 4.3 Pins Used

The following shows list of pins used in this sample program.

| Table 4-2 | Listo | of Pins | and | Functions |
|-----------|-------|---------|-----|-----------|
|-----------|-------|---------|-----|-----------|

| Pin name    | Input/Output                  | Function                                                    |
|-------------|-------------------------------|-------------------------------------------------------------|
| P17/TS18    | Input/Output                  | Pins for electrostatic capacitance measurement              |
|             |                               | Used for touch button (operation mode) and proximity sensor |
| P51/TS28    | Input/Output                  | Pins for electrostatic capacitance measurement              |
|             |                               | Used for touch button (freezing) and proximity sensor       |
| P50/TS00    | Input/Output                  | Pins for electrostatic capacitance measurement              |
|             |                               | Used for touch button (refrigerator) and proximity sensor   |
| P73/TS05    | Input/Output                  | Pins for electrostatic capacitance measurement              |
|             |                               | Used for touch button (ice making) and proximity sensor     |
| P74/TS06    | Input/Output                  | Pins for electrostatic capacitance measurement              |
|             |                               | Used for touch button (cooling mode) and proximity sensor   |
| P75/TS07    | Input/Output                  | Pins for electrostatic capacitance measurement              |
|             |                               | Used for touch button (chilled mode) and proximity sensor   |
| P31/TS01    | Input/Output                  | Pins for electrostatic capacitance measurement              |
|             |                               | Used for touch button (eco mode)                            |
| P30/TSCAP   | -                             | Connection pin to capacitor for measurement secondary power |
| P130        | Output                        | Output port for SMS external trigger                        |
| P16 / INTP5 | Input                         | Input port for SMS external trigger                         |
| P26         | Input <sup>Note</sup> /Output | Matrix LED anode 0                                          |
| P23         | Input <sup>Note</sup> /Output | Matrix LED anode 1                                          |
| P21         | Input <sup>Note</sup> /Output | Matrix LED anode 2                                          |
| P20         | Input <sup>Note</sup> /Output | Matrix LED anode 3                                          |
| P120        | Input <sup>Note</sup> /Output | Matrix LED cathode 0                                        |
| P121        | Input <sup>Note</sup> /Output | Matrix LED cathode 1                                        |
| P122        | Input <sup>Note</sup> /Output | Matrix LED cathode 2                                        |
| P146        | Input <sup>Note</sup> /Output | Matrix LED cathode 3                                        |
| P41         | Input <sup>Note</sup> /Output | Matrix LED cathode 4                                        |
| P61         | Input <sup>Note</sup> /Output | Matrix LED cathode 5                                        |
| P62         | Output                        | LED independent control                                     |

**Note.** Except for the controlled LEDs, the port mode is set to input so that the input level of the LEDs is set to high impedance and they are not emitted.

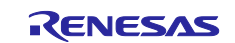

## 4.4 Setting of Unused Pins

shows the port pin settings when measuring current consumption. These are set in the "PORT module" component of the Smart Configurator. Port pins that also serve as TS pins and are not listed in the table below are fixed to the low output state by setting them to "Used" in the "CTSU module" component.

#### **Table 4-3 Setting of Unused Pins**

| Pin | Port | Pin Connection      | Parameters of Smart       | Remarks                                    |
|-----|------|---------------------|---------------------------|--------------------------------------------|
| No. | Name |                     | Configurator              |                                            |
| 35  | P00  | CN2 (Pin Number:35) | Unused (Input buffer OFF) | The pins to $V_{DD}$ via resistors.        |
| 34  | P01  | CN2 (Pin Number:33) | Unused (Internal Pull-up) |                                            |
| 22  | P10  | CN2 (Pin Number:22) | Unused (Input buffer OFF) |                                            |
| 21  | P11  | CN2 (Pin Number:21) | Unused (Input buffer OFF) |                                            |
| 20  | P12  | CN2 (Pin Number:20) | Unused (Input buffer OFF) |                                            |
| 19  | P13  | CN2 (Pin Number:19) | Unused (Input buffer OFF) |                                            |
| 18  | P14  | CN2 (Pin Number:18) | Unused (Input buffer OFF) |                                            |
| 17  | P15  | CN2 (Pin Number:17) | Unused (Input buffer OFF) |                                            |
| 30  | P22  | CN2 (Pin Number:32) | Out                       | Leave the pins open-circuit.               |
| 28  | P24  | CN2 (Pin Number:30) | Out                       |                                            |
| 27  | P25  | CN2 (Pin Number:29) | Out                       |                                            |
| 25  | P27  | CN2 (Pin Number:25) | Out                       |                                            |
| 39  | P40  | Pull up             | Unused (Internal Pull-up) | The pins to V <sub>DD</sub> via resistors. |
| 1   | P60  | Pull up             | In                        |                                            |
| 4   | P63  | Pull up             | In                        |                                            |
| 11  | P70  | CN2 (Pin Number:7)  | Unused (Internal Pull-up) |                                            |
| 10  | P71  | CN2 (Pin Number:6)  | Unused (Internal Pull-up) |                                            |
| 9   | P72  | CN2 (Pin Number:5)  | Unused (Internal Pull-up) |                                            |
| 42  | P123 | Open                | Unused                    | Set the EXCLKS bit to 0 and the            |
| 41  | P124 | Open                | Unused                    | OSCSELS bit to 1 in the clock              |
|     |      |                     |                           | (CMC) set the XTSTOP bit in                |
|     |      |                     |                           | the clock operation status                 |
|     |      |                     |                           | control register (CSC) to 1.               |
| 43  | P137 | Pull down           | Unused                    | The pins to GND via resistors.             |
| 36  | P140 | CN2(Pin Number:36)  | Unused (Internal Pull-up) | The pins to VDD via resistors.             |
| 24  | P147 | CN2(Pin Number:24)  | Unused (Internal Pull-up) |                                            |

**Note.** The CSC register is set by the r\_sms\_init function in touch.c. The CMC register is set by the mcu\_clock\_setup function in mcu\_clocks.c as shown in Figure 4-3.

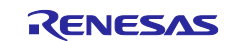

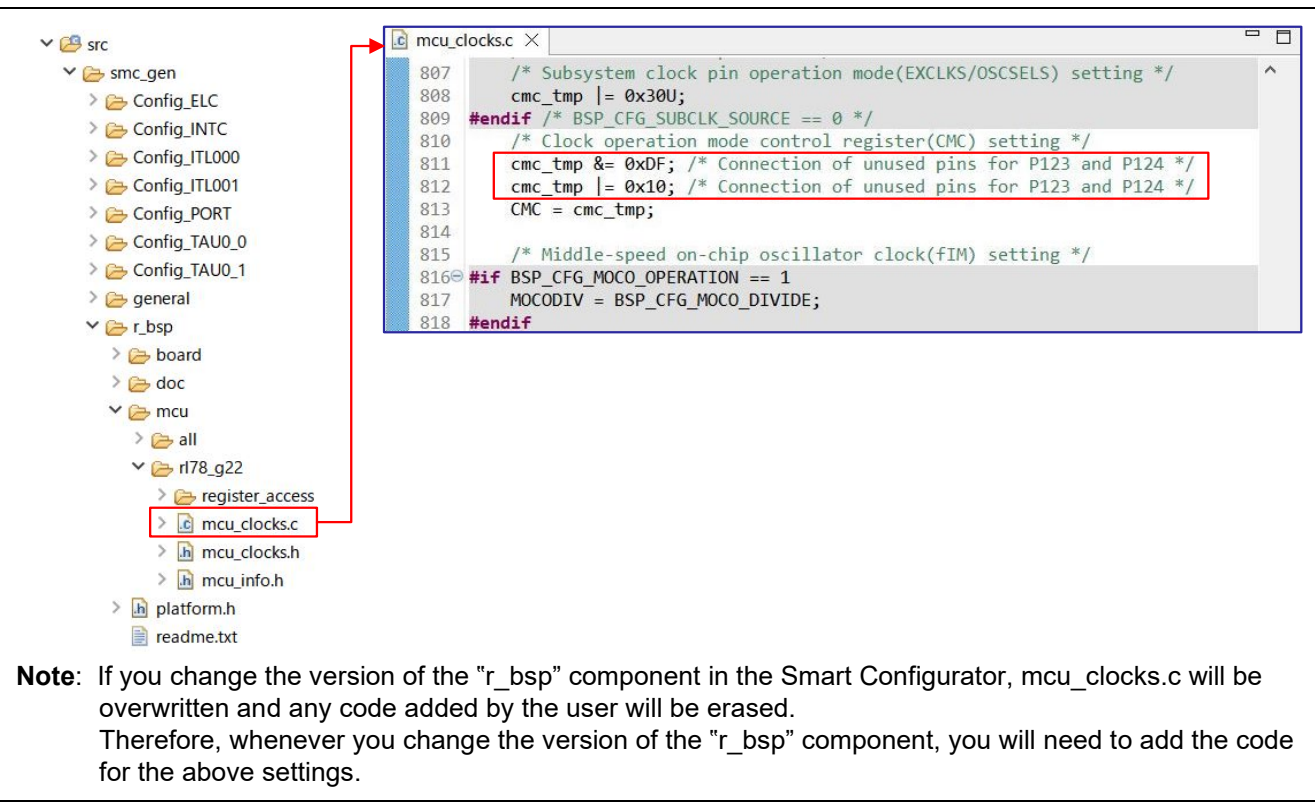

Figure 4-3 Edit the mcu\_clocks.c

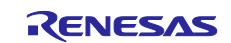

## 4.5 Sample Programs Structure

#### 4.5.1 Peripheral Functions Used

The following shows lists peripheral functions used in this sample program.

#### Table 4-4 List of Peripheral Functions Used and Functions

| Peripheral Functions              | Function                                                                                                    |
|-----------------------------------|----------------------------------------------------------------------------------------------------|
| Capacitive Sensing Unit           | Measures electrostatic capacitance of the touch sensor.                                                            |
| (CTSU2La)                         |                                                                                                    |
| 32-bit Interval Timer             | Timer to count the touch measurement cycles in normal mode and                                                     |
| channel 0 (TML32_000)             | standby mode (operation mode 1, operation mode 2).                                                                 |
|                                   | Used for the measurement start trigger of CTSU2La.                                                                 |
| 32-bit Interval Timer             | Timer to count the touch measurement cycles in operation mode 3.                                                   |
| channel 1 (TML32_001)             | Used for the measurement start trigger of CTSU2La in auto judgment measurement using SMS.                          |
| Data Transfer Controller<br>(DTC) | <ul> <li>Transfers the set value used for touch measurement from RAM to the<br/>touch-related register.</li> </ul> |
|                                   | After touch measurement ends, the DTC transfers the measurement                                                    |
|                                   | result (count value) from the touch-related register to RAM.                                                       |
|                                   | <ul> <li>Used for auto judgment measurement using SMS</li> </ul>                                                   |
| SNOOZE Mode Sequencer             | Used for auto judgment measurement using SMS                                                                       |
| (SMS)                             |                                                                                                    |
| Event Link Controller<br>(ELC)    | <ul> <li>Used for connecting CTSU2La and the event signal from 32-bit interval<br/>timer (ELCITL)</li> </ul>       |
|                                   | <ul> <li>Used for SMS activating trigger in auto judgment measurement using<br/>SMS</li> </ul>                     |
| Interrupt Controller              | Used for ELC activating trigger in auto judgment measurement using SMS                                             |
| (INTP)                            |                                                                                                    |
| Timer Array Unit channel 0        | Used for Standby mode transition timer                                                                             |
| (TAU_00)                          |                                                                                                    |
| Timer Array Unit channel 1        | Used for LED matrix control internally                                                                             |
| (TAU_01)                          |                                                                                                    |
| PORT Functions                    | Used for LED control                                                                                               |
| (PORT)                            | <ul> <li>used for auto judgment measurement using SMS</li> </ul>                                                   |
|                                   | (interrupt signals are generated using signals output from the port)                                               |

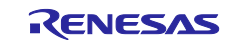

#### 4.5.2 Peripheral Function Settings

The Smart Configurator settings used in this sample program are shown below. The items and settings in each table in the Smart Configurator settings are described in the notation on the configuration screen.

| Table 4-5 | Parameters | of Smart | Configurator | (1/3) |
|-----------|------------|----------|--------------|-------|
|-----------|------------|----------|--------------|-------|

| Tag<br>name | Components | Contents                                                                                                    |
|-------------|------------|----------------------------------------------------------------------------------------------------|
| Clocks      | -          | Operation mode : High-speed main mode 2.7 (V) ~5.5 (V)                                                                                  |
|             |            | High-speed on-chip oscillator : 32MHz                                                                                                   |
|             |            | foco start setting : Normal                                                                                                    |
|             |            | fihp : 32MHz                                                                                                    |
|             |            | f <sub>MAIN</sub> : 32MHz                                                                                                    |
|             |            | fclк : 32000kHz                                                                                                    |
| System      | -          | On-chip debug operation setting : Use emulator                                                                                          |
|             |            | Emulator setting : E2 emulator Lite                                                                                                    |
|             |            | Pseudo-RRM/DMM function setting : Used                                                                                                  |
|             |            | Start/Stop function setting : Unused                                                                                                    |
|             |            | Security ID setting : Use security ID                                                                                                   |
|             |            | Security ID : 0x0000000000000000000000000000000000                                                                                      |
|             |            | Security ID authentication failure setting : Erase flash memory data                                                                    |
| Compone     | r_bsp      | Start up select : Enable (use BSP startup)                                                                                              |
| nts         |            | Control of invalid memory access detection : Disable                                                                                    |
|             |            | RAM guard space (GRAM0-1) : Disabled                                                                                                    |
|             |            | Guard of control registers of port function (GPORT) : Disabled                                                                          |
|             |            | Guard of registers of interrupt function (GINT) : Disabled                                                                              |
|             |            | Guard of control registers of clock control function, voltage detector,<br>and RAM parity error detection function (GCSC) : Disabled    |
|             |            | Data flash access control (DFLEN) : Disables                                                                                            |
|             |            | Initialization of peripheral functions by Code Generator/Smart<br>Configurator : Enable                                                 |
|             |            | API functions disable : Enable                                                                                                    |
|             |            | Parameter check enable : Enable                                                                                                    |
|             |            | Setting for starting the high-speed on-chip oscillator at the times of release from STOP mode and of transitions to SNOOZE mode : High- |
|             |            | Speed                                                                                                    |
|             |            | Enable user warm start callback (PRE): Unused                                                                                           |
|             |            | Enable user warm start callback (POST): Unused                                                                                          |
|             |            | vvatchdog i imer refresh enable : Unused                                                                                                |

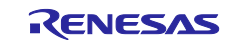

## Table 4-6 Parameters of Smart Configurator (2/3)

| Tag<br>name | Components    | Contents                                                        |
|-------------|---------------|-----------------------------------------------------------------|
| Compone     | r ctsu        | Components : r ctsu                                             |
| nts         | _             | Resource : CTSU                                                 |
|             |               | Data transfer of INTCTSUWR and INTCTSURD : DTC                  |
|             |               | Auto judgment function in Snooze mode using SMS : Enable        |
|             |               | Data storage address setting for CTSURD : 0xFFC00               |
|             |               | Data storage address setting for CTSUWR : 0xFFE00               |
|             |               | Output port number for external trigger : PORT2                 |
|             |               | Bit number for external trigger output : BIT2                   |
|             |               | Interrupt port number for external trigger : INTP5              |
|             |               | TS00 Pin : Used                                                 |
|             |               | TS01 Pin : Used                                                 |
|             |               | TS05 Pin : Used                                                 |
|             |               | TS06 Pin : Used                                                 |
|             |               | TS07 Pin : Used                                                 |
|             |               | TS18 Pin : Used                                                 |
|             |               | TS28 Pin : Used                                                 |
|             |               | Settings other than the above are defaults.                     |
|             | rm_touch      | Components : rm_touch                                           |
|             |               | Default setting is used.                                        |
|             | Config_ITL000 | Components : Interval Timer                                     |
|             |               | Operation : 8 bit count mode                                    |
|             |               | Resource : ITL000                                               |
|             |               | Operation clock : f <sub>SXP</sub>                              |
|             |               | Clock source : fitto/16                                         |
|             |               | Interval value : 20ms                                           |
|             |               | Interrupt setting : Unused                                      |
|             | Config_ITL001 | Components : Interval Timer                                     |
|             |               | Operation : 8 bit count mode                                    |
|             |               | Resource : ITL001                                               |
|             |               | Operation clock : f <sub>SXP</sub>                              |
|             |               | Clock source : fitto/16                                         |
|             |               | Interval value : 100ms                                          |
|             |               | Interrupt setting : Unused                                      |
|             | Config_INTC   | Components : Interrupt Controller                               |
|             |               | Resource : INTC                                                 |
|             |               | INTP5 : Used                                                    |
|             |               | Valid edge : Falling edge                                       |
|             |               | Priority : Level 3                                              |
|             | Config_ELC    | Components : Event Link Controller                              |
|             |               | Output destination setting : CTSU2La Capacitive sensing unit    |
|             |               | Event generation source : 32-bit interval timer 0 compare match |

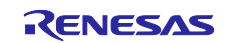

| Tag<br>name | Components    | Contents                                             |
|-------------|---------------|------------------------------------------------------|
| Compone     | Config_TAU0_0 | Components : Interval Timer                          |
| nts         |               | Operation : 16 bit count mode                        |
|             |               | Resource : TAU0_0                                    |
|             |               | Operation clock : CK00                               |
|             |               | Clock source : fcLk/2^10                             |
|             |               | Interval value : 1000ms                              |
|             |               | Interrupt setting : Used                             |
|             |               | Priority : Level 3                                   |
|             | Config_TAU0_1 | Components : Interval Timer                          |
|             |               | Operation : 16 bit count mode                        |
|             |               | Resource : TAU0_1                                    |
|             |               | Operation clock : CK01                               |
|             |               | Clock source : f <sub>CLK</sub> /2 <sup>8</sup>      |
|             |               | Interval value : 7ms                                 |
|             |               | Interrupt setting : Used                             |
|             |               | Priority : Level 3                                   |
|             | Config_PORT   | Components : Ports                                   |
|             |               | Port selection : PORT2, PORT4, PORT6, PORT12, PORT14 |
|             |               | Port mode setting : Read Pmn resister values         |
|             |               | PORT2 : Checked "In" on P20, P21, P23 and P26        |
|             |               | Checked "Out" on P22                                 |
|             |               | PORT4 : Checked "In" on P41                          |
|             |               | PORT6 : Checked "Out" and "Output 1" on P61 and P62  |
|             |               | PORT12 : Checked "In" on P120~P122                   |
|             |               | PORT13 : Checked "Out" on P130                       |
|             |               | PORT14 : Checked "In" on P146                        |

## Table 4-7 Parameters of Smart Configurator (3/3)

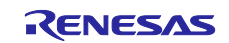

#### 4.5.3 Capacitive Touch Settings

These are the touch interface configuration, configuration (method) settings and tuning results of this sample code. These use the tuning function of QE.

#### 4.5.3.1 Touch Interface Configuration

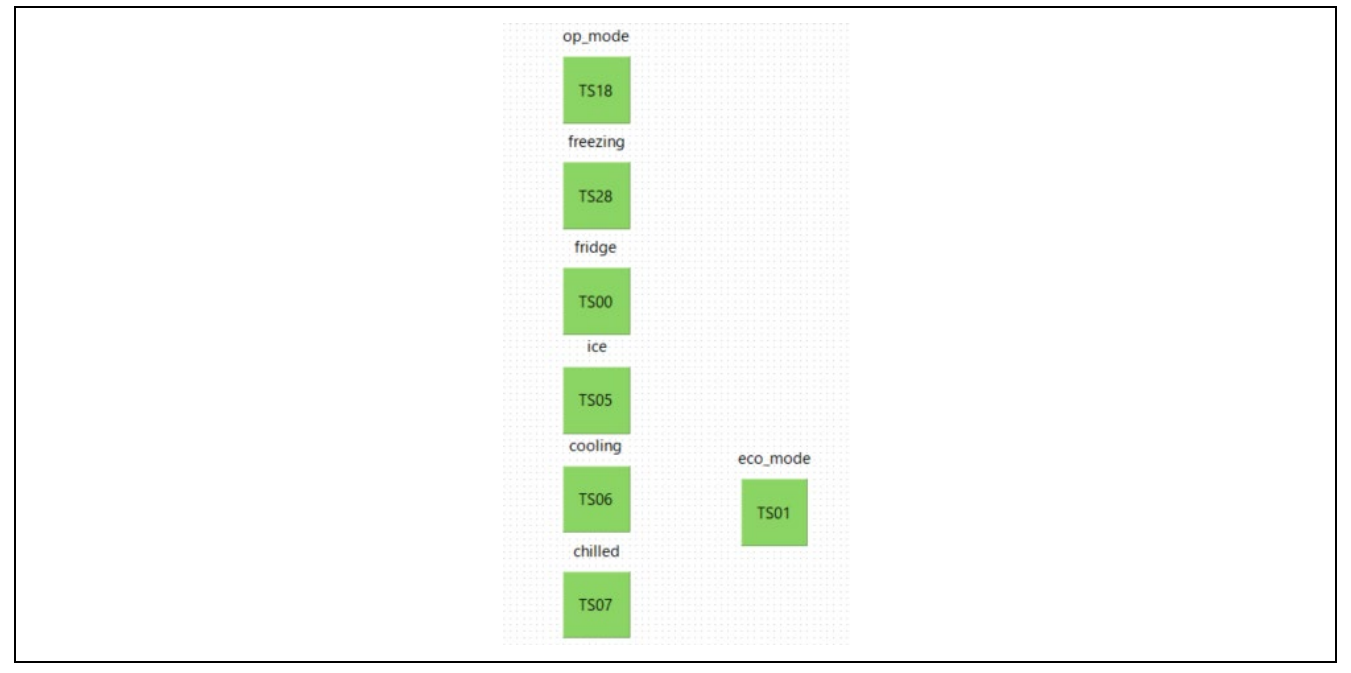

Figure 4-4 Touch Interface Configuration

## 4.5.3.2 Configuration (methods) Settings

In "config02" and "config03", the MEC function is enable. In "config04", the MEC function and the auto judgment measurements using SMS are enabled.

| eco_mode(self)       | ✓ Available |             |             |             |
|----------------------|-------------|-------------|-------------|-------------|
| chilled(self)        | ✓ Available | ✓ Available | ✓ Available | ✓ Available |
| cooling(self)        | ✓ Available | ✓ Available | ✓ Available | ✓ Available |
| ice(self)            | ✓ Available | ✓ Available | ✓ Available | ✓ Available |
| fridge(self)         | ✓ Available | ✓ Available | ✓ Available | ✓ Available |
| freezing(self)       | ✓ Available | ✓ Available | ✓ Available | ✓ Available |
| op_mode(self)        | ✓ Available | ✓ Available | ✓ Available | Available   |
| Touch Judgment (SMS) | Enable      | Enable      | Enable      | Enable      |

Figure 4-5 Configuration (methods) Settings

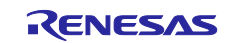

#### 4.5.3.3 Tuning results

Figure 4-6 QE Tuning Results shows tuning results in QE tuning. Sample code operates with the following setting values. Since the values in QE tuning results depend on the operating environment at QE tuning, these values may change at QE tuning again.

| Contract of the second |               | 04-0740      | 224           |                           |                                   |               |               |          |
|------------------------|---------------|--------------|---------------|---------------------------|-----------------------------------|---------------|---------------|----------|
| ouch I/F (             | Configuration | ru lan6/40_0 | j22demo_toucr | 1_mec                     |                                   |               |               |          |
|                        |               |              |               |                           |                                   |               |               |          |
| Method                 | Kind          | Name         | Touch Sensor  | Parasitic Capacitance[pF] | Sensor Drive Pulse Frequency[MHz] | Threshold     | Scan Time[ms] | Overflow |
| config01               | Button(self)  | eco_mode     | TS01          | 37.229                    | 1.0                               | 1693          | 0.576         | None     |
| config01               | Button(self)  | chilled      | TS07          | 35.069                    | 1.0                               | 1479          | 0.576         | None     |
| config01               | Button(self)  | cooling      | TS06          | 33.16                     | 1.0                               | 1700          | 0.576         | None     |
| config01               | Button(self)  | ice          | TS05          | 33.59                     | 1.0                               | 1705          | 0.576         | None     |
| config01               | Button(self)  | fridge       | TS00          | 31.493                    | 1.0                               | 1702          | 0.576         | None     |
| config01               | Button(self)  | freezing     | TS28          | 33.806                    | 1.0                               | 1674          | 0.576         | None     |
| config01               | Button(self)  | op_mode      | TS18          | 31.493                    | 1.0                               | 1672          | 0.576         | None     |
| config02               | Button(self)  | Mec00        | TS00          | 128.646                   | 0.5                               | 1123          | 0.576         | None     |
| config03               | Button(self)  | Mec01        | TS00          | 128.757                   | 0.5                               | 1106          | 0.576         | None     |
| config04               | Button(self)  | Mec02        | TS00          | 128.653                   | 0.5                               | 514: 439: 589 | 0.576         | None     |

#### Figure 4-6 QE Tuning Results

#### 4.5.4 Setting of Option Byte

The following shows the option byte settings by sample program.

#### Table 4-8 option byte settings

| Address         | Setting Value     | Contents                                                      |
|-----------------|-------------------|---------------------------------------------------------------|
| 000C0H / 020C0H | 1110 1111B (0xEF) | Disables the watchdog timer                                   |
|                 |                   | (Counting stopped after reset)                                |
| 000C1H / 020C1H | 1111 1100B (0xFC) | LVD0 detection voltage: reset mode                            |
|                 |                   | At rising edge TYP. 2.670 V (2.59 V to 2.75 V)                |
|                 |                   | At falling edge TYP. 2.620 V (2.54 V to 2.70 V)               |
| 000C2H / 020C2H | 1110 1000B (0xE8) | HS mode,                                                      |
|                 |                   | High-speed on-chip oscillator clock (f <sub>H</sub> ): 32 MHz |
| 000C3H / 020C3H | 1000 0100B (0x84) | Enables on-chip debugging                                     |
|                 |                   |                                                               |

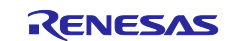

#### 4.5.5 File Structure

The following shows file structure by sample program. The project configuration file and smart configurator generation file of the development environment are omitted.

#### Table 4-9 File Structure

| Folder name, File name      | Outline                                   |
|-----------------------------|-------------------------------------------|
| r01an6740_g22demo_touch_mec | Project folder for program source         |
| ⊢qe_gen                     | QE for capacitive touch generation folder |
| ⊢ src                       | -                                         |
| │                           | Smart Configurator generation folder      |
| I F Config_ELC              |                                           |
| I I F Config_INTC           |                                           |
| Config_ITL000               |                                           |
| Config_ITL001               |                                           |
| I F Config_PORT             |                                           |
| Config_TAU0_0               |                                           |
| Config_TAU0_1               |                                           |
| II Fgeneral                 |                                           |
| II ⊢ r_bsp                  |                                           |
| I Fr_config                 |                                           |
| │                           |                                           |
| I I F r_pincfg              |                                           |
| I I └ rm_touch              |                                           |
| I ⊢ led.c                   | Source file for LED control               |
| │                           | Header file for LED control               |
| │                           | Source file for main processing           |
| I ⊢ mode.c                  | Source file for mode control              |
| │                           | Header file for mode control              |
| I ⊢ touch.c                 | Source file for touch control             |
| I └ touch.h                 | Header file for touch control             |
| LQE-Touch                   | QE for capacitive touch generation folder |

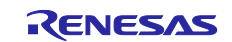

#### 4.5.6 Variables

The following shows the variables that are used in this sample program.

| Туре     | Variable name              | Contents                                   | Files            |
|----------|----------------------------|--------------------------------------------|------------------|
| uint8_t  | g_led_position[6]          | Array of matrix LED lighting patterns      | led.c            |
|          |                            |                                            | mode.c           |
|          |                            |                                            | touch.c          |
| uint8_t  | g_pos_a                    | Specified variable on the anode side of    | led.c            |
|          |                            | the control LED of the matrix LED          |                  |
| uint8_t  | g_touch_button_flg         | Flag that any button is touched            | led.c            |
|          |                            |                                            | mode.c           |
|          |                            |                                            | touch.c          |
| uint8_t  | g_eco_mode_flg             | Flag that "eco mode" button is touched     | led.c            |
|          |                            |                                            | touch.c          |
| uint8_t  | g_sec_count_timer_count    | Seconds count variable                     | led.c            |
|          |                            |                                            | Config_TAU0_0_us |
|          |                            |                                            | er.c             |
| uint8_t  | g_sec_count_timer_stop_flg | Flag that have completed the seconds       | Config_TAU0_0_us |
|          |                            | count process                              | er.c             |
| uint8_t  | g_mode                     | Normal mode / standby mode                 | led.c            |
|          |                            | switching variable                         | mode.c           |
|          |                            |                                            | touch.c          |
| uint8_t  | g_normal_end_flg           | Flag that ended processing in normal       | led.c            |
|          |                            | mode                                       | mode.c           |
| uint64_t | g_button_status            | Status of which button was touched         | led.c            |
|          |                            |                                            | mode.c           |
|          |                            |                                            | touch.c          |
| uint8_t  | g_snooze_mode_init         | Standby mode initialization flag           | mode.c           |
| uint8_t  | g_normal_mode_init         | Normal mode initialization flag            | mode.c           |
| uint8_t  | g_snooze_end_flg           | Flag that ended processing in standby mode | mode.c           |
|          |                            |                                            | 1                |

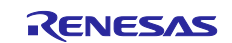

## 4.5.7 Constants

The following shows the constants that are used in this sample program.

| Constant name  | Setting value  | Contents                                 | File    |
|----------------|----------------|------------------------------------------|---------|
| MEC            | 0x01           | Value of g_button_status at MEC button   | touch.h |
|                |                | touch                                    |         |
| OPERATION_MODE | 0x20           | Value of g_button_status at "operation   | touch.h |
|                |                | mode" button touch                       |         |
| FREEZING       | 0x40           | Value of g_button_status at "freezing"   | touch.h |
|                | 0.01           | Dutton touch                             | tauah h |
| REFRIGERATOR   |                | "refrigerator" button touch              | louch.n |
| ICE MAKING     | 0x04           | Value of a button status at "ice making" | touch h |
|                | 0,04           | button touch                             |         |
| COOLING MODE   | 0x08           | Value of g button status at "cooling     | touch.h |
|                |                | mode" button touch                       |         |
| CHILLED_MODE   | 0x10           | Value of g_button_status at "chilled     | touch.h |
|                |                | mode" button touch                       |         |
| ECO_MODE       | 0x02           | Value of g_button_status at "eco mode"   | touch.h |
|                |                | button touch                             |         |
| P_LED_A0       | P2_bit.no6     | Pins on the anode side of the matrix     | led.c   |
| P_LED_A1       | P2_bit.no3     |                                          |         |
| P_LED_A2       | P2_bit.no1     | _                                        |         |
| P_LED_A3       | P2_bit.no0     |                                          |         |
| P_LED_C0       | P12_bit.no0    | Pins on the cathode side of the matrix   | led.c   |
| P_LED_C1       | P12_bit.no1    |                                          |         |
| P_LED_C2       | P12_bit.no2    | _                                        |         |
| P_LED_C3       | P14_bit.no6    | -                                        |         |
| P_LED_C4       | P4_bit.no1     | -                                        |         |
| P_LED_C5       | P6_bit.no1     |                                          |         |
| PM_LED_A0      | PM2_bit.no6    | Port mode register on the anode side     | led.c   |
| PM_LED_A1      | PM2_bit.no3    |                                          |         |
| PM_LED_A2      | PM2_bit.no1    | -                                        |         |
| PM_LED_A3      | PM2_bit.no0    |                                          |         |
| PM_LED_C0      | PM12_bit.no0   | Port mode register on the cathode side   | led.c   |
| PM_LED_C1      | PM12_bit.no1   |                                          |         |
| PM_LED_C2      | PM12_bit.no2   | -                                        |         |
| PM_LED_C3      | PINI14_DIL.NO6 | -                                        |         |
| PM_LED_C4      | PIM4_DIT.no1   | -                                        |         |
| PM_LED_C5      | PIVI6_DIT.NO1  |                                          |         |
|                |                |                                          |         |
|                | 111            |                                          |         |
|                |                | Dert mede register is set to sutput      |         |
|                | 111            | Port mode register is set to output      |         |
|                | 10             | Constant for 10a pount                   |         |
|                | 511            | Constant for 5s count                    | led c   |
|                | 50             |                                          | 160.0   |

| Table 4-11 List of Constants | Used in the Sample Code |
|------------------------------|-------------------------|
|------------------------------|-------------------------|

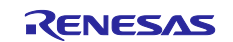

#### 4.5.8 Functions

The following shows the functions that are used in this sample program.

| Function name               | Outline                                                           | Source file |
|-----------------------------|-------------------------------------------------------------------|-------------|
| main                        | Main processing                                                   | main.c      |
| r_led_init                  | Processing of LED initialization                                  | led.c       |
| r_ledport_input             | Setting the LED port to input mode                                | led.c       |
| r_ledport_output            | Setting the LED port to output mode                               | led.c       |
| r_led_turn_on_all_5s        | Processing to turn on all LEDs for 5s                             | led.c       |
| r_led_turn_on               | Processing to turn on LEDs                                        | led.c       |
| r_led_turn_off              | Processing to turn off LEDs                                       | led.c       |
| r_ledmatrix_turn_on         | Processing to turn on the matrix LEDs                             | led.c       |
| r_ledmatrix_turn_off        | Processing to turn off the matrix LEDs                            | led.c       |
| r_ledmatrix_turn_on_a       | Processing to turn on the anode side of the matrix LED            | led.c       |
| r_change_led_position       | Processing to change the position of the<br>matrix LED            | led.c       |
| r_change_led                | Processing to change the lighting pattern of the matrix LED       | led.c       |
| r_snooze_mode_init_cpu      | Processing of initialization in standby mode<br>for CPU operation | mode.c      |
| r_snooze_mode_init_sms      | Processing of initialization in standby mode for SMS operation    | mode.c      |
| r_normal_mode_init          | Processing of initialization in normal mode                       | mode.c      |
| r_snooze_cpu                | Processing of operation in standby mode for<br>CPU operation      | mode.c      |
| r_snooze_sms                | Processing of operation in standby mode for SMS operation         | mode.c      |
| r_snooze_mode               | Processing of standby mode operation                              | mode.c      |
| r_normal_mode               | Processing of normal mode operation                               | mode.c      |
| r_change_snooze_normal      | Processing to change from standby mode to normal mode             | mode.c      |
| r_change_normal_snooze      | Processing to change from normal mode to<br>SNOOZE mode           | mode.c      |
| r_not_touched               | Processing to determine that touch buttons are not touched        | mode.c      |
| r_touch_init                | Initial settings of CTSU2La                                       | touch.c     |
| r_sms_init                  | Initial settings of SMS                                           | touch.c     |
| r_touch_main                | Main operation when buttons are touched                           | touch.c     |
| r_snooze_mode_touch_prosses | Processing touch operation in standby mode                        | touch.c     |
| r_change_eco_mode           | Processing to change eco mode                                     | touch.c     |
| r_prevent_long_presses      | Processing to prevent long presses                                | touch.c     |
| r_touch_mec_scanstart_cpu   | Switching ScanStart of MEC                                        | touch.c     |
| r_touch_mec_scanstop        | Switching ScanStop of MEC                                         | touch.c     |
| r_touch_mec_dataget_cpu     | Switching DataGet of MEC                                          | touch.c     |
| r_sms_trigger_start         | Processing to start SMS trigger                                   | touch.c     |
| r_sms_trigger_stop          | Processing to stop SMS trigger                                    | touch.c     |

| Table 4-12 | List of Functions | Used in the | Sample | Code (1 | 1/2)  |
|------------|-------------------|-------------|--------|---------|-------|
|            |                   |             |        |         | ···-/ |

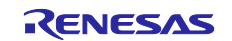

#### Table 4-13 List of Functions Used in the Sample Code (2/2)

| Function name             | Outline                                | Source file      |
|---------------------------|----------------------------------------|------------------|
| r_Config_TAU0_0_interrupt | Interrupt function of TAU0_0           | Config_TAU0_0_us |
|                           |                                        | er.c             |
| r_sec_count_timer_start   | Start the timer for seconds count      | Config_TAU0_0_us |
|                           |                                        | er.c             |
| r_sec_count_timer_reset   | Reset the timer for seconds count      | Config_TAU0_0_us |
|                           |                                        | er.c             |
| r_Config_TAU0_1_interrupt | Interrupt function of TAU0_1           | Config_TAU0_1_us |
|                           |                                        | er.c             |
| r_ledmatrix_timer_start   | Start the timer for matrix LED control | Config_TAU0_1_us |
|                           |                                        | er.c             |
| r_ledmatrix_timer_reset   | Reset the timer for matrix LED control | Config_TAU0_1_us |
|                           |                                        | er.c             |

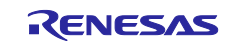

#### 4.5.9 Function Specifications

The following shows function specifications that are used in this sample program.

| [Function name] main |                                                                              |  |  |
|----------------------|------------------------------------------------------------------------------|--|--|
| Outline              | Main processing                                                              |  |  |
| Header               | r_smc_entry.h, touch.h, led.h                                                |  |  |
| Declaration          | int main(void)                                                               |  |  |
| Description          | Initializes LEDs and CTSU2La and repeats touch operation.                    |  |  |
| Arguments            | None                                                                         |  |  |
| Return value         | None                                                                         |  |  |
| Remarks              | None                                                                         |  |  |
| [Function name] r    | led init                                                                     |  |  |
| Outline              | Processing of LED initialization                                             |  |  |
| Header               | led.h                                                                        |  |  |
| Declaration          | void r_led_init(void)                                                        |  |  |
| Description          | When power is turned on, all LEDs are turned on for 5s and g_led_position is |  |  |
|                      | initialized.                                                                 |  |  |
| Arguments            | None                                                                         |  |  |
| Return value         | None                                                                         |  |  |
| Remarks              | None                                                                         |  |  |
| [Function name] r    | _ledport_input                                                               |  |  |
| Outline              | Setting the LED port to input mode                                           |  |  |
| Header               | led.h                                                                        |  |  |
| Declaration          | void r_ledport_input(void)                                                   |  |  |
| Description          | Changes the LED port to input mode.                                          |  |  |
| Arguments            | None                                                                         |  |  |
| Return value         | None                                                                         |  |  |
| Remarks              | None                                                                         |  |  |
| [Function name] r    | ledport output                                                               |  |  |
| Outline              | Setting the LED port to output mode                                          |  |  |
| Header               | led.h                                                                        |  |  |
| Declaration          | void r ledport output(void)                                                  |  |  |
| Description          | Changes the LED port to output mode.                                         |  |  |
| Arguments            | None                                                                         |  |  |
| Return value         | None                                                                         |  |  |
| Remarks              | None                                                                         |  |  |
| [Function name] r    | led turn on all 5s                                                           |  |  |
| Outline              | Processing to turn on all LEDs for 5s                                        |  |  |
| Header               | led.h                                                                        |  |  |
| Declaration          | void r led turn on all 5s(void)                                              |  |  |
| Description          | Turns on all LEDs for 5s.                                                    |  |  |
| Arguments            | None                                                                         |  |  |
| Return value         | None                                                                         |  |  |
| Remarks              | None                                                                         |  |  |

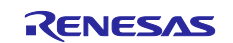

## Sample S/W for home appliance panel UI demo using MEC function

| [Function name] | r_led_turn_on                                              |
|-----------------|------------------------------------------------------------|
| Outline         | Processing to turn on LEDs                                 |
| Header          | led.h                                                      |
| Declaration     | void r_led_turn_on(void)                                   |
| Description     | Turns on LEDs.                                             |
| Arguments       | None                                                       |
| Return value    | None                                                       |
| Remarks         | None                                                       |
|                 |                                                            |
| [Function name] |                                                            |
| Outline         | Processing to turn off LEDs                                |
| Header          | led.h                                                      |
| Declaration     |                                                            |
| Description     | I urns off LEDs and resets the timer.                      |
| Arguments       | None                                                       |
| Return value    | None                                                       |
| Remarks         | None                                                       |
| [Function name] | r_ledmatrix_turn_on                                        |
| Outline         | Processing to turn on the matrix LEDs                      |
| Header          | led.h                                                      |
| Declaration     | void r_ledmatrix_turn_on(void)                             |
| Description     | Turns on the matrix LEDs.                                  |
| Arguments       | None                                                       |
| Return value    | None                                                       |
| Remarks         | None                                                       |
| [Function name] | r ledmatrix turn off                                       |
| Outline         | Processing to turn off the matrix LEDs                     |
| Header          | led.h                                                      |
| Declaration     | void r_ledmatrix_turn_off(void)                            |
| Description     | Turns off the matrix LEDs.                                 |
| Arguments       | None                                                       |
| Return value    | None                                                       |
| Remarks         | None                                                       |
| [Function name] | r ledmatrix turn on a                                      |
| Outline         | Processing to turn on the anode side of the matrix LED     |
| Header          | led.h                                                      |
| Declaration     | void r_ledmatrix_turn_on_a(void)                           |
| Description     | Controls the lighting of the anode side of the matrix LED. |
| Arguments       | None                                                       |
| Return value    | None                                                       |
| Remarks         | None                                                       |
|                 |                                                            |

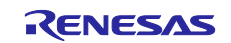

| RL78/G22          | Sample S/W for home appliance panel UI demo using MEC function  |
|-------------------|-----------------------------------------------------------------|
| [Function name] r | _change_led_position                                            |
| Outline           | Processing to change the position of the matrix LED             |
| Header            | led.h                                                           |
| Declaration       | void r_change_led_position(uint8_t *pos,uint8_t status)         |
| Description       | Changes matrix LED position.                                    |
| Arguments         | * pos, status                                                   |
| Return value      | None                                                            |
| Remarks           | None                                                            |
| [Function name] r | change led                                                      |
|                   | Processing to change the lighting pattern of the matrix LED     |
| Header            | led h                                                           |
| Declaration       | void r change led(void)                                         |
| Description       | Changes the lighting pattern of the matrix LED                  |
| Arguments         |                                                                 |
| Return value      | None                                                            |
| Remarks           | None                                                            |
| literiterite      |                                                                 |
| [Function name] r | _snooze_mode_init_cpu                                           |
| Outline           | Processing of initialization in standby mode for CPU operation  |
| Header            | mode.h                                                          |
| Declaration       | void r_snooze_mode_init_cpu (void)                              |
| Description       | Processes the initialization of standby mode for CPU operation. |
| Arguments         | None                                                            |
| Return value      | None                                                            |
| Remarks           | None                                                            |
| [Function name] r | _snooze_mode_init_cpu                                           |
| Outline           | Processing of initialization in standby mode for SMS operation  |
| Header            | mode.h                                                          |
| Declaration       | void r_snooze_mode_init_sms (void)                              |
| Description       | Processes the initialization of standby mode for SMS operation. |
| Arguments         | None                                                            |
| Return value      | None                                                            |
| Remarks           | None                                                            |
| [Function name] r | _normal_mode_init                                               |
| Outline           | Processing of initialization in normal mode                     |
| Header            | mode.h                                                          |
| Declaration       | void r_normal_mode_init(void)                                   |
| Description       | Processes the initialization of normal mode.                    |
| Arguments         | None                                                            |
| Return value      | None                                                            |
| Remarks           | None                                                            |
|                   |                                                                 |

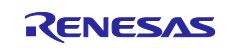

| [Function name] r  | _snooze_cpu                                               |
|--------------------|-----------------------------------------------------------|
| Outline            | Processing of operation in standby mode for CPU operation |
| Header             | mode.h                                                    |
| Declaration        | void r_snooze_cpu(void)                                   |
| Description        | Processes during standby mode for CPU operation.          |
| Arguments          | None                                                      |
| Return value       | None                                                      |
| Remarks            | None                                                      |
|                    |                                                           |
| [Function name] r  | _snooze_sms                                               |
| Outline            | Processing of operation in standby mode for SMS operation |
| Header             | mode.h                                                    |
| Declaration        | void r_snooze_sms(void)                                   |
| Description        | Processes during standby mode for SMS operation.          |
| Arguments          | None                                                      |
| Return value       | None                                                      |
| Remarks            | None                                                      |
| [Function name] r_ | _snooze_mode                                              |
| Outline            | Processing of standby mode operation                      |
| Header             | mode.h                                                    |
| Declaration        | void r_snooze_mode(void)                                  |
| Description        | Processes during standby mode.                            |
| Arguments          | None                                                      |
| Return value       | None                                                      |
| Remarks            | None                                                      |
| [Cupation name] r  | normal made                                               |
|                    |                                                           |
| Outline            | Processing of normal mode operation                       |
| Header             |                                                           |
| Declaration        | void r_normai_mode(void)                                  |
| Description        | Processes during normal mode.                             |
| Arguments          | None                                                      |
| Return value       | None                                                      |
| Remarks            | None                                                      |
| [Function name] r  | _change_snooze_normal                                     |
| Outline            | Processing to change from standby mode to normal mode     |
| Header             | mode.h                                                    |
| Declaration        | void r_change_snooze_normal(void)                         |
| Description        | Changes from standby mode to normal mode.                 |
| Arguments          | None                                                      |
| Return value       | None                                                      |
| Remarks            | None                                                      |
|                    |                                                           |

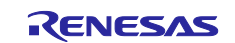

| [Function name] r           | change normal snooze                                              |
|-----------------------------|-------------------------------------------------------------------|
| Outline                     | Processing to change from normal mode to standby mode             |
| Header                      | mode h                                                            |
| Declaration                 | void r change normal snooze(void)                                 |
| Description                 | Changes from normal mode to standby mode                          |
| Arguments                   | None                                                              |
| Return value                | None                                                              |
| Remarks                     | None                                                              |
| Remarks                     |                                                                   |
| [Function name] r           | _not_touched                                                      |
| Outline                     | Processing to determine that touch buttons are not touched        |
| Header                      | mode.h                                                            |
| Declaration                 | void r_not_touched(void)                                          |
| Description                 | The process of determining that touch buttons are touched or not. |
| Arguments                   | None                                                              |
| Return value                | None                                                              |
| Remarks                     | None                                                              |
| [Function name] r           | touch init                                                        |
| Outline                     | Initial settings of CTSU2La                                       |
| Header                      | touch.h                                                           |
| Declaration                 | void r touch init(void)                                           |
| Description                 | Sets the initial settings for CTSU2La.                            |
| Arguments                   | None                                                              |
| Return value                | None                                                              |
| Remarks                     | None                                                              |
| [Function name] r           | sms init                                                          |
|                             | _ono_nit                                                          |
| Uutime                      |                                                                   |
| Declaration                 | void r sms_init/void)                                             |
| Declaration                 | Sets the initial acttings for SMS                                 |
| Argumente                   | Nono                                                              |
| Aiguillenis<br>Doturn voluo | None                                                              |
| Neturii value<br>Domarko    | None                                                              |
| iveillaí KS                 |                                                                   |
| [Function name] r           | _touch_main                                                       |
| Outline                     | Main operation when buttons are touched                           |
| Header                      | touch.h                                                           |
| Declaration                 | void touch_main(void)                                             |
| Description                 | Executes the main process when the button is touched.             |
| Arguments                   | None                                                              |
| Return value                | None                                                              |
| Remarks                     | None                                                              |
|                             |                                                                   |

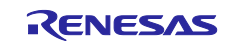

| [Function name] r | _snooze_mode_touch_prosses                             |
|-------------------|--------------------------------------------------------|
| Outline           | Processing touch operation in standby mode             |
| Header            | touch.h                                                |
| Declaration       | void r snooze mode touch prosses(void)                 |
| Description       | Processes touch operation in standby mode.             |
| Arguments         | None                                                   |
| Return value      | None                                                   |
| Remarks           | None                                                   |
|                   |                                                        |
| [Function name]   | _change_eco_mode                                       |
| Outline           | Processing to change eco mode                          |
| Header            | touch.h                                                |
| Declaration       | void r_change_eco_mode(void)                           |
| Description       | Changes to eco-mode.                                   |
| Arguments         | None                                                   |
| Return value      | None                                                   |
| Remarks           | None                                                   |
| [Function name]   | nrevent long presses                                   |
|                   | Processing to prevent long presses                     |
| Hoador            | touch h                                                |
| Declaration       | void r prevent long presses(uint64 t.p. button status) |
| Deciaration       | Processes to prevent button long pressed               |
| Arguments         | n button status                                        |
| Roturn valuo      | None                                                   |
| Remarks           | None                                                   |
| Romanio           |                                                        |
| [Function name]   | _touch_mec_scanstart_cpu                               |
| Outline           | Switching ScanStart of MEC                             |
| Header            | touch.h                                                |
| Declaration       | fsp_err_t r_touch_mec_scanstart_cpu(void)              |
| Description       | Processes switching of ScanStart of MEC.               |
| Arguments         | None                                                   |
| Return value      | err                                                    |
| Remarks           | None                                                   |
| [Function name]   | touch mec scanstop                                     |
| Outline           | Switching ScanStop of MEC                              |
| Header            | touch.h                                                |
| Declaration       | fsp err tr touch mec scanstop(void)                    |
| Description       | Processes switching of ScanStop of MEC.                |
| Arguments         | None                                                   |
| Return value      | err                                                    |
| Remarks           | None                                                   |
|                   |                                                        |
|                   |                                                        |

Sample S/W for home appliance panel UI demo using MEC function

RL78/G22

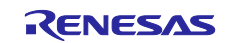

| [Function name] r | _touch_mec_dataget_cpu                           |
|-------------------|--------------------------------------------------|
| Outline           | Switching DataGet of MEC                         |
| Header            | touch.h                                          |
| Declaration       | fsp err tr touch mec dataget cpu(void)           |
| Description       | Processes switching of DataGet of MEC.           |
| Arguments         | None                                             |
| Return value      | err                                              |
| Remarks           | None                                             |
|                   |                                                  |
| [Function name] r | _sms_trigger_start                               |
| Outline           | Processing to start SMS trigger                  |
| Header            | touch.h                                          |
| Declaration       | void r_sms_trigger_start (void)                  |
| Description       | Starts SMS trigger.                              |
| Arguments         | None                                             |
| Return value      | None                                             |
| Remarks           | None                                             |
| [Function name] r | _sms_trigger_stop                                |
| Outline           | Processing to stop SMS trigger                   |
| Header            | touch.h                                          |
| Declaration       | void r_sms_trigger_stop (void)                   |
| Description       | Stops SMS trigger.                               |
| Arguments         | None                                             |
| Return value      | None                                             |
| Remarks           | None                                             |
| [Function name] r | Config TAU0 0 interrupt                          |
| Outline           | Interrupt function of TALIO 0                    |
| Header            | Config TALIO 0 h                                 |
| Declaration       | static void near r Config TAU0 0 interrupt(void) |
| Description       | Counts the timer for seconds count.              |
| Arguments         | None                                             |
| Return value      | None                                             |
| Remarks           | None                                             |
| [Function name] r | sec count timer start                            |
| Outline           | Start the timer for seconds count                |
| Header            | Config TAU0 0.h                                  |
| Declaration       | void r sec count timer start(void)               |
| Description       | Starts the timer for seconds count.              |
| Arguments         | None                                             |
| Return value      | None                                             |
| Remarks           | None                                             |
| · <del>-</del>    |                                                  |

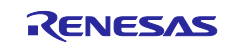

#### RL78/G22

| [Function name] r                                                                                            | _sec_count_timer_reset                                                                                                    |
|----------------------------------------------------------------------------------------------------|----------------------------------------------------------------------------------------------------|
| Outline                                                                                                    | Reset the timer for seconds count                                                                                                    |
| Header                                                                                                    | Config_TAU0_0.h                                                                                                    |
| Declaration                                                                                                  | void r_sec_count_timer_reset(uint8_t flg)                                                                                                    |
| Description                                                                                                  | Resets the timer for seconds count.                                                                                                    |
| Arguments                                                                                                    | flg                                                                                                    |
| Return value                                                                                                 | None                                                                                                    |
| Remarks                                                                                                    | None                                                                                                    |
| ( <b>-</b> )                                                                                                 |                                                                                                    |
|                                                                                                    |                                                                                                    |
| Outline                                                                                                    | Interrupt function of TAU0_1                                                                                                    |
| Header                                                                                                    | Config_IAU0_1.h                                                                                                    |
| Declaration                                                                                                  | static voidnear rConfig_TAU0_1_interrupt(void)                                                                                                    |
| Description                                                                                                  | I urns on the matrix LEDs.                                                                                                    |
| Arguments                                                                                                    | None                                                                                                    |
| Return value                                                                                                 | None                                                                                                    |
| Remarks                                                                                                    | None                                                                                                    |
| [Function name] r                                                                                            | _ledmatrix_timer_start                                                                                                    |
| Outline                                                                                                    | Start processing of the timer for matrix LED control                                                                                                    |
| Header                                                                                                    | Config_TAU0_1.h                                                                                                    |
| Declaration                                                                                                  | void r_ledmatrix_timer_start(void)                                                                                                    |
| Description                                                                                                  | Starts the timer for matrix LED control.                                                                                                    |
| -                                                                                                    |                                                                                                    |
| Arguments                                                                                                    | None                                                                                                    |
| Arguments<br>Return value                                                                                    | None<br>None                                                                                                    |
| Arguments<br>Return value<br>Remarks                                                                         | None<br>None<br>None                                                                                                    |
| Arguments<br>Return value<br>Remarks                                                                         | None<br>None<br>None                                                                                                    |
| Arguments<br>Return value<br>Remarks<br>[Function name] r                                                    | None<br>None<br>None<br>_ledmatrix_timer_reset                                                                                                    |
| Arguments<br>Return value<br>Remarks<br>[Function name] r<br>Outline                                         | None<br>None<br>None<br>_ledmatrix_timer_reset<br>Reset processing of the timer for matrix LED control                                                                                                    |
| Arguments<br>Return value<br>Remarks<br>[Function name] r<br>Outline<br>Header                               | None<br>None<br>None<br><u>ledmatrix_timer_reset</u><br>Reset processing of the timer for matrix LED control<br>Config_TAU0_1.h                                                                                   |
| Arguments<br>Return value<br>Remarks<br>[Function name] r<br>Outline<br>Header<br>Declaration                | None<br>None<br>None<br><u>ledmatrix_timer_reset</u><br>Reset processing of the timer for matrix LED control<br>Config_TAU0_1.h<br>void r_ledmatrix_timer_reset(void)                                             |
| Arguments<br>Return value<br>Remarks<br>[Function name] r<br>Outline<br>Header<br>Declaration<br>Description | None<br>None<br>None<br><u>ledmatrix_timer_reset</u><br>Reset processing of the timer for matrix LED control<br>Config_TAU0_1.h<br>void r_ledmatrix_timer_reset(void)<br>Resets the timer for matrix LED control. |

Return value

Remarks

None

None

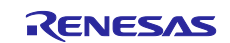
### 4.5.10 Flowchart

#### 4.5.10.1 Flowchart of Main Function

The flowchart of main function is shown below.

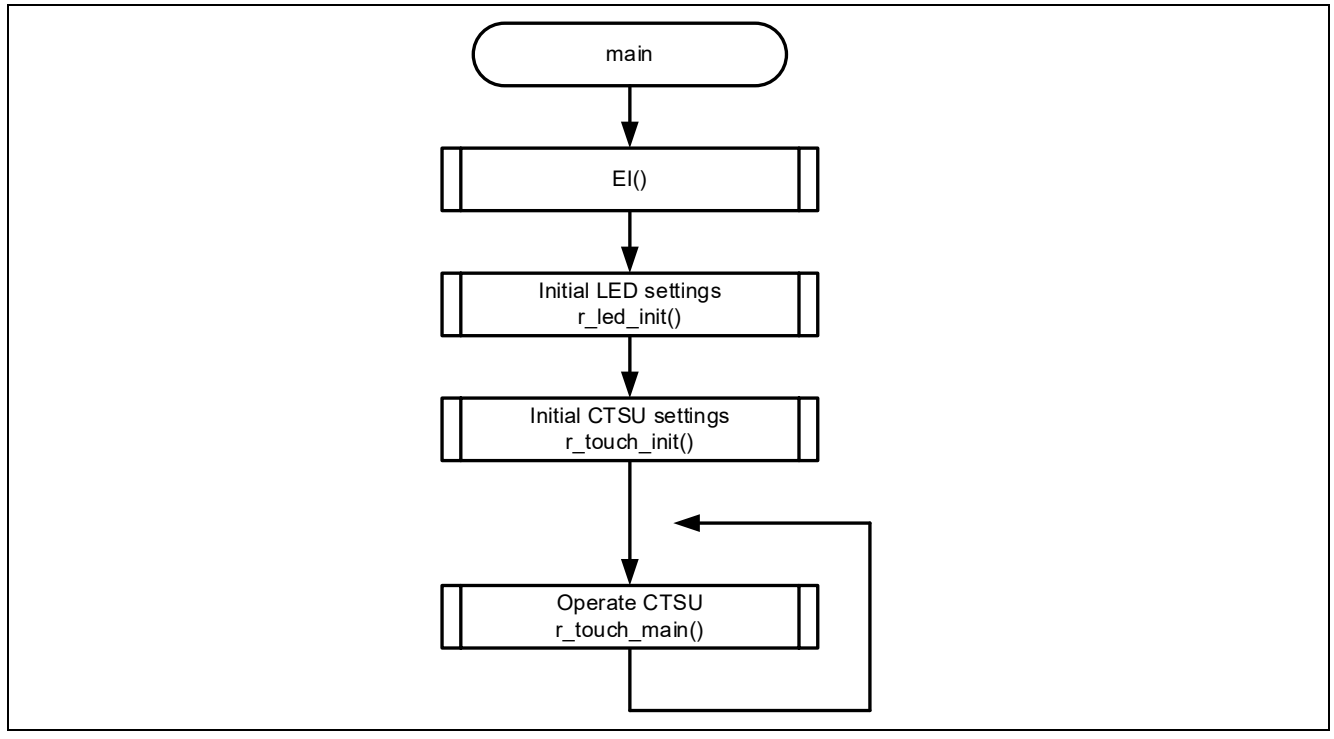

Figure 4-7 Flowchart of Main Function

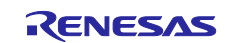

## 4.5.10.2 Flowchart of r\_touch\_init Function

The flowchart of r\_touch\_init function is shown below.

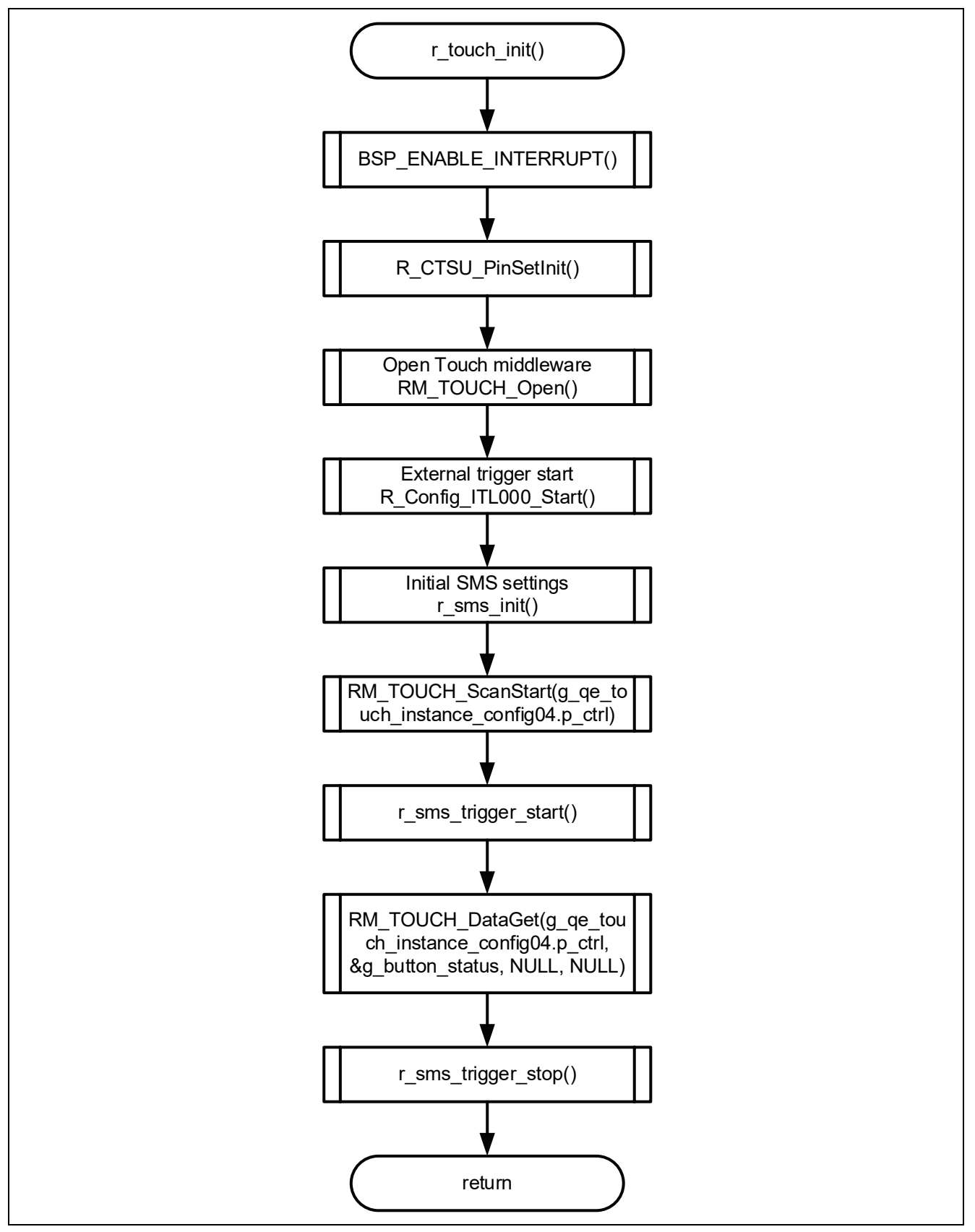

Figure 4-8 Flowchart of r\_touch\_init Function

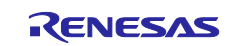

## 4.5.10.3 Flowchart of r\_sms\_init Function

The flowchart of r\_sms\_init function is shown below.

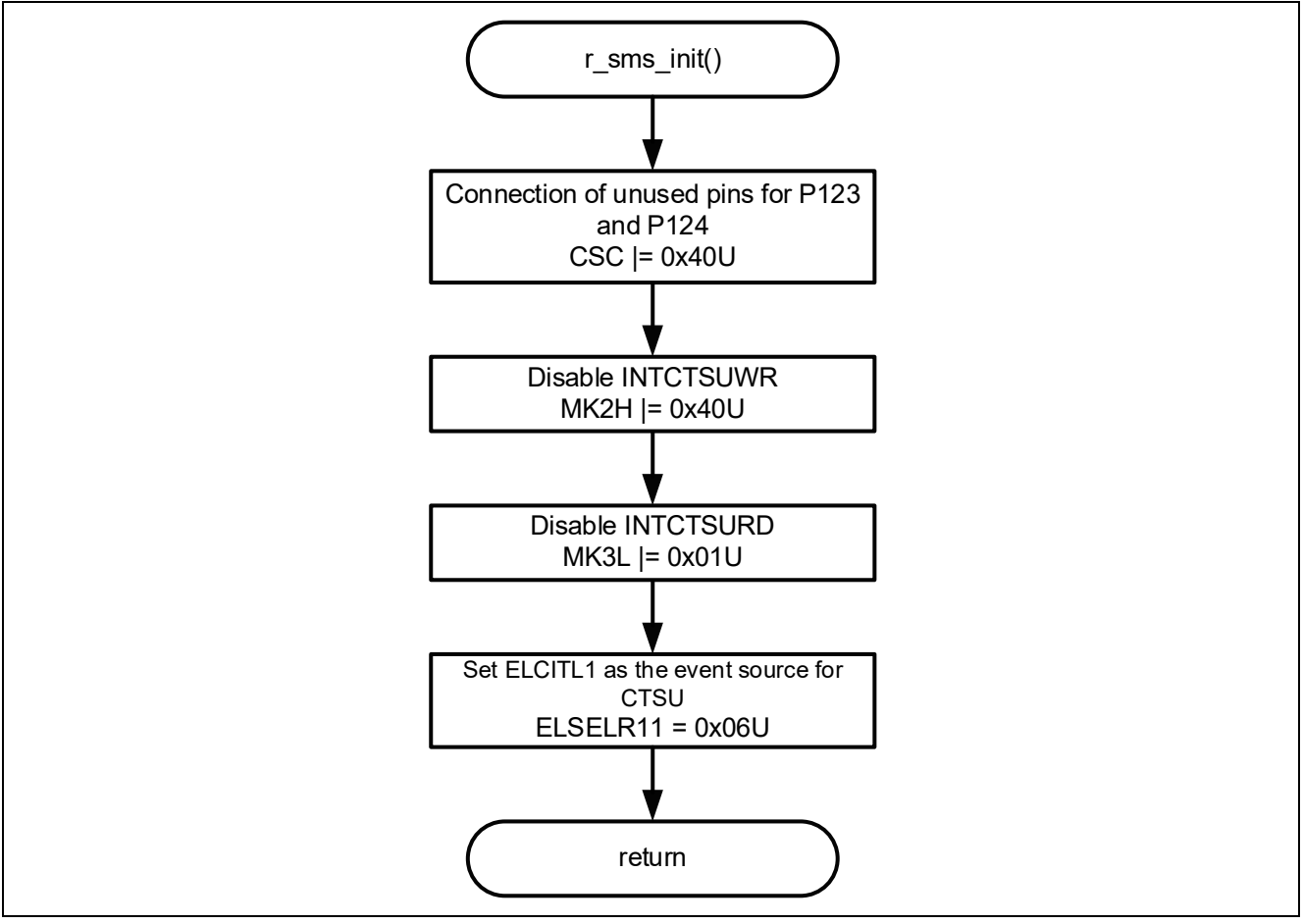

Figure 4-9 Flowchart of r\_sms\_init Function

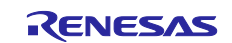

### 4.5.10.4 Flowchart of r\_touch\_main Function

The flowchart of r\_touch\_main function is shown below.

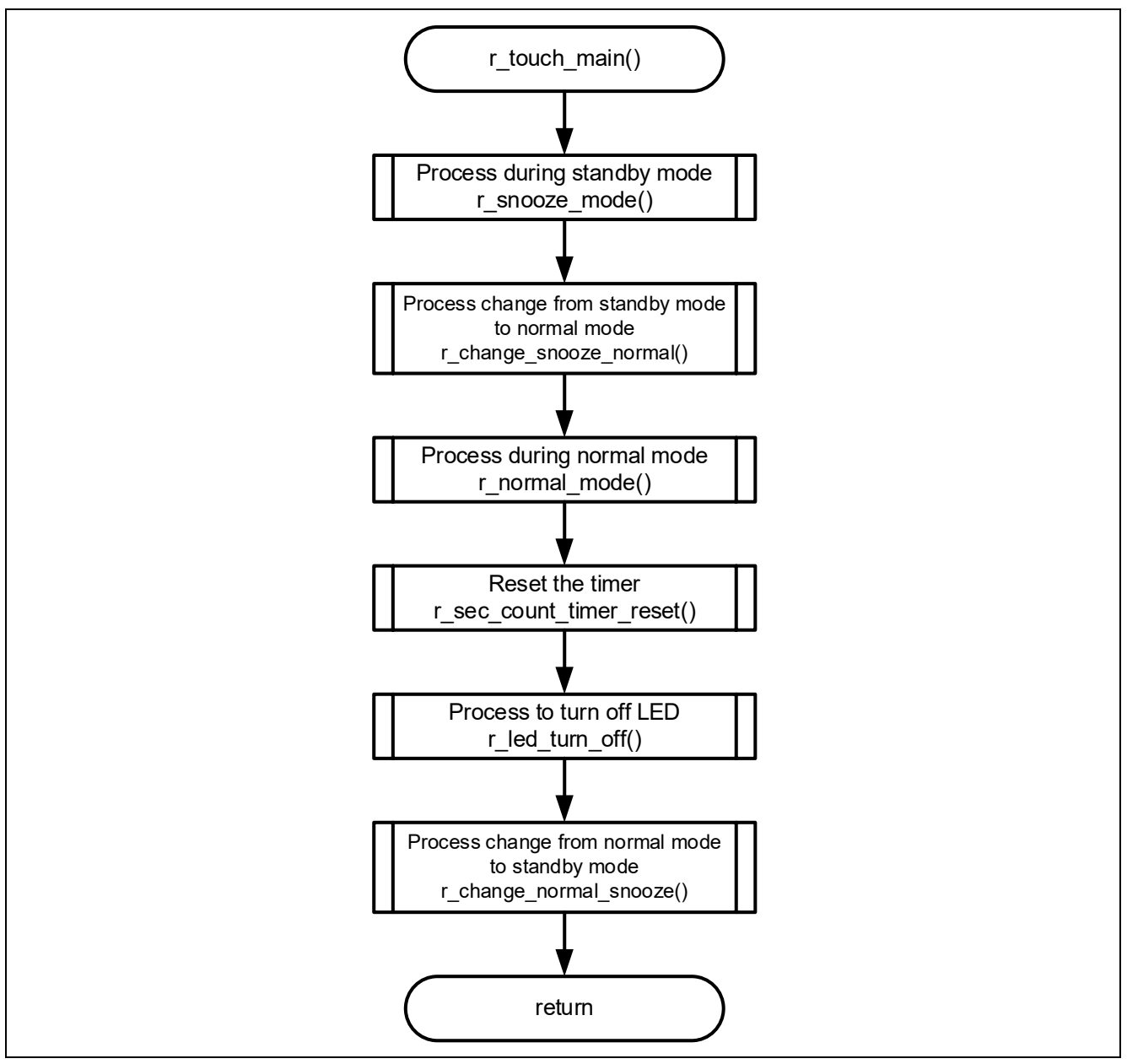

Figure 4-10 Flowchart of r\_touch\_main Function

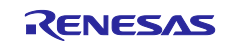

### 4.5.10.5 Flowchart of r\_snooze\_mode\_touch\_prosses Function

The flowchart of r\_snooze\_mode\_touch\_prosses function is shown below.

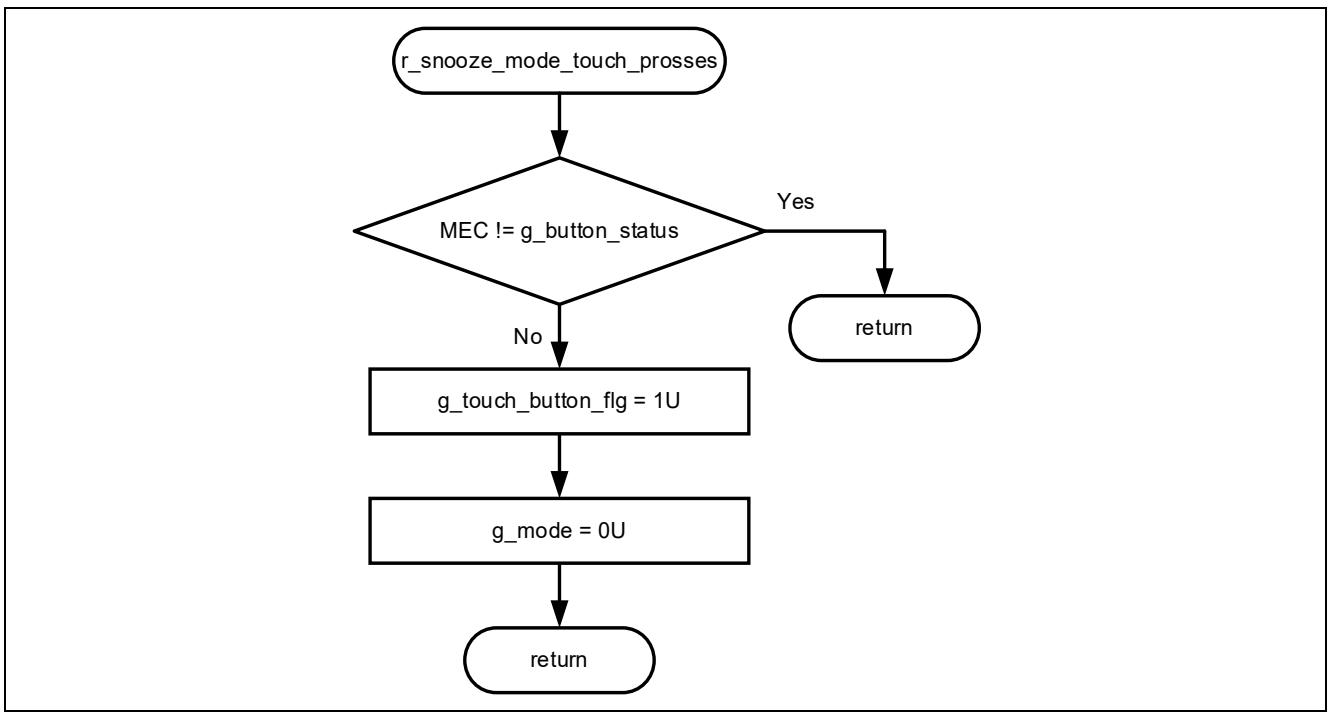

Figure 4-11 Flowchart of r\_snooze\_mode\_touch\_prosses Function

### 4.5.10.6 Flowchart of r\_change\_eco\_mode Function

The flowchart of r\_change\_eco\_mode function is shown below.

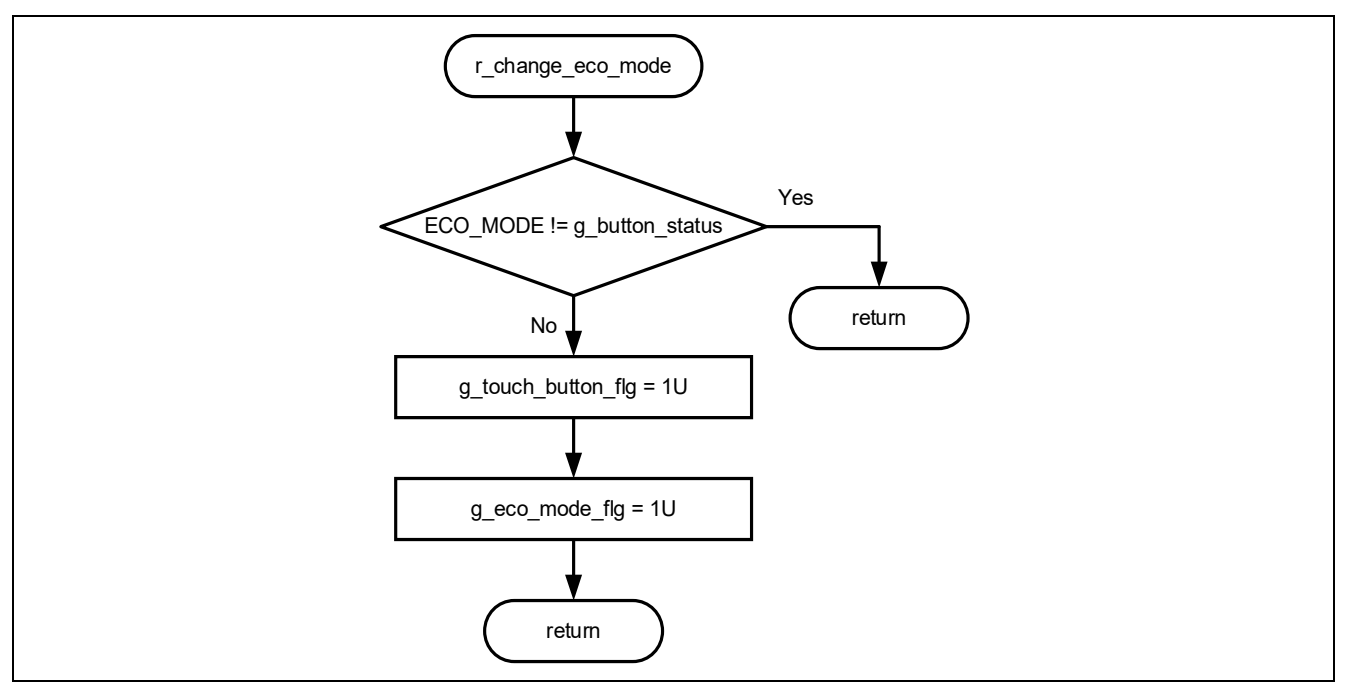

Figure 4-12 Flowchart of r\_change\_eco\_mode Function

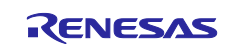

#### 4.5.10.7 Flowchart of r\_prevent\_long\_presses Function

The flowchart of r\_prevent\_long\_presses function is shown below.

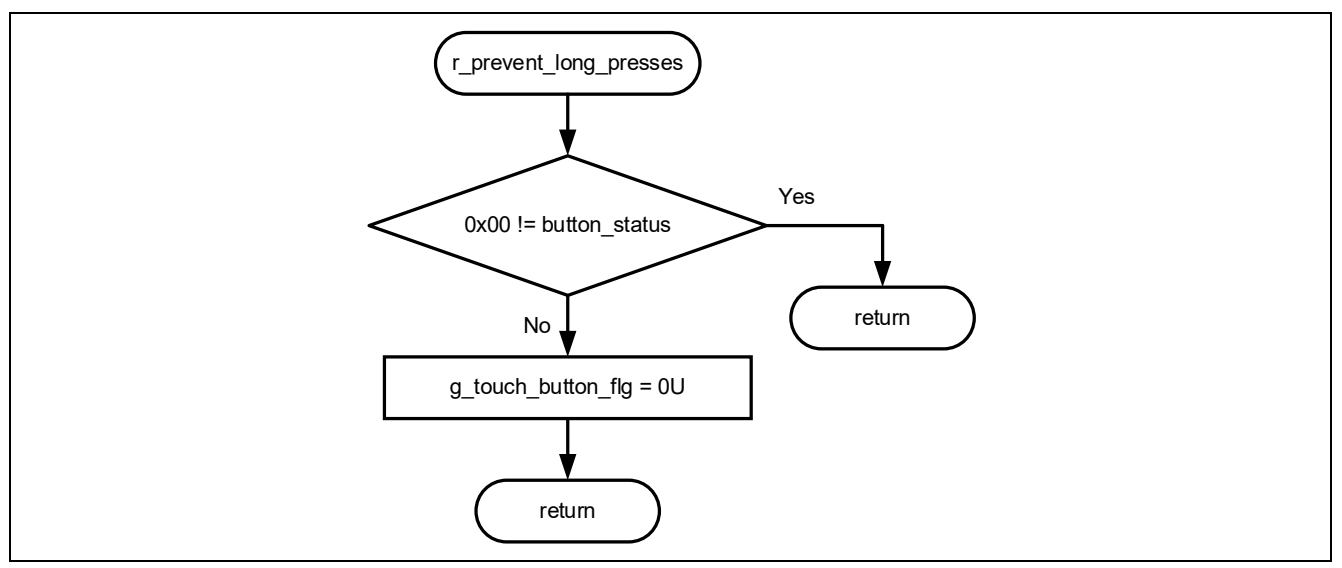

Figure 4-13 Flowchart of r\_prevent\_long\_presses Function

## 4.5.10.8 Flowchart of r\_snooze\_mode\_init\_cpu Function

The flowchart of r\_snooze\_mode\_init\_cpu function is shown below.

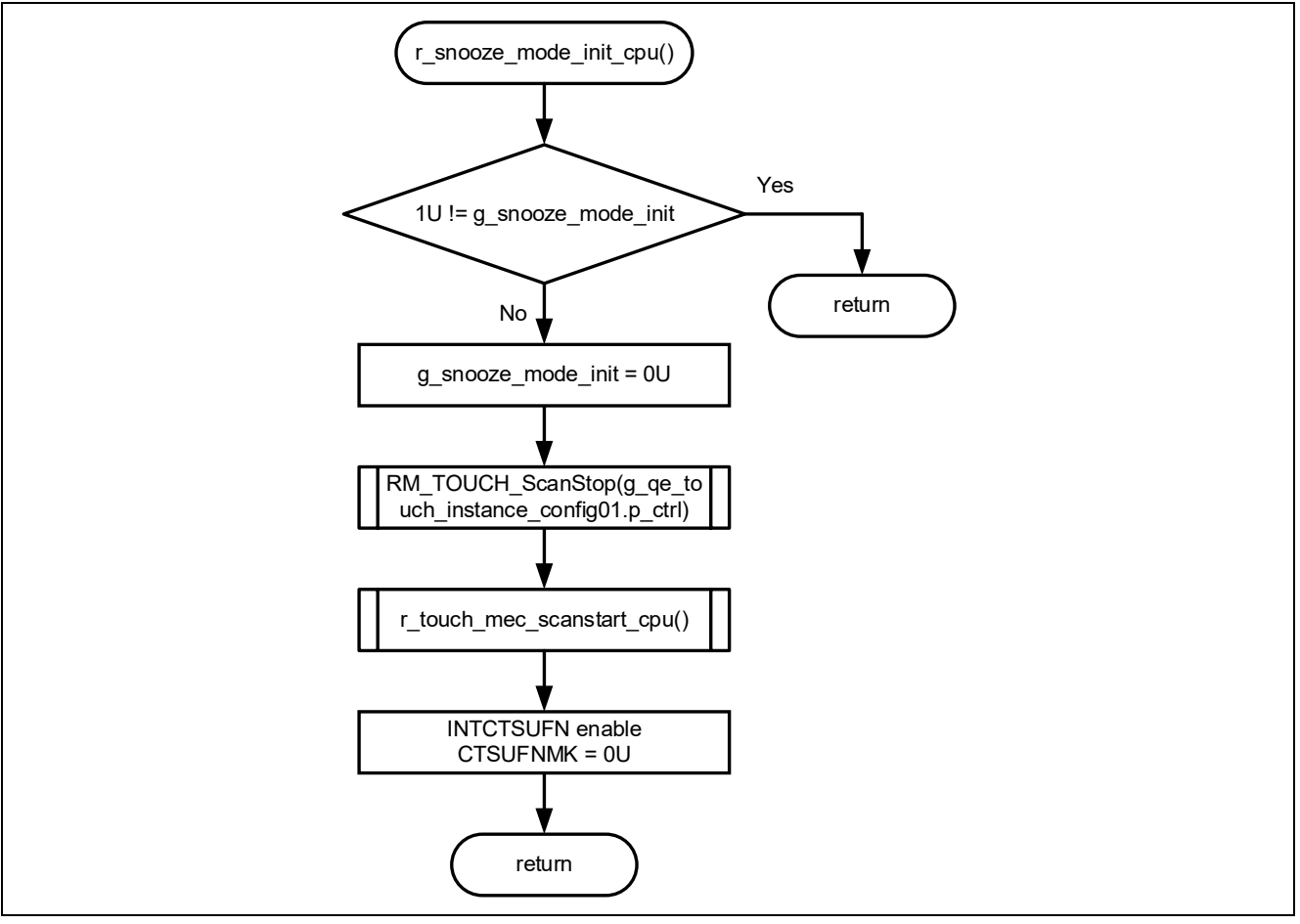

Figure 4-14 Flowchart of r\_snooze\_mode\_init\_cpu Function

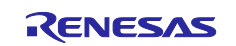

### 4.5.10.9 Flowchart of r\_snooze\_mode\_init\_sms Function

The flowchart of r\_snooze\_mode\_init\_sms function is shown below.

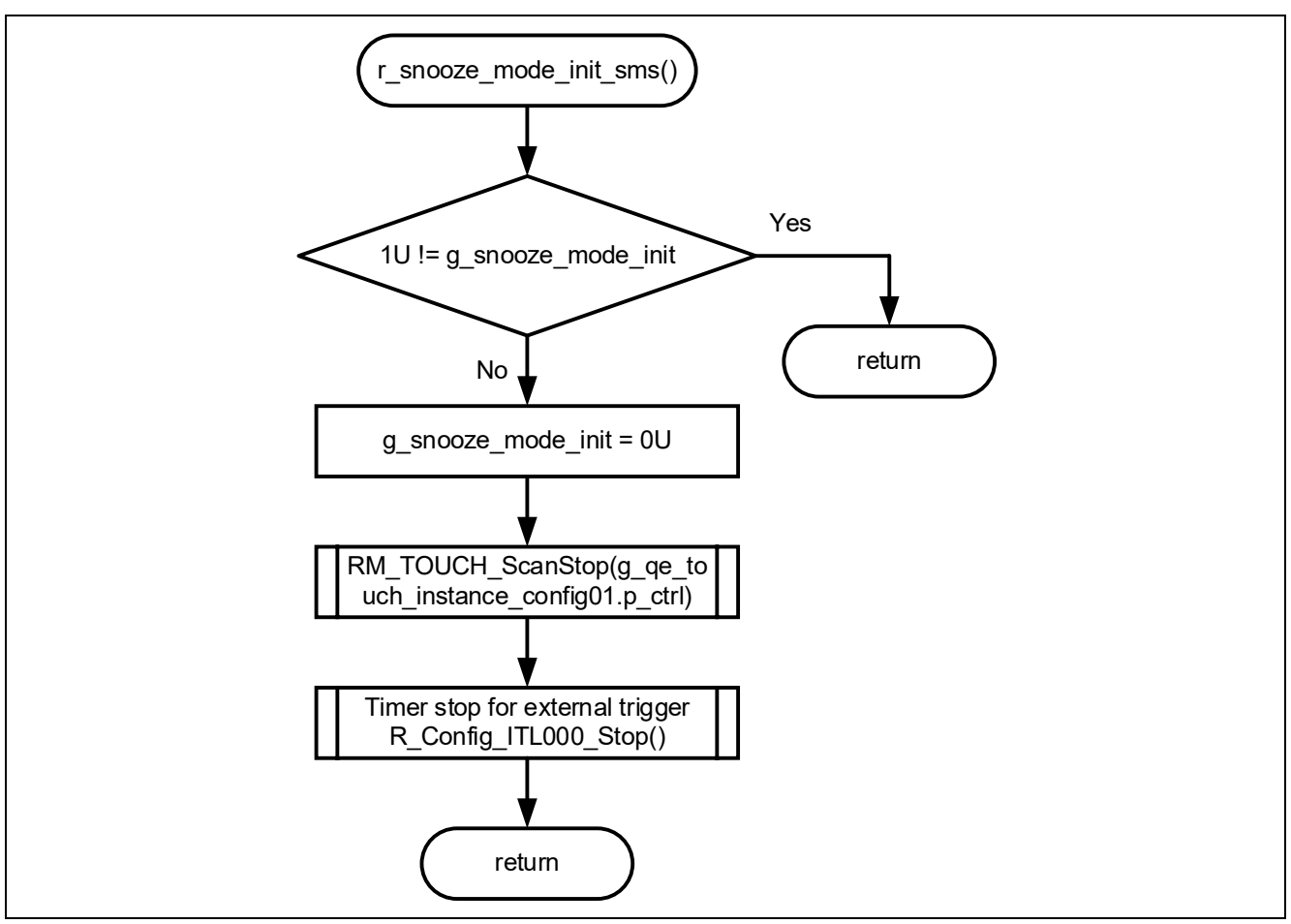

Figure 4-15 Flowchart of r\_snooze\_mode\_init\_sms Function

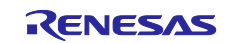

### 4.5.10.10 Flowchart of r\_snooze\_mode Function

The flowchart of r\_snooze\_mode function is shown below.

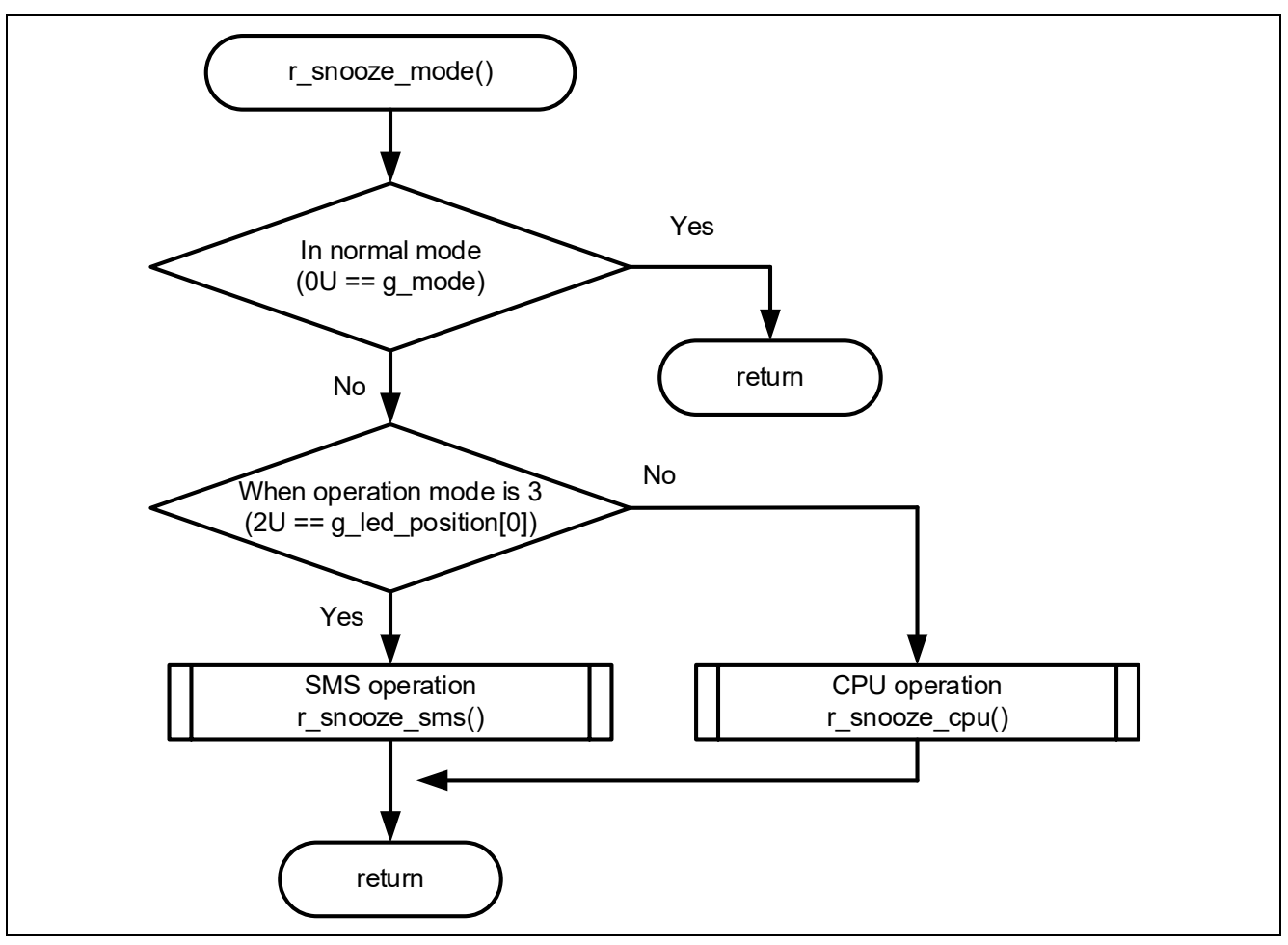

Figure 4-16 Flowchart of r\_snooze\_mode Function

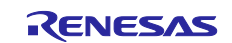

## 4.5.10.11 Flowchart of r\_snooze\_cpu Function

The flowchart of r\_snooze\_cpu function is shown below.

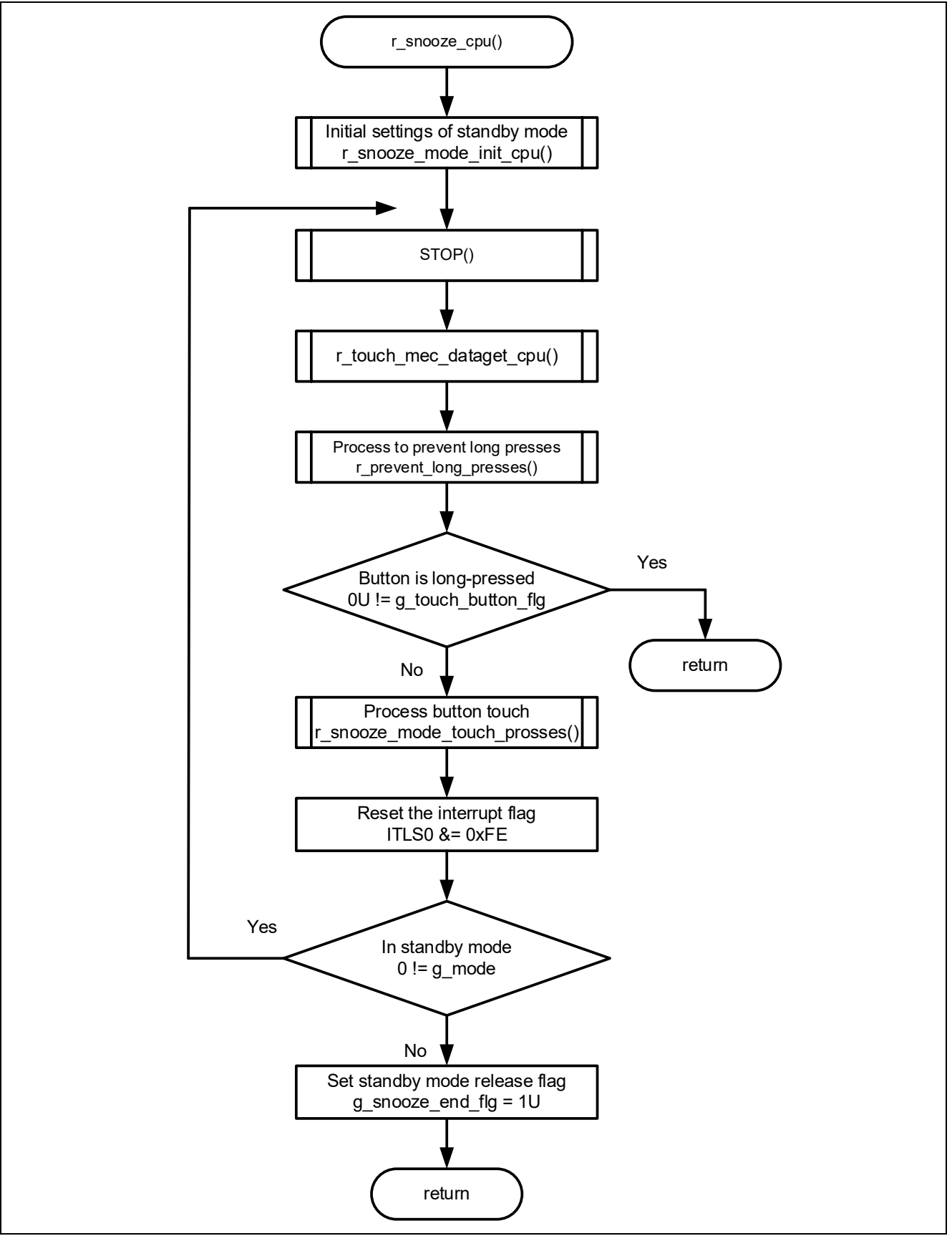

Figure 4-17 Flowchart of r\_snooze\_cpu Function

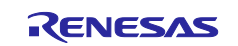

### 4.5.10.12 Flowchart of r\_snooze\_sms Function

The flowchart of r\_snooze\_sms function is shown below.

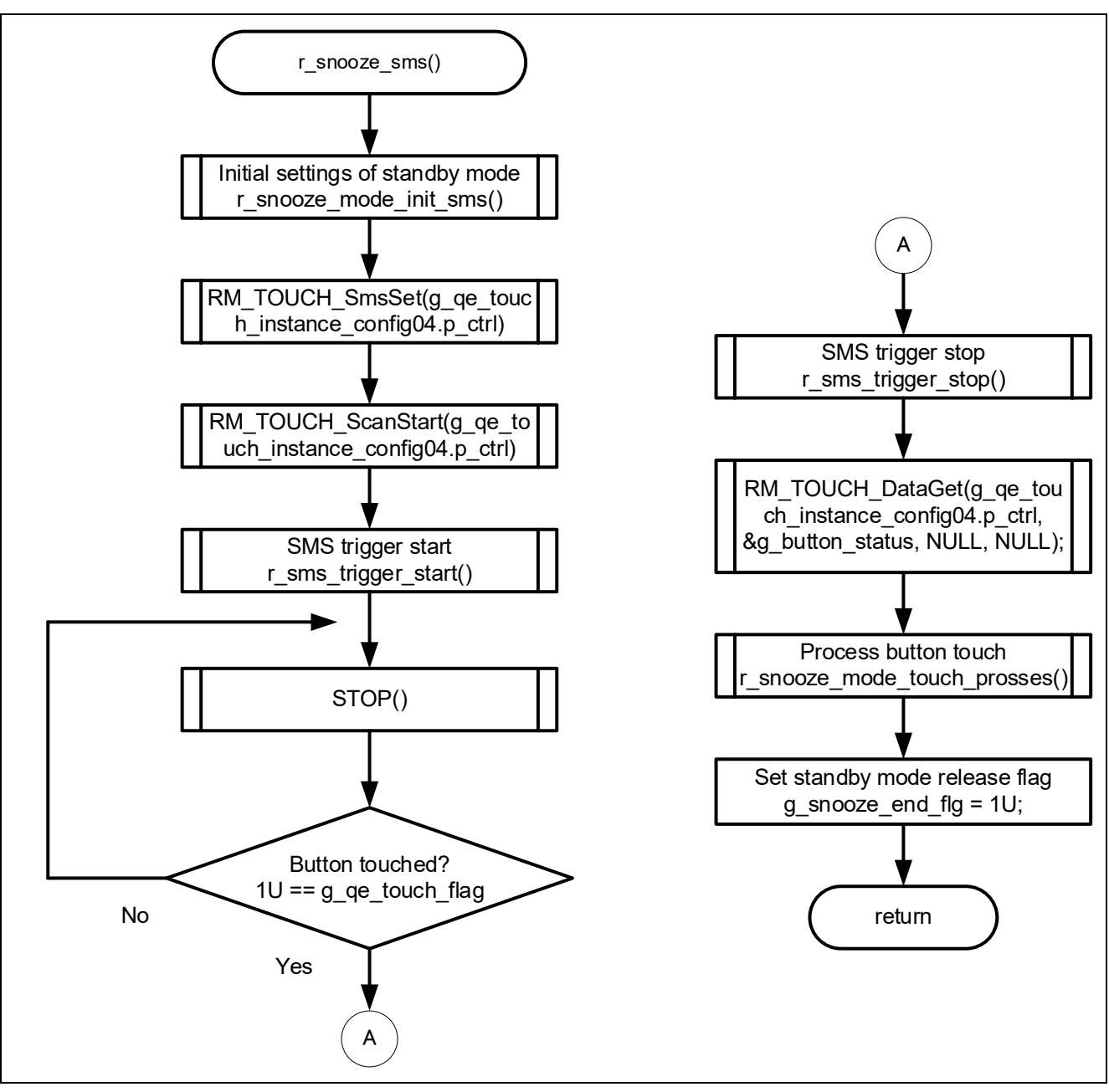

Figure 4-18 Flowchart of r\_snooze\_sms Function

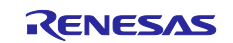

## 4.5.10.13 Flowchart of r\_touch\_mec\_scanstart\_cpu Function

The flowchart of r\_touch\_mec\_scanstart\_cpu function is shown below.

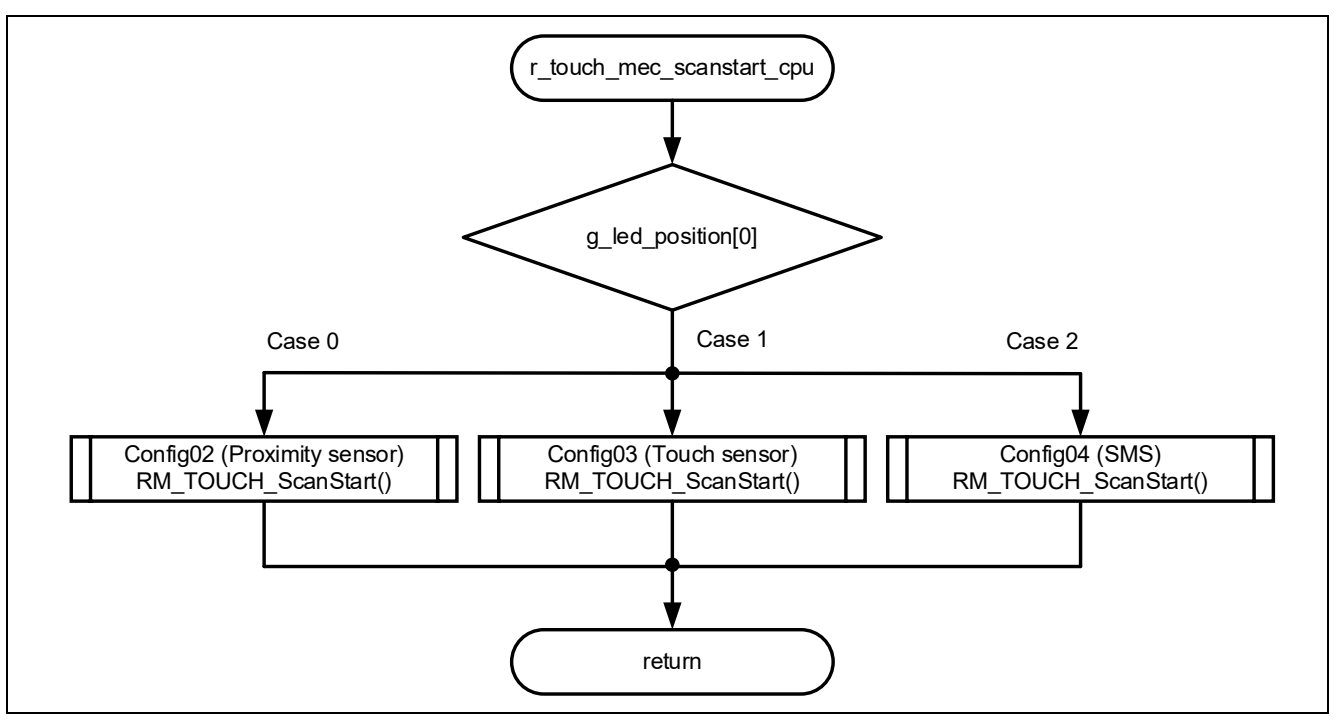

Figure 4-19 Flowchart of r\_touch\_mec\_scanstart\_cpu Function

## 4.5.10.14 Flowchart of r\_touch\_mec\_scanstop Function

The flowchart of r\_touch\_mec\_scanstop function is shown below.

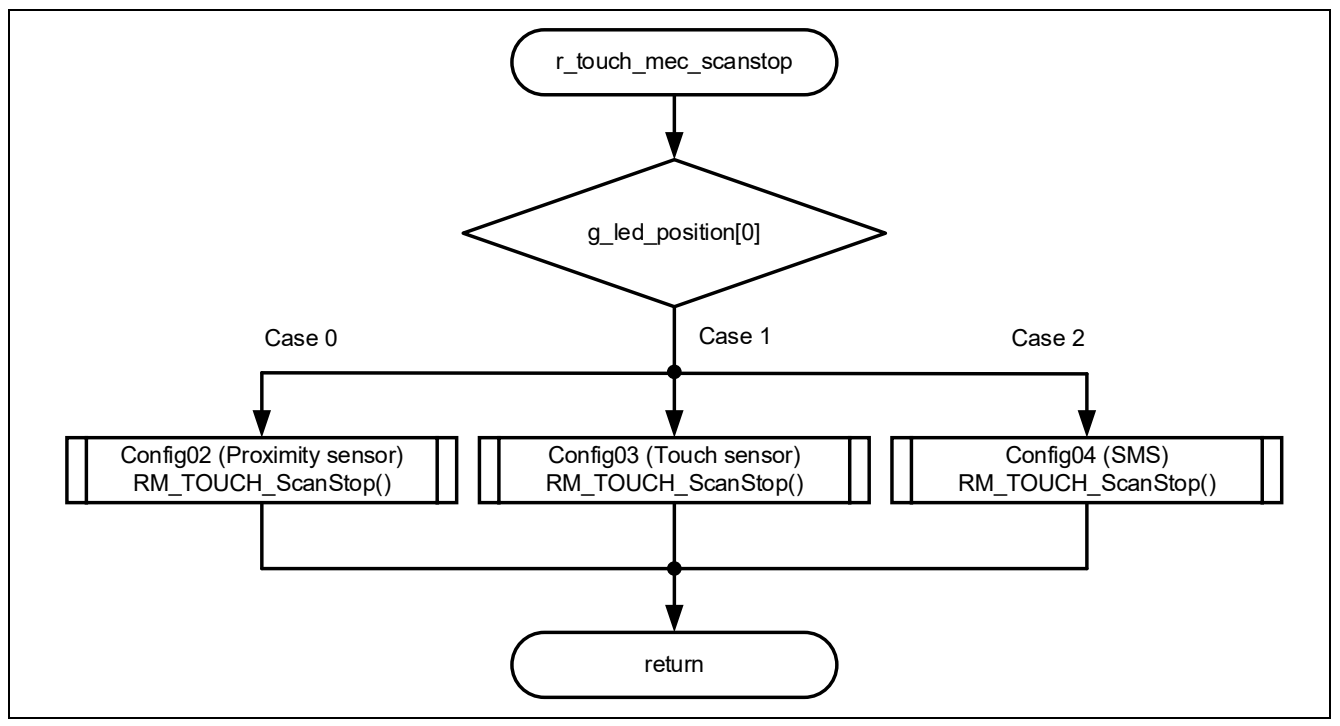

Figure 4-20 Flowchart of r\_touch\_mec\_scanstop Function

## 4.5.10.15 Flowchart of r\_touch\_mec\_dataget\_cpu Function

The flowchart of r\_touch\_mec\_dataget\_cpu function is shown below.

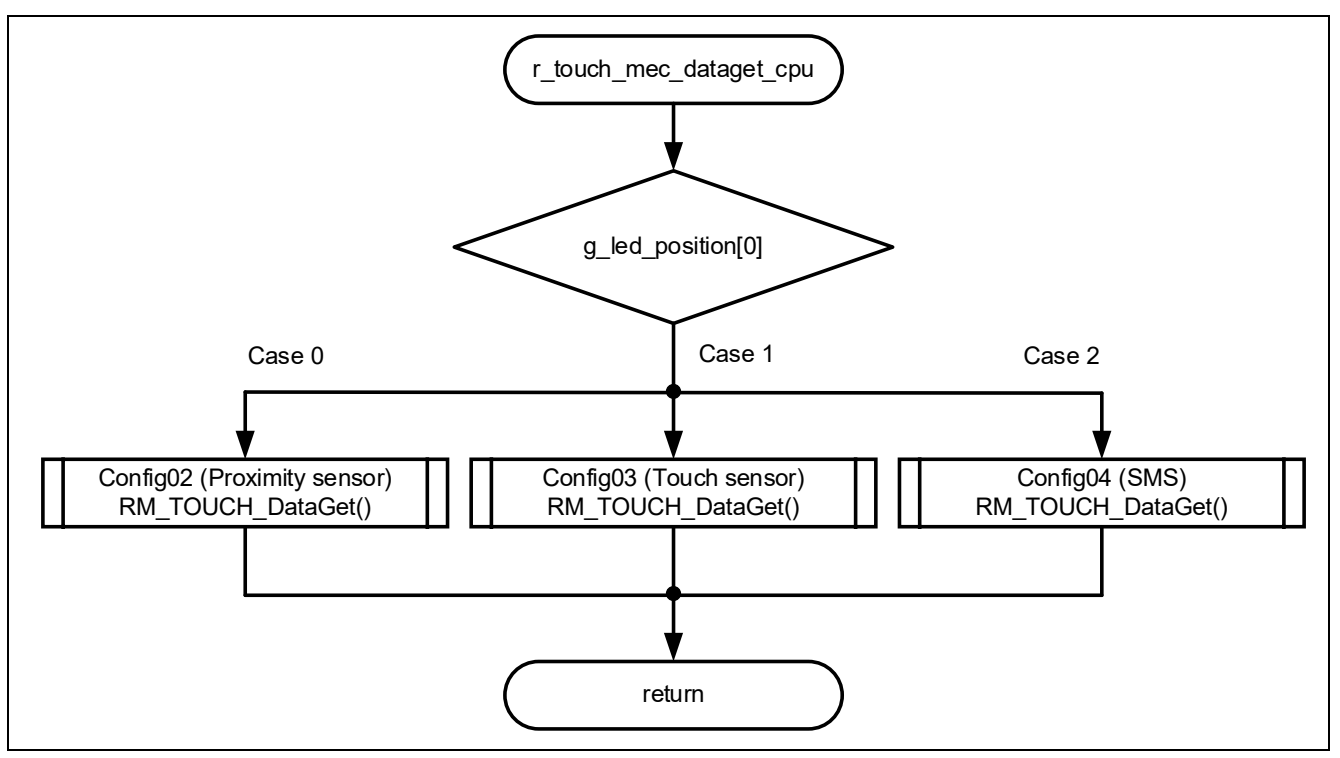

Figure 4-21 Flowchart of r\_touch\_mec\_dataget\_cpu Function

# 4.5.10.16 Flowchart of r\_sms\_trigger\_start Function

The flowchart of r\_sms\_trigger\_start function is shown below.

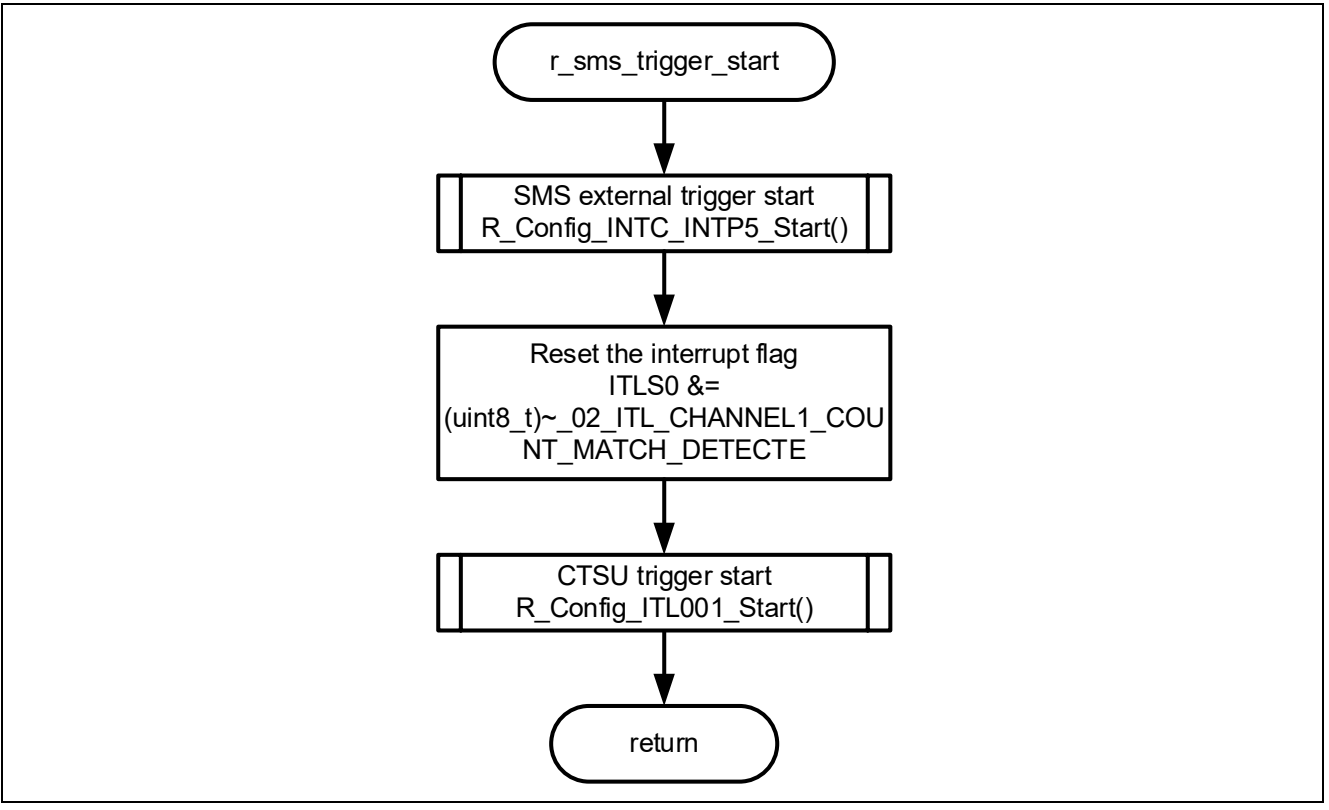

Figure 4-22 Flowchart of r\_sms\_trigger\_start Function

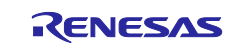

## 4.5.10.17 Flowchart of r\_sms\_trigger\_stop Function

The flowchart of r\_sms\_trigger\_stop function is shown below.

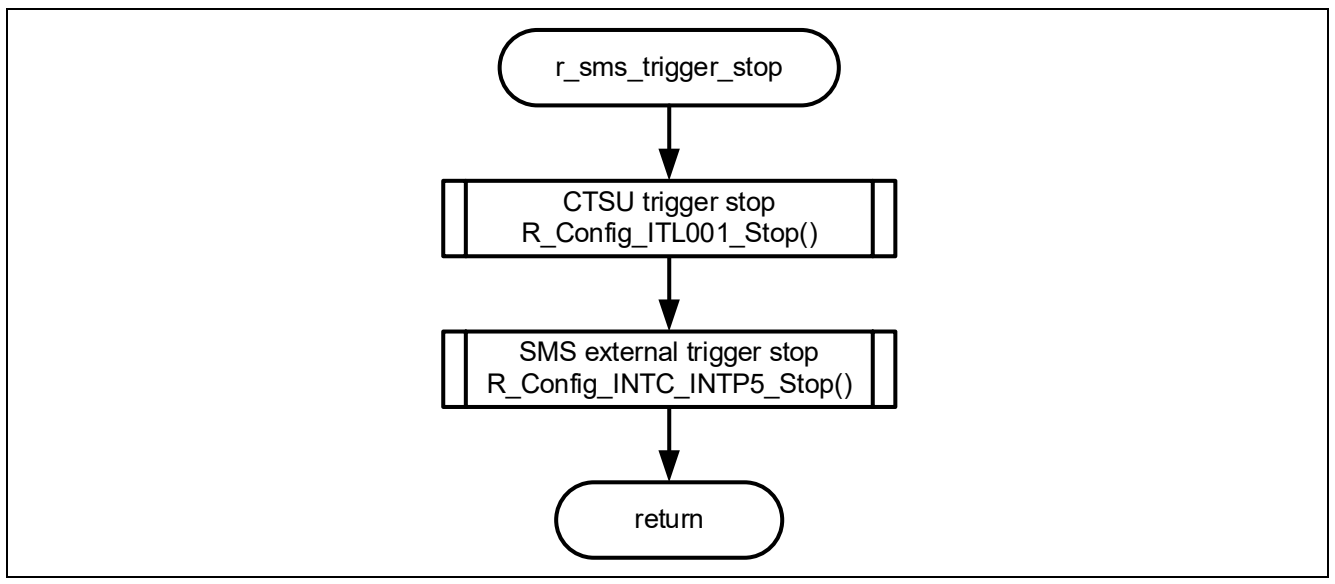

Figure 4-23 Flowchart of r\_sms\_trigger\_stop Function

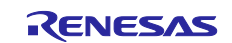

## 4.5.10.18 Flowchart of r\_nomal\_mode\_init Function

The flowchart of r\_nomal\_mode\_init function is shown below.

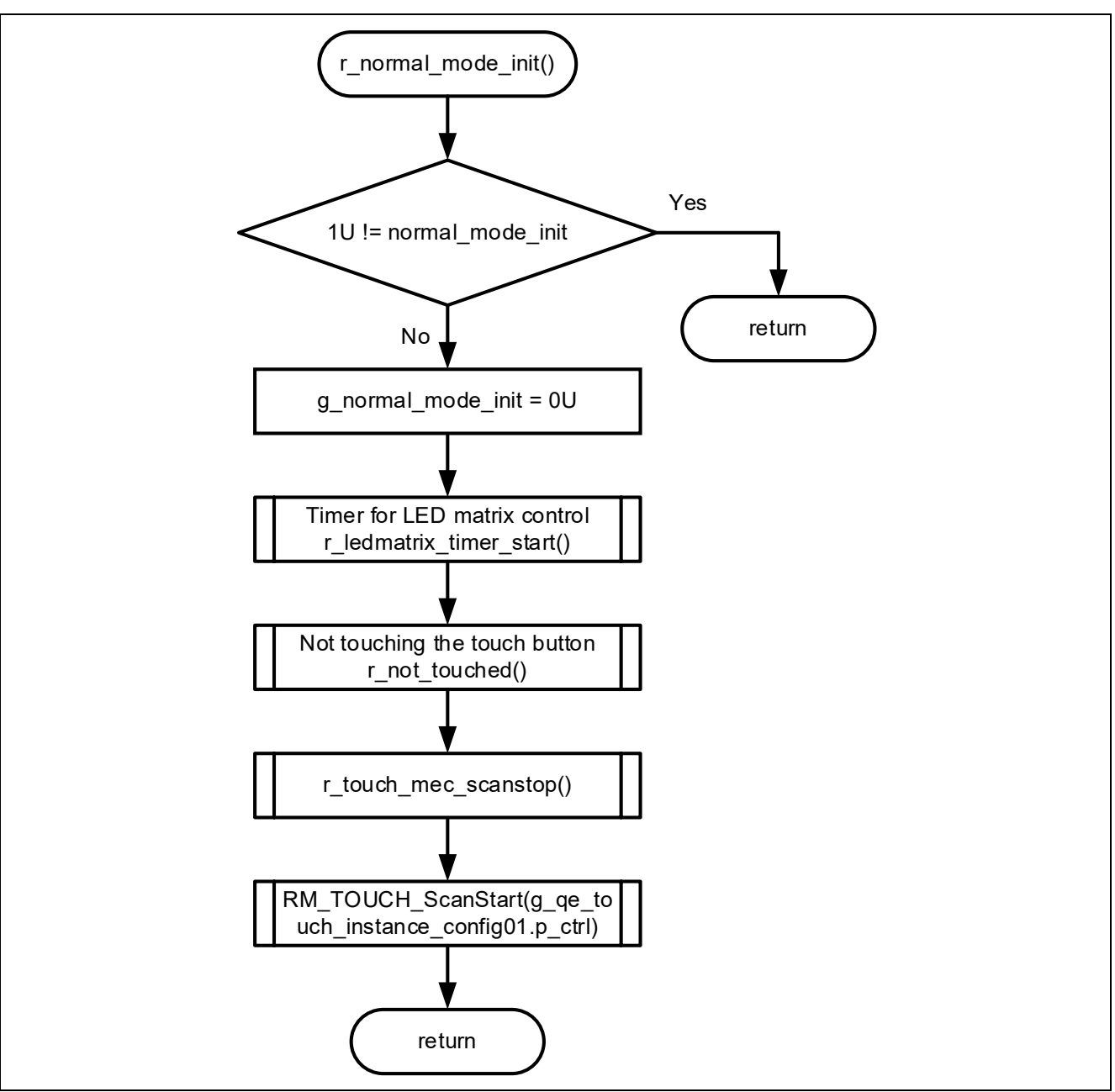

Figure 4-24 Flowchart of r\_nomal\_mode\_init Function

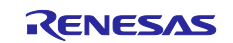

### 4.5.10.19 Flowchart of r\_nomal\_mode Function

The flowchart of r\_nomal\_mode function is shown below.

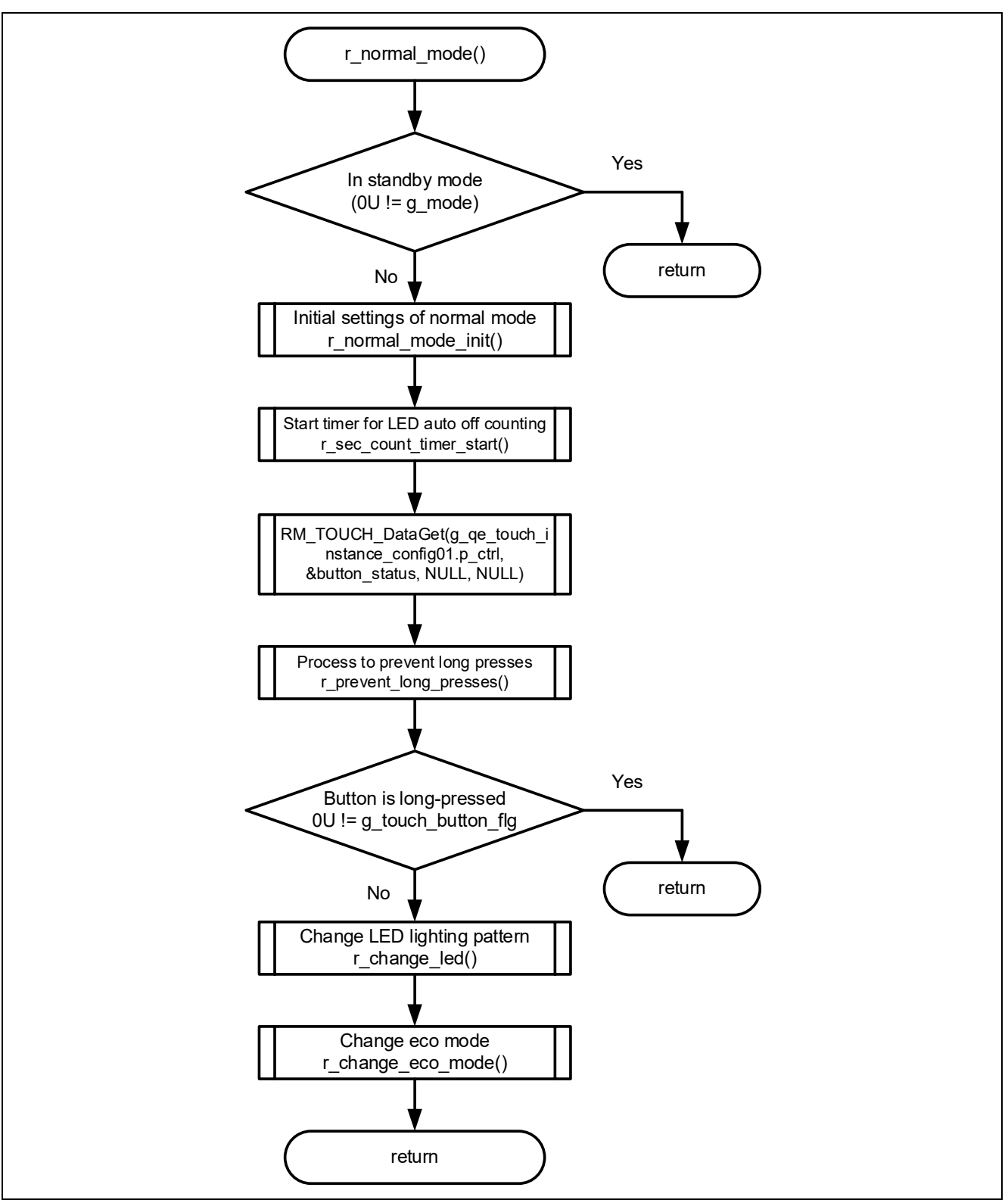

Figure 4-25 Flowchart of r\_nomal\_mode Function

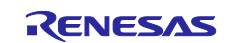

### 4.5.10.20 Flowchart of r\_change\_snooze\_nomal Function

The flowchart of r\_change\_snooze\_nomal function is shown below.

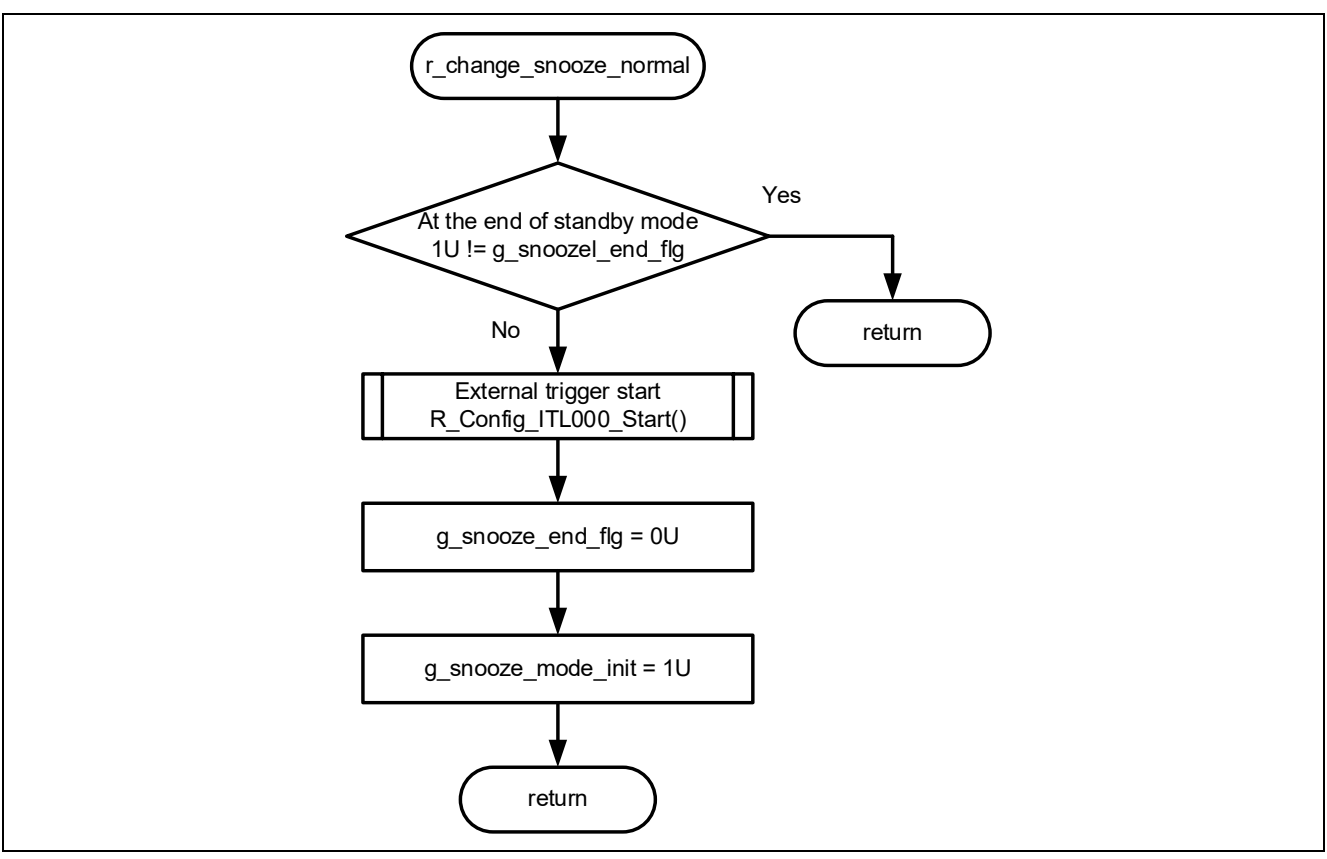

Figure 4-26 Flowchart of r\_change\_snooze\_nomal Function

## 4.5.10.21 Flowchart of r\_change\_nomal\_snooze Function

The flowchart of r\_change\_nomal\_snooze function is shown below.

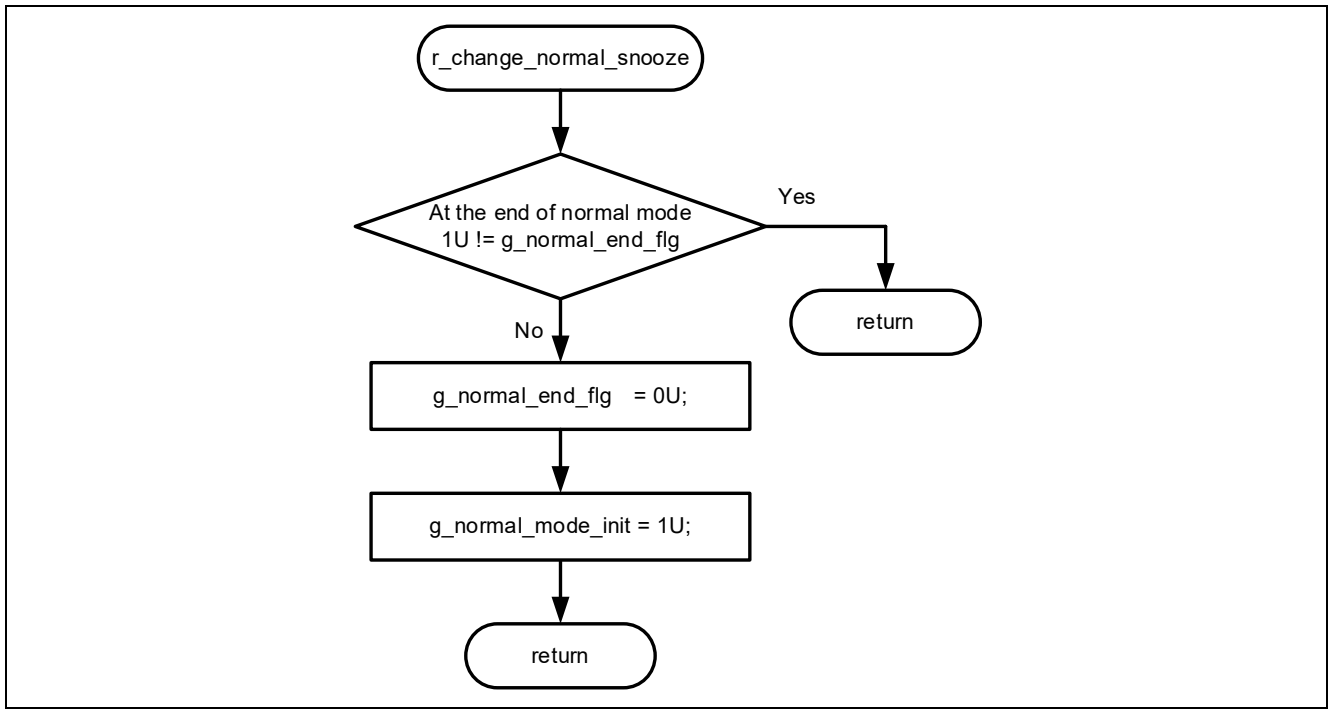

Figure 4-27 Flowchart of r\_change\_nomal\_snooze Function

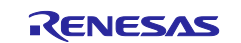

## 4.5.10.22 Flowchart of r\_not\_touched Function

The flowchart of r\_not\_touched function is shown below.

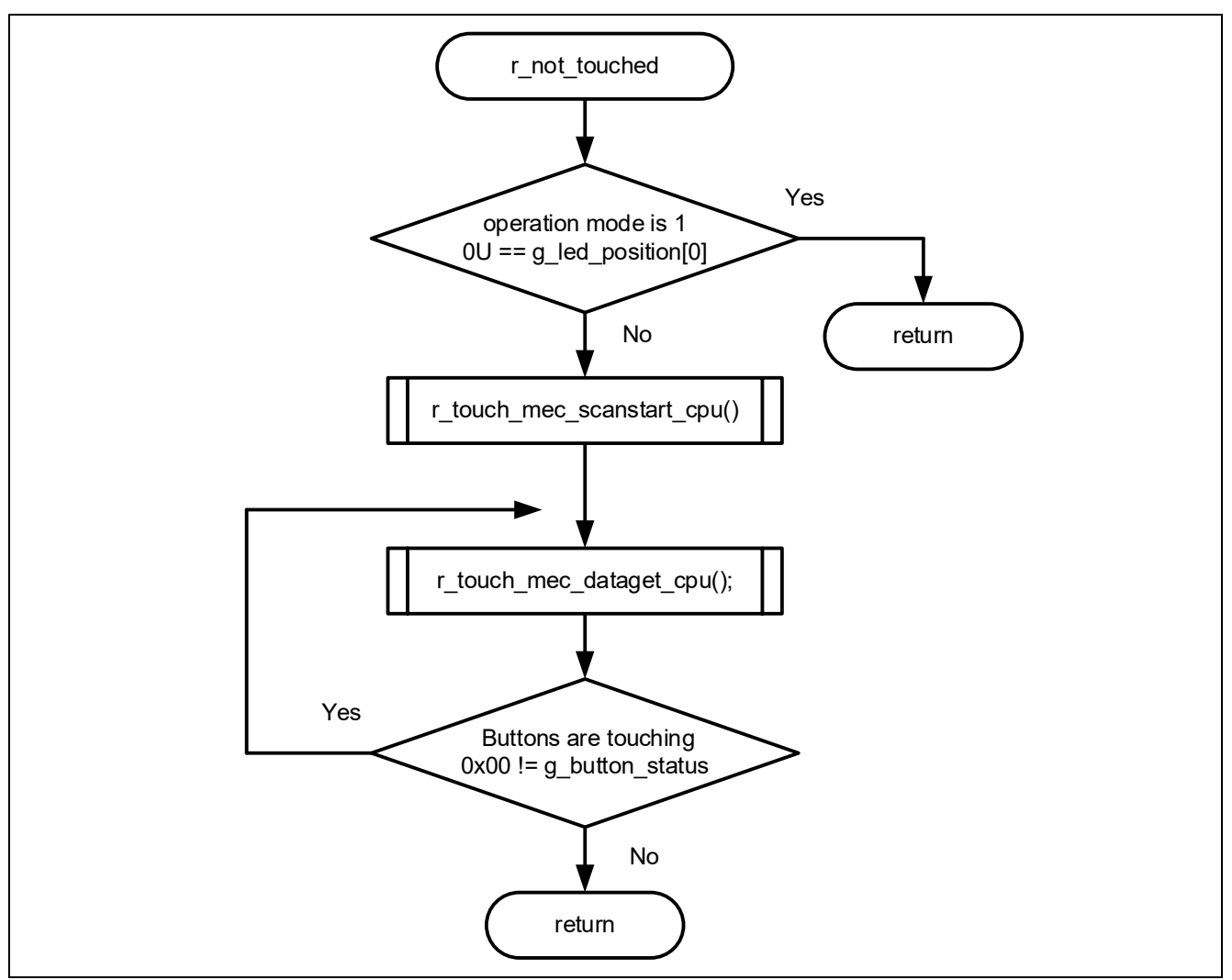

Figure 4-28 Flowchart of r\_not\_touched Function

# 4.5.10.23 Flowchart of r\_ledport\_input Function

The flowchart of r\_ledport\_input function is shown below.

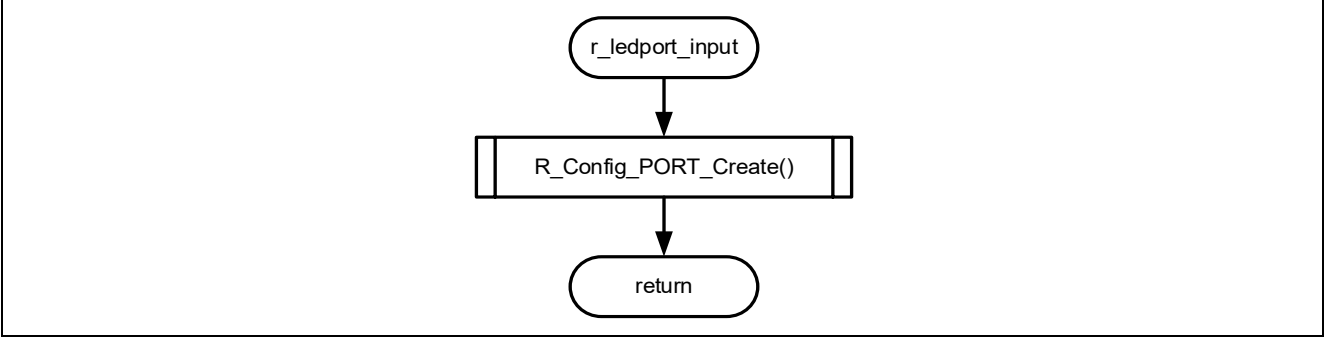

Figure 4-29 Flowchart of r\_ledport\_input Function

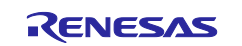

## 4.5.10.24 Flowchart of r\_ledport\_output Function

The flowchart of r\_ledport\_output function is shown below.

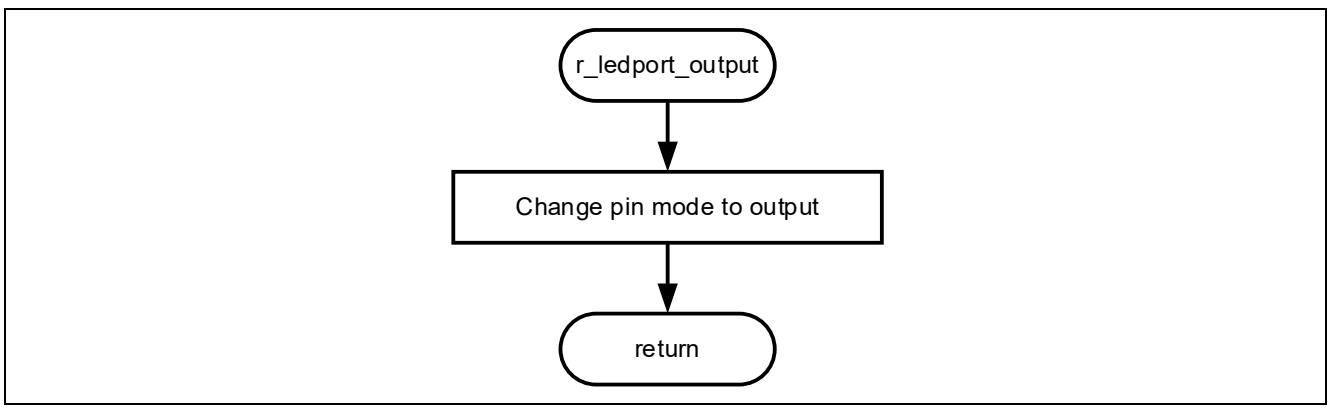

Figure 4-30 Flowchart of r\_ledport\_output Function

## 4.5.10.25 Flowchart of r\_led\_init Function

The flowchart of r\_led\_init function is shown below.

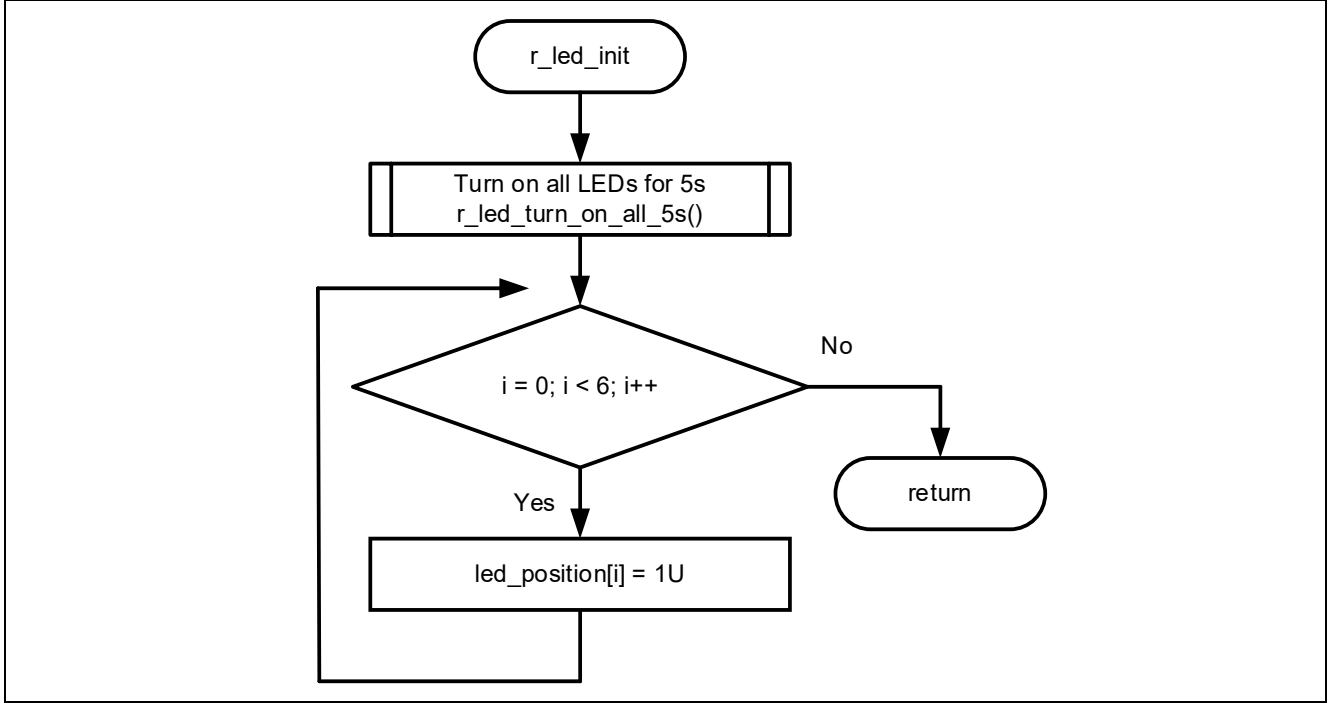

Figure 4-31 Flowchart of r\_led\_init Function

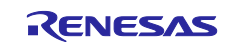

## 4.5.10.26 Flowchart of r\_led\_turn\_on\_all\_5s Function

The flowchart of r\_led\_turn\_on\_all\_5s function is shown below.

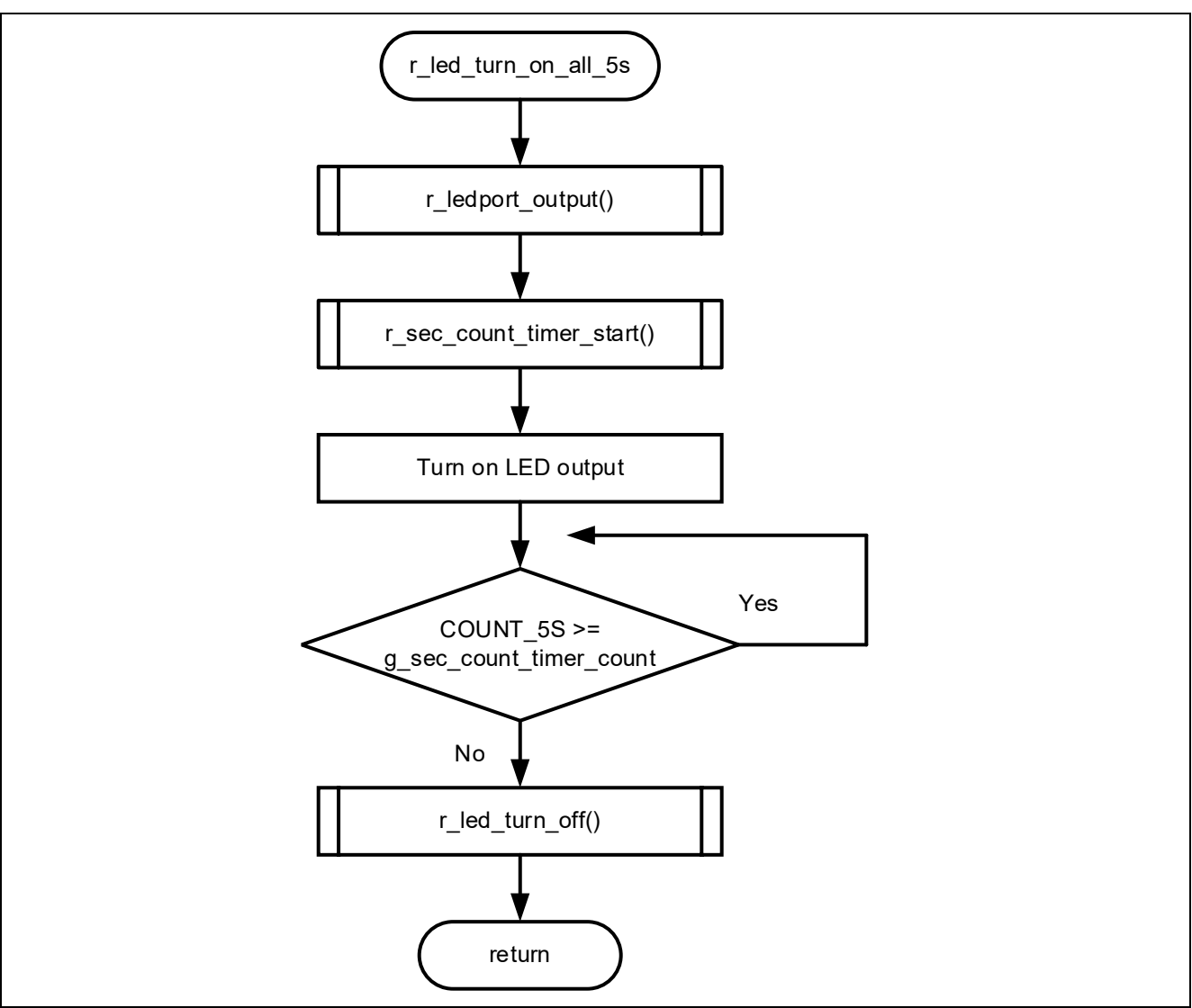

Figure 4-32 Flowchart of r\_led\_turn\_on\_all\_5s Function

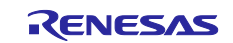

## 4.5.10.27 Flowchart of r\_change\_led Function

The flowchart of r\_change\_led function is shown below.

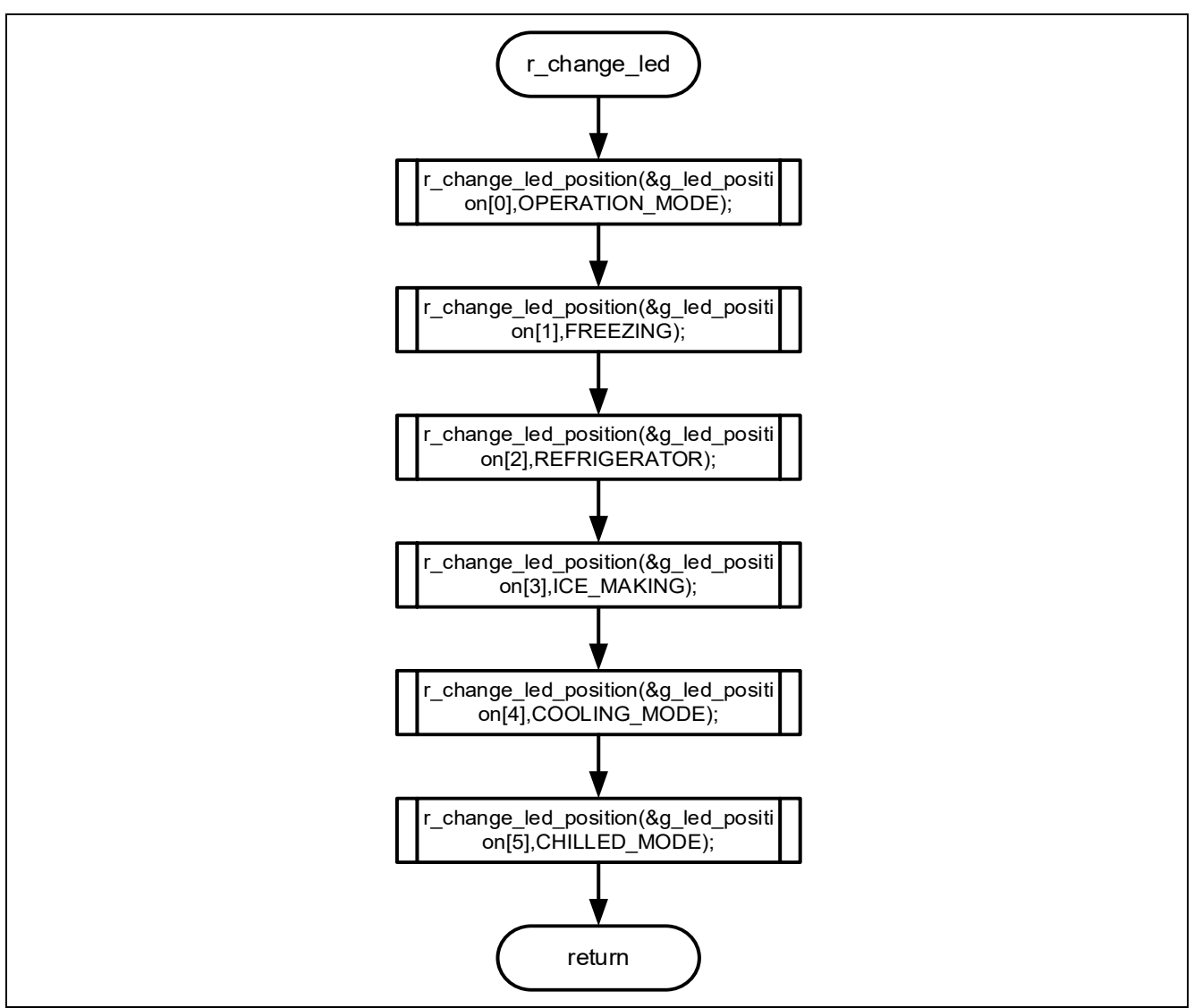

Figure 4-33 Flowchart of r\_change\_led Function

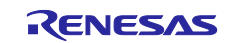

## 4.5.10.28 Flowchart of r\_change\_led\_position Function

The flowchart of r\_change\_led\_position function is shown below.

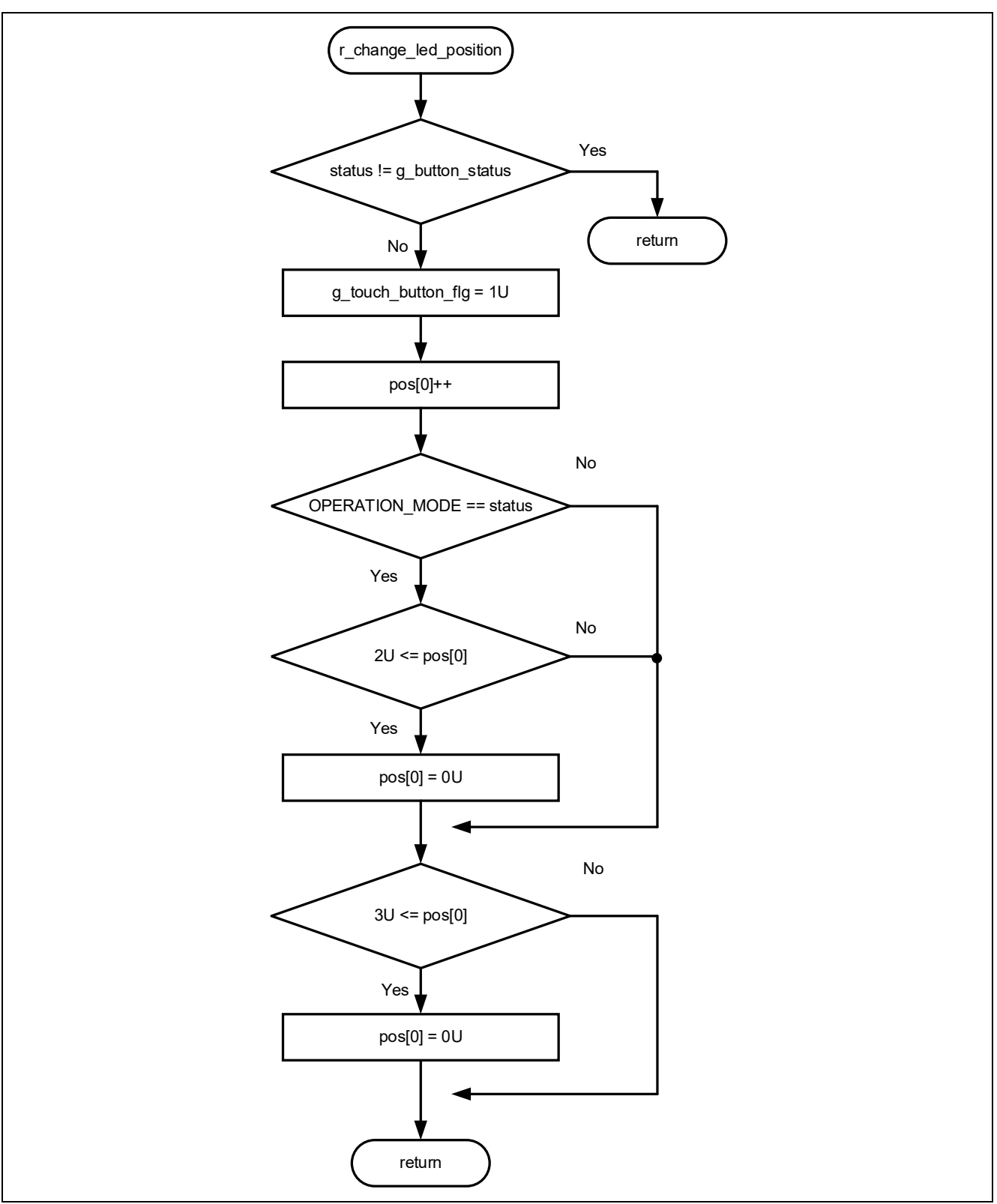

Figure 4-34 Flowchart of r\_change\_led\_position Function

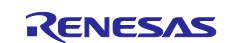

## 4.5.10.29 Flowchart of r\_led\_turn\_on Function

The flowchart of r\_led\_turn\_on function is shown below.

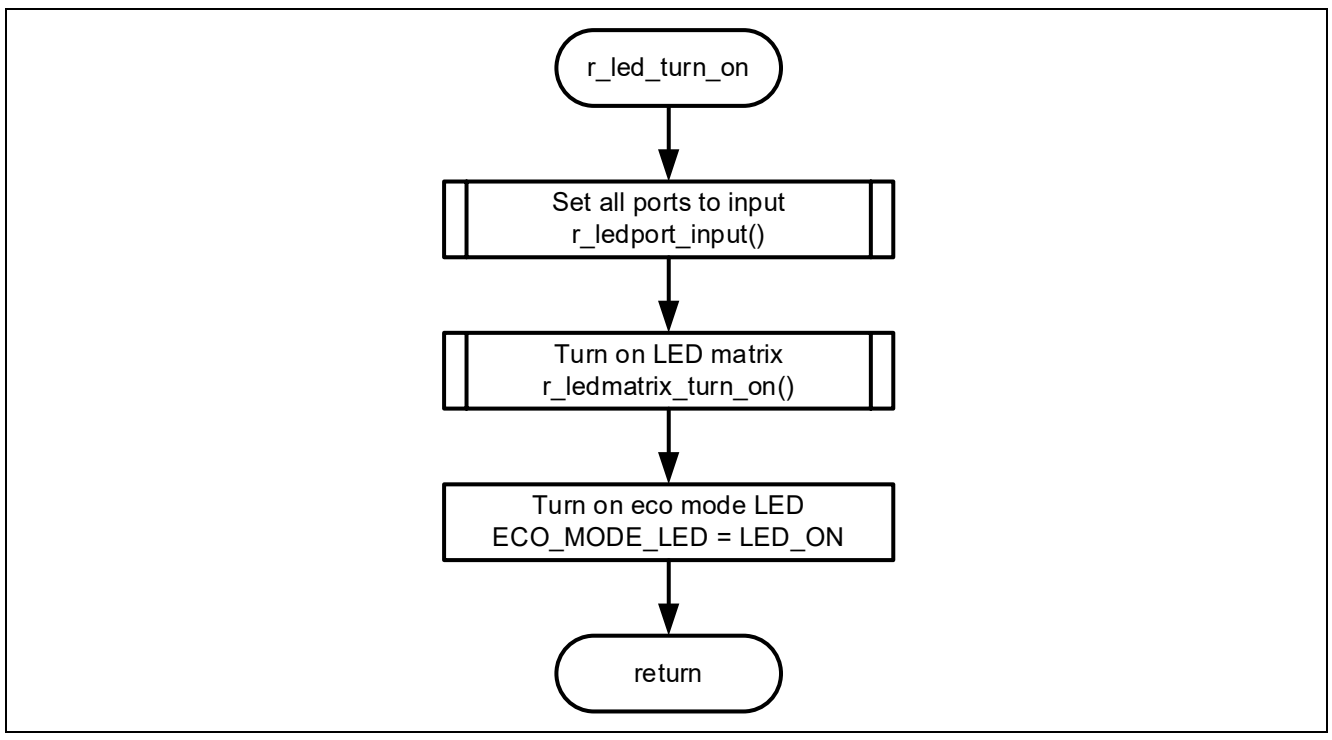

Figure 4-35 Flowchart of r\_led\_turn\_on Function

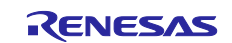

### 4.5.10.30 Flowchart of r\_led\_turn\_off Function

The flowchart of r\_led\_turn\_off function is shown below.

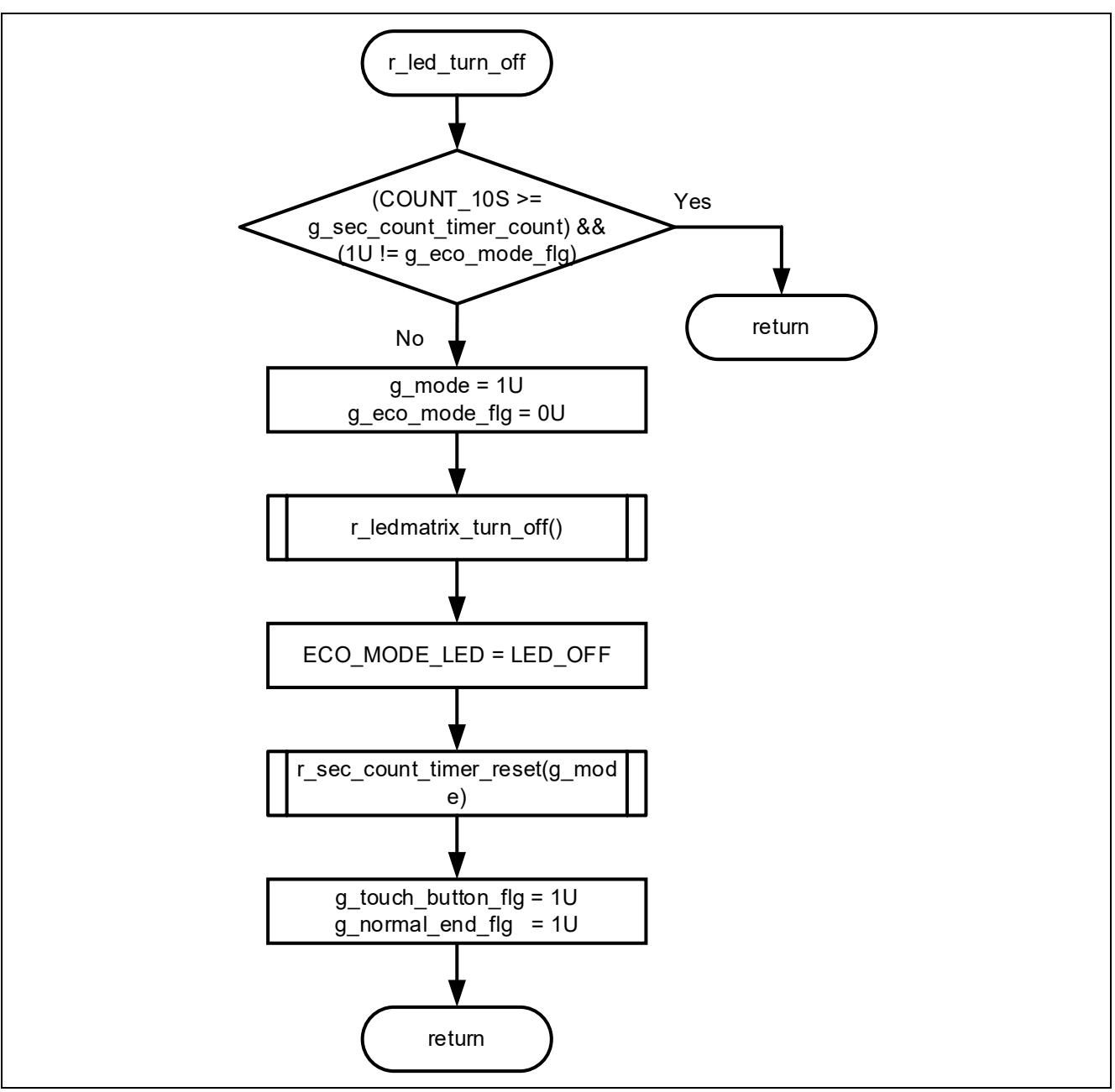

Figure 4-36 Flowchart of r\_led\_turn\_off Function

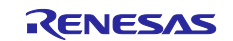

### 4.5.10.31 Flowchart of r\_ledmatrix\_turn\_on Function

The flowchart of r\_ledmatrix\_turn\_on function is shown below.

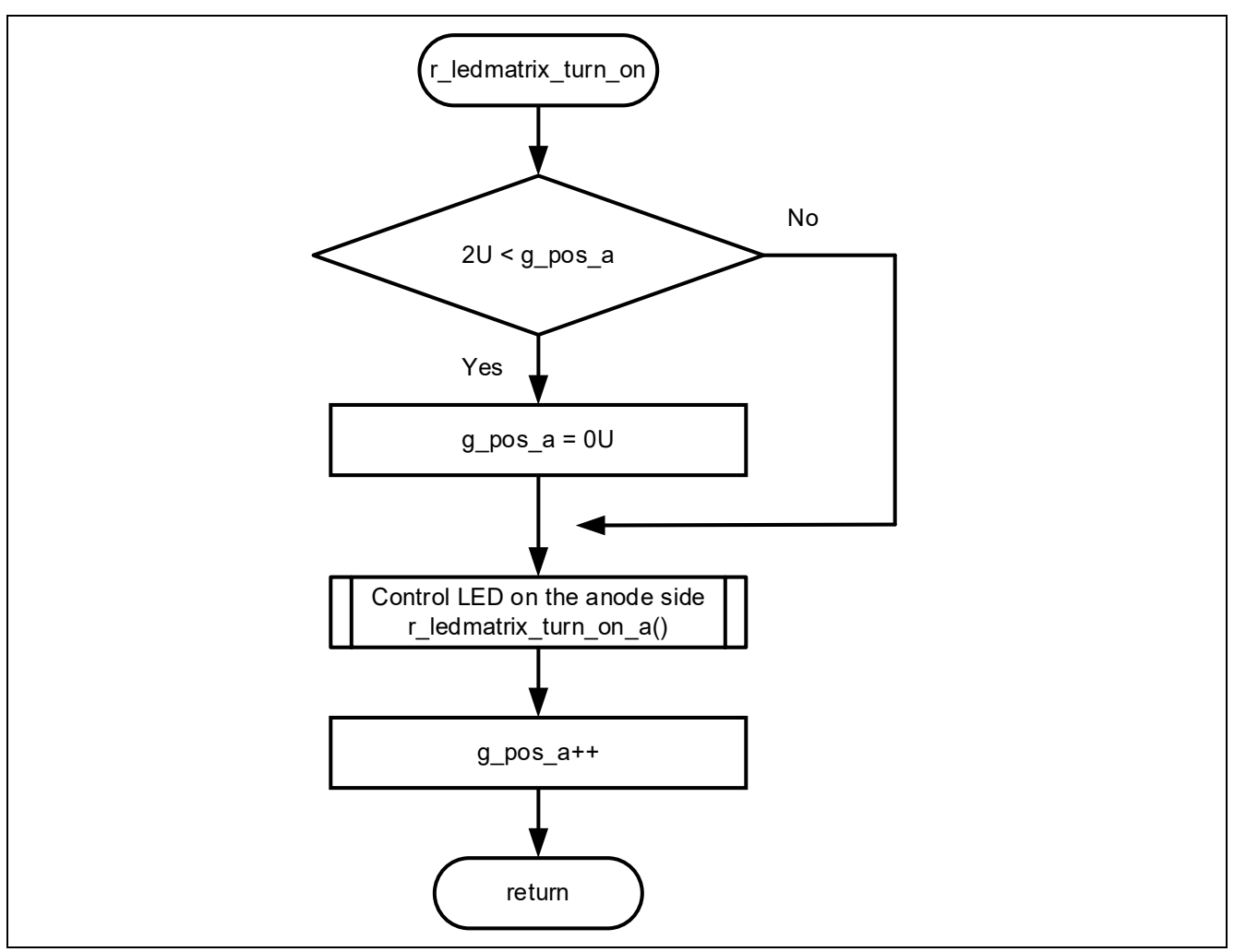

Figure 4-37 Flowchart of r\_ledmatrix\_turn\_on Function

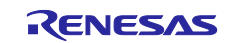

## 4.5.10.32 Flowchart of r\_ledmatrix\_turn\_off Function

The flowchart of r\_ledmatrix\_turn\_off function is shown below.

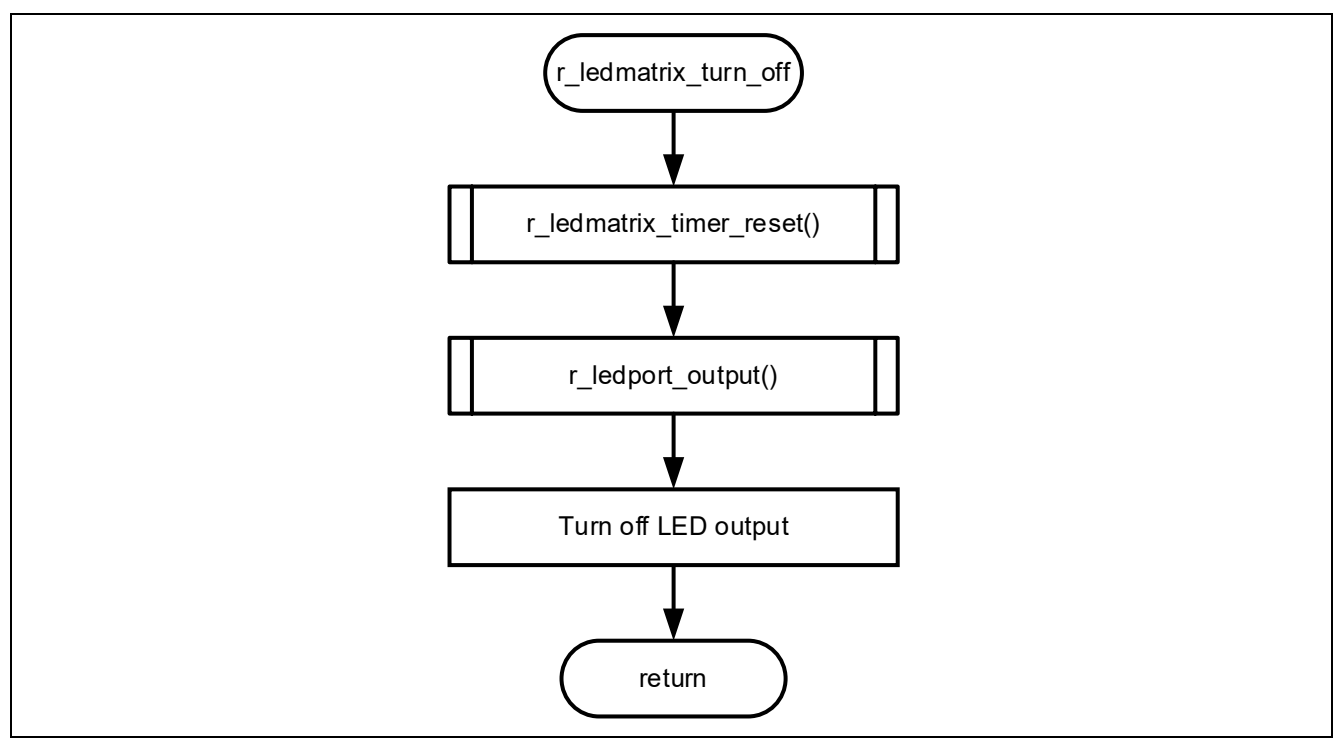

Figure 4-38 Flowchart of r\_ledmatrix\_turn\_off Function

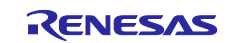

## 4.5.10.33 Flowchart of r\_ledmatrix\_turn\_on\_a Function

The flowchart of r\_ledmatrix\_turn\_on\_a function is shown below.

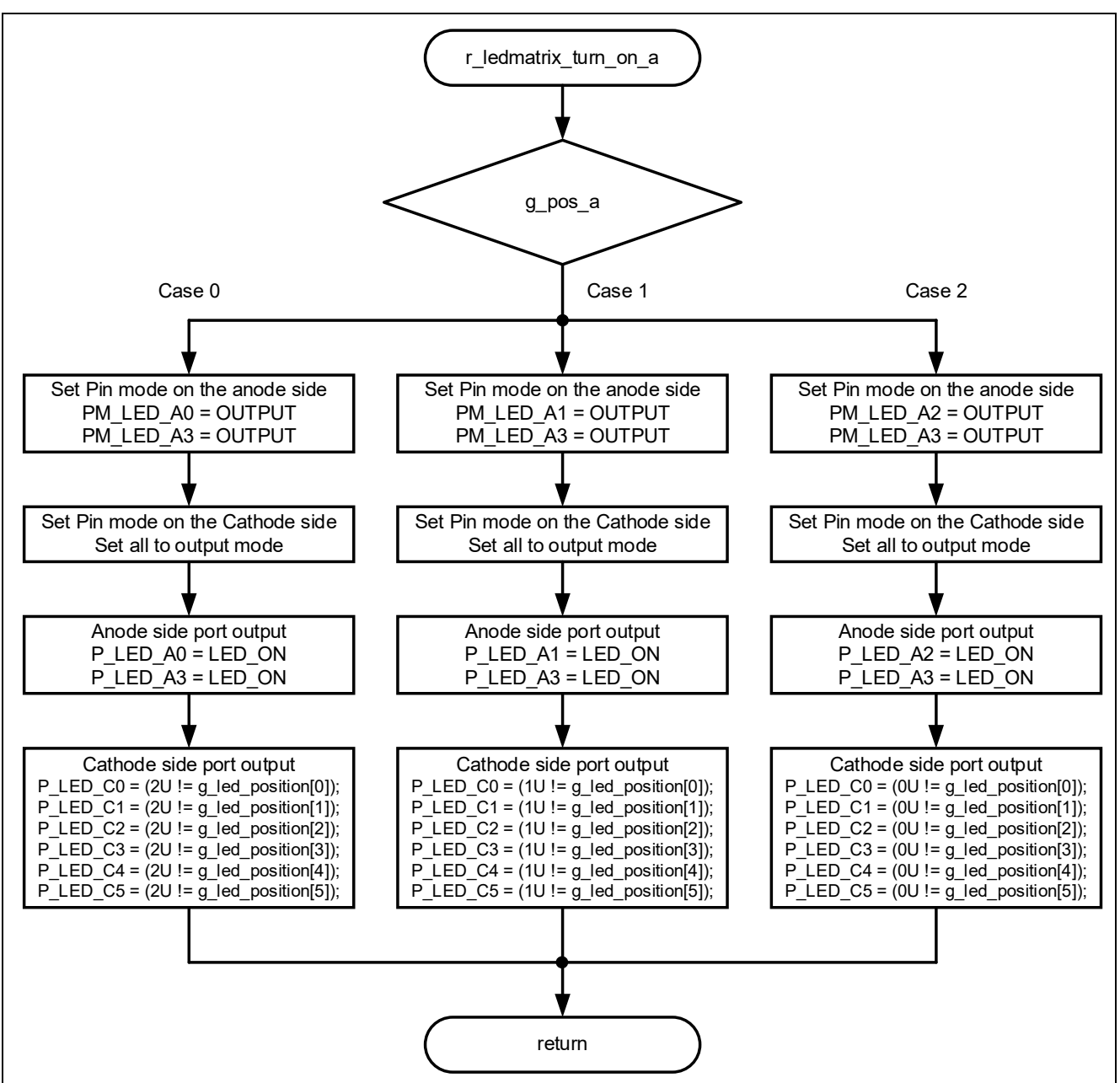

Figure 4-39 Flowchart of r\_ledmatrix\_turn\_on\_a Function

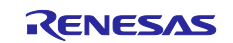

# 4.5.10.34 Flowchart of r\_Config\_TAU0\_0\_interrupt Function

The flowchart of r\_Config\_TAU0\_0\_interrupt function is shown below.

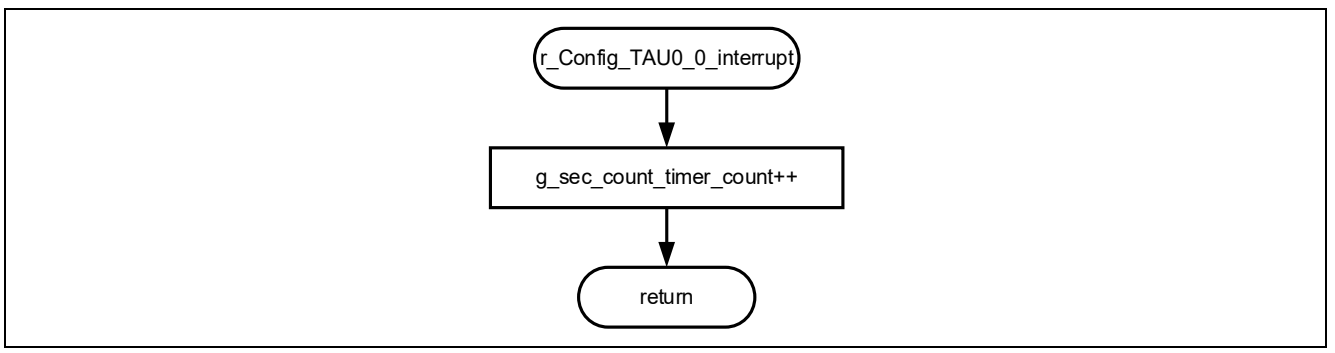

Figure 4-40 Flowchart of r\_Config\_TAU0\_0\_interrupt Function

## 4.5.10.35 Flowchart of r\_sec\_count\_timer\_start Function

The flowchart of r\_sec\_count\_timer\_start function is shown below.

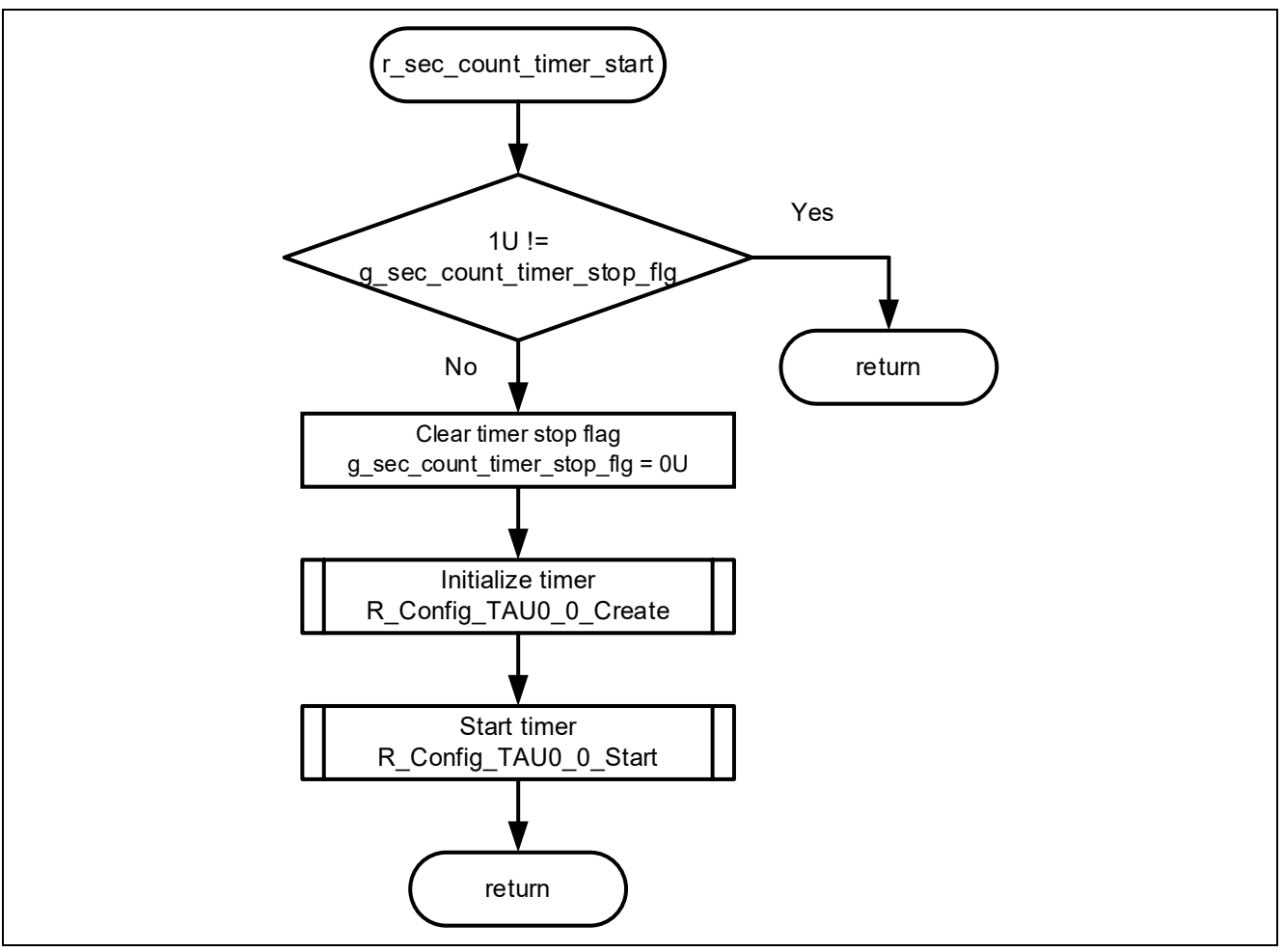

Figure 4-41 Flowchart of r\_sec\_count\_timer\_start Function

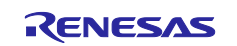

## 4.5.10.36 Flowchart of r\_sec\_count\_timer\_reset Function

The flowchart of r\_sec\_count\_timer\_reset function is shown below.

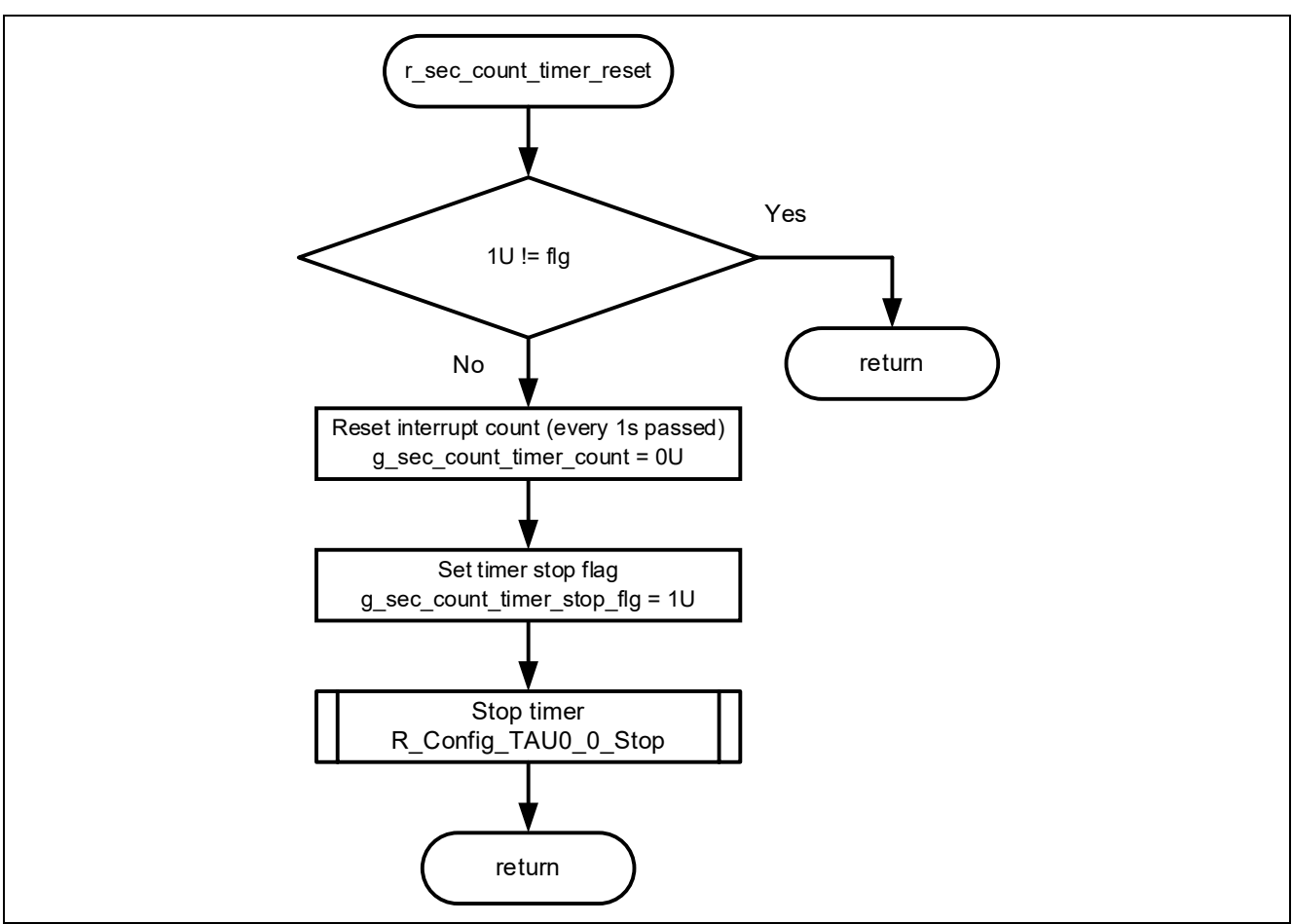

Figure 4-42 Flowchart of r\_sec\_count\_timer\_reset Function

# 4.5.10.37 Flowchart of r\_Config\_TAU0\_1\_interrupt Function

The flowchart of r\_Config\_TAU0\_1\_interrupt function is shown below.

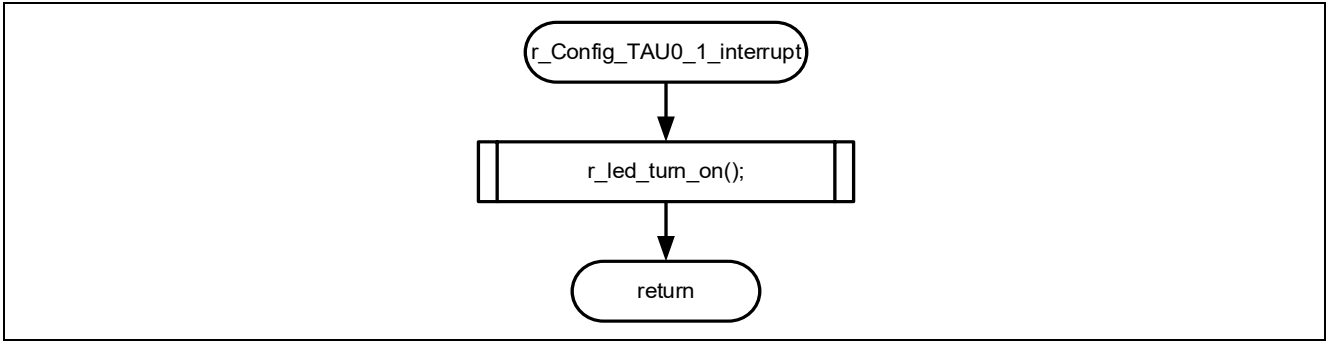

Figure 4-43 Flowchart of r\_Config\_TAU0\_1\_interrupt Function

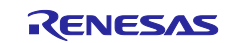

## 4.5.10.38 Flowchart of r\_ledmatrix\_timer\_start Function

The flowchart of r\_ledmatrix\_timer\_start function is shown below.

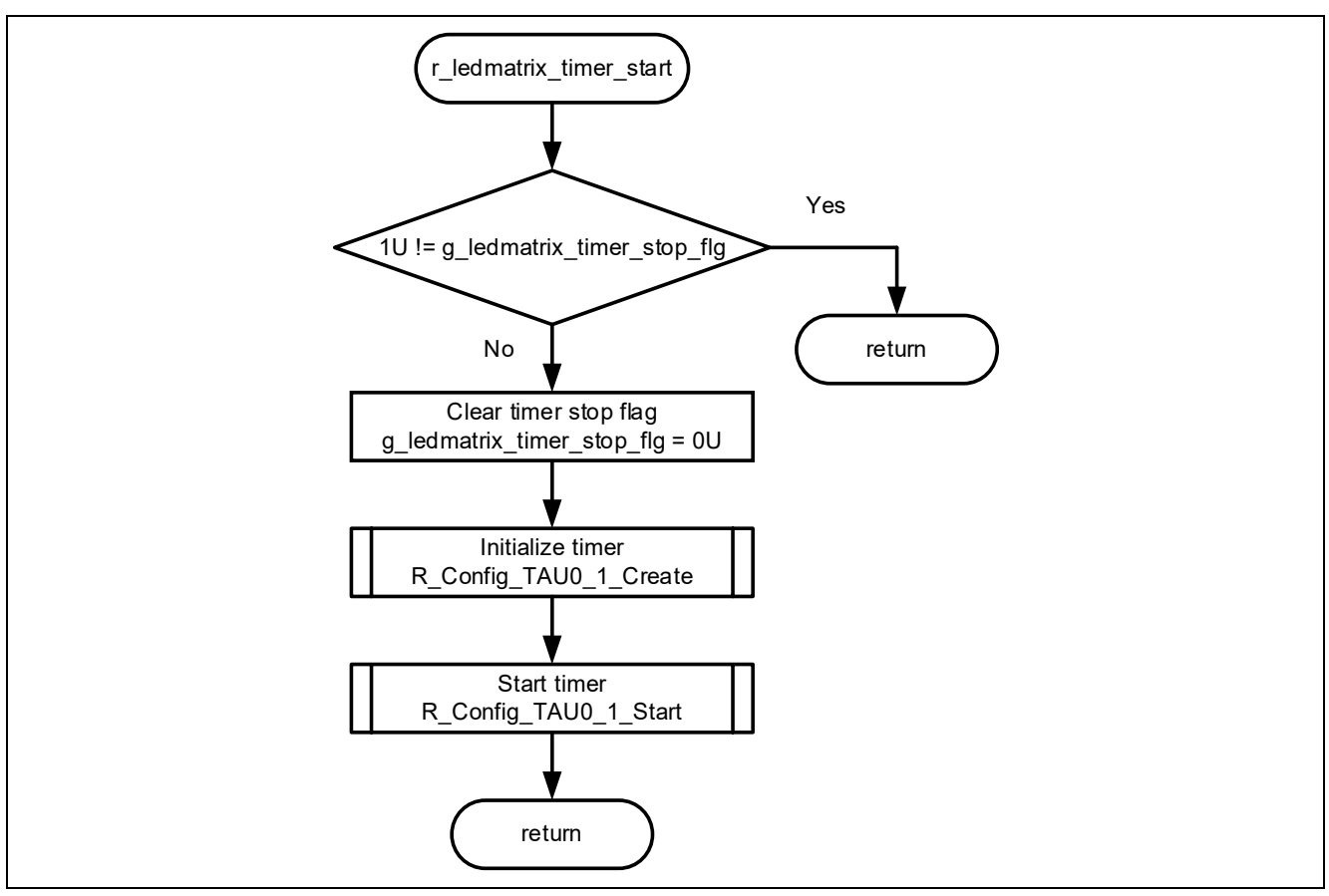

Figure 4-44 Flowchart of r\_ledmatrix\_timer\_start Function

# 4.5.10.39 Flowchart of r\_ledmatrix\_timer\_reset Function

The flowchart of r\_ledmatrix\_timer\_reset function is shown below.

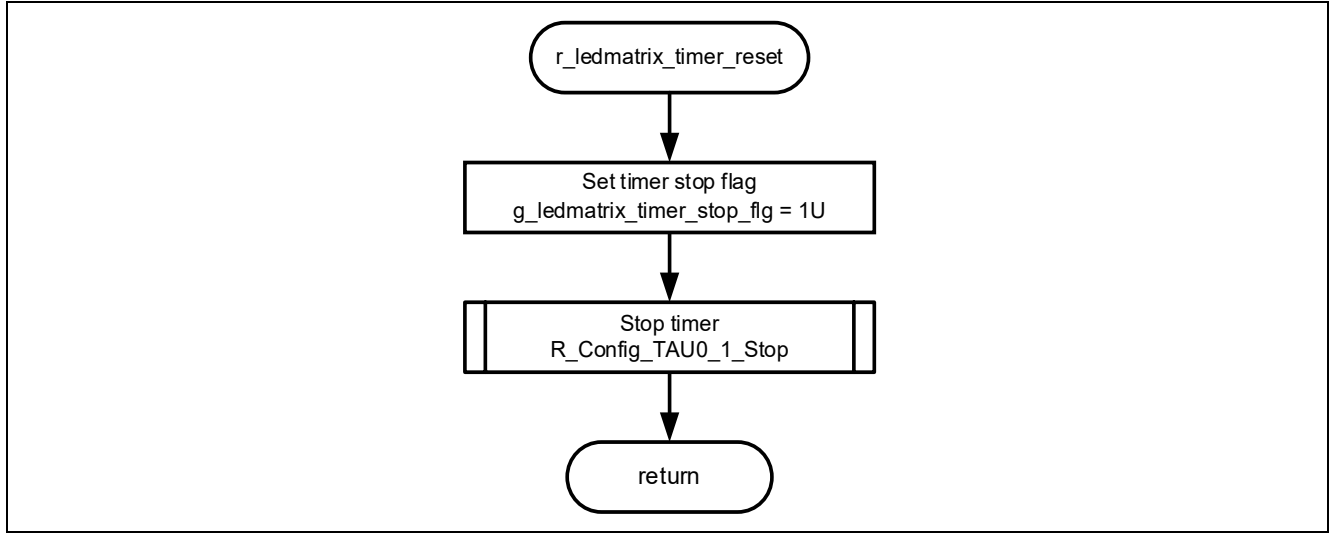

Figure 4-45 Flowchart of r\_ledmatrix\_timer\_reset Function

#### 5. Importing a Project

The sample programs are distributed in  $e^2$  studio project format. This section shows how to import a project into  $e^2$  studio or CS+. After importing a project, check the build and debug settings.

## 5.1 Procedure in e<sup>2</sup> studio

To use sample programs in  $e^2$  studio, follow the steps below to import them into  $e^2$  studio. In projects managed by  $e^2$  studio, do not use space codes, multibyte characters, and symbols such as "\$", "#", "%" in folder names or paths to them.

(Note that depending on the version of e<sup>2</sup> studio you are using, the interface may appear somewhat different from the screenshots below.)

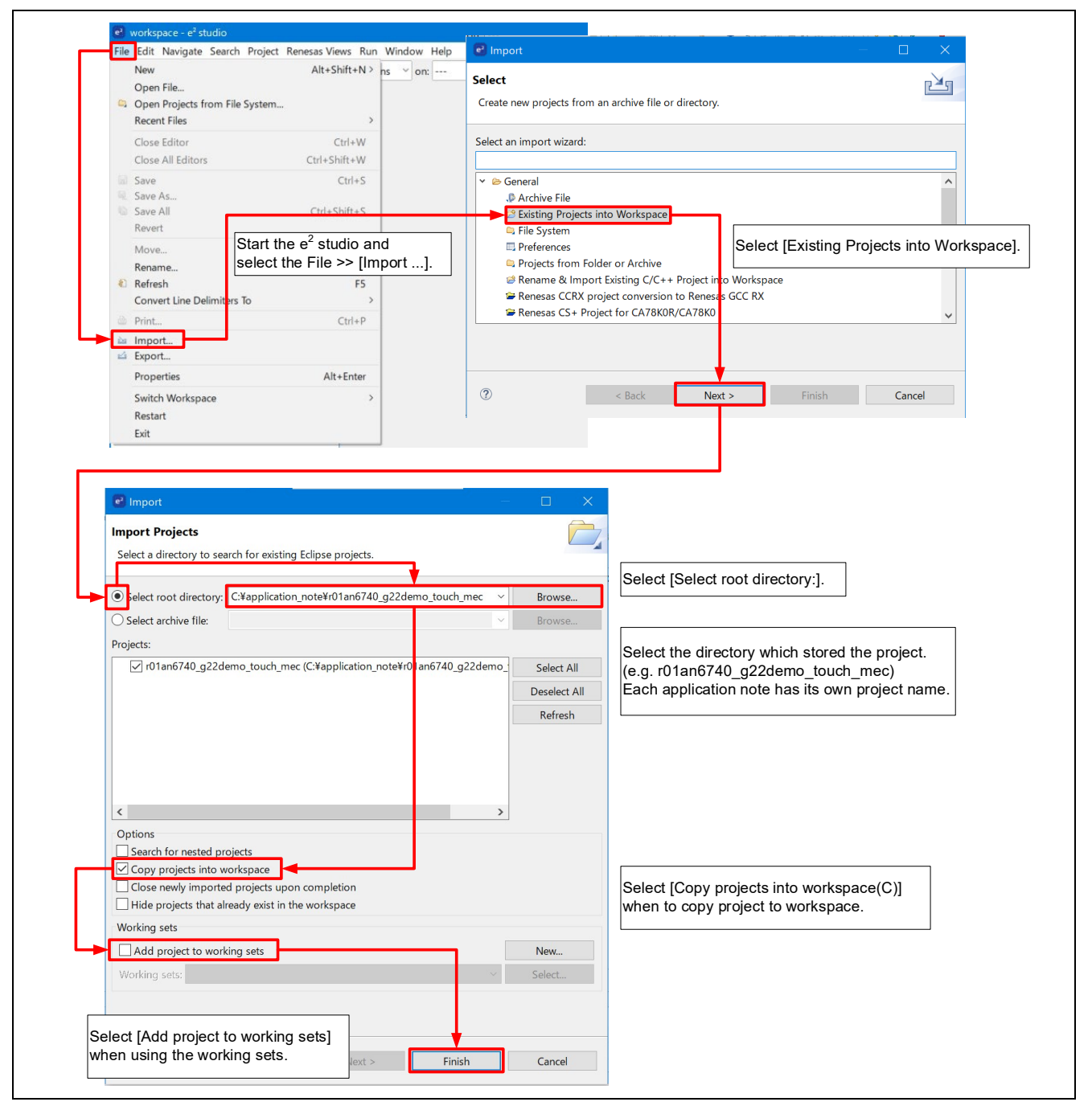

Figure 5-1 Import a Project into e<sup>2</sup> studio

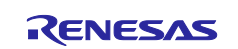

#### 5.2 Procedure in CS+

To use sample programs in CS+, follow the steps below to import them into CS+. In projects managed by CS+, do not use space codes, multibyte characters, and symbols such as "\$", "#", "%" in folder names or paths to them.

(Note that depending on the version of CS+ you are using, the interface may appear somewhat different from the screenshots below.)

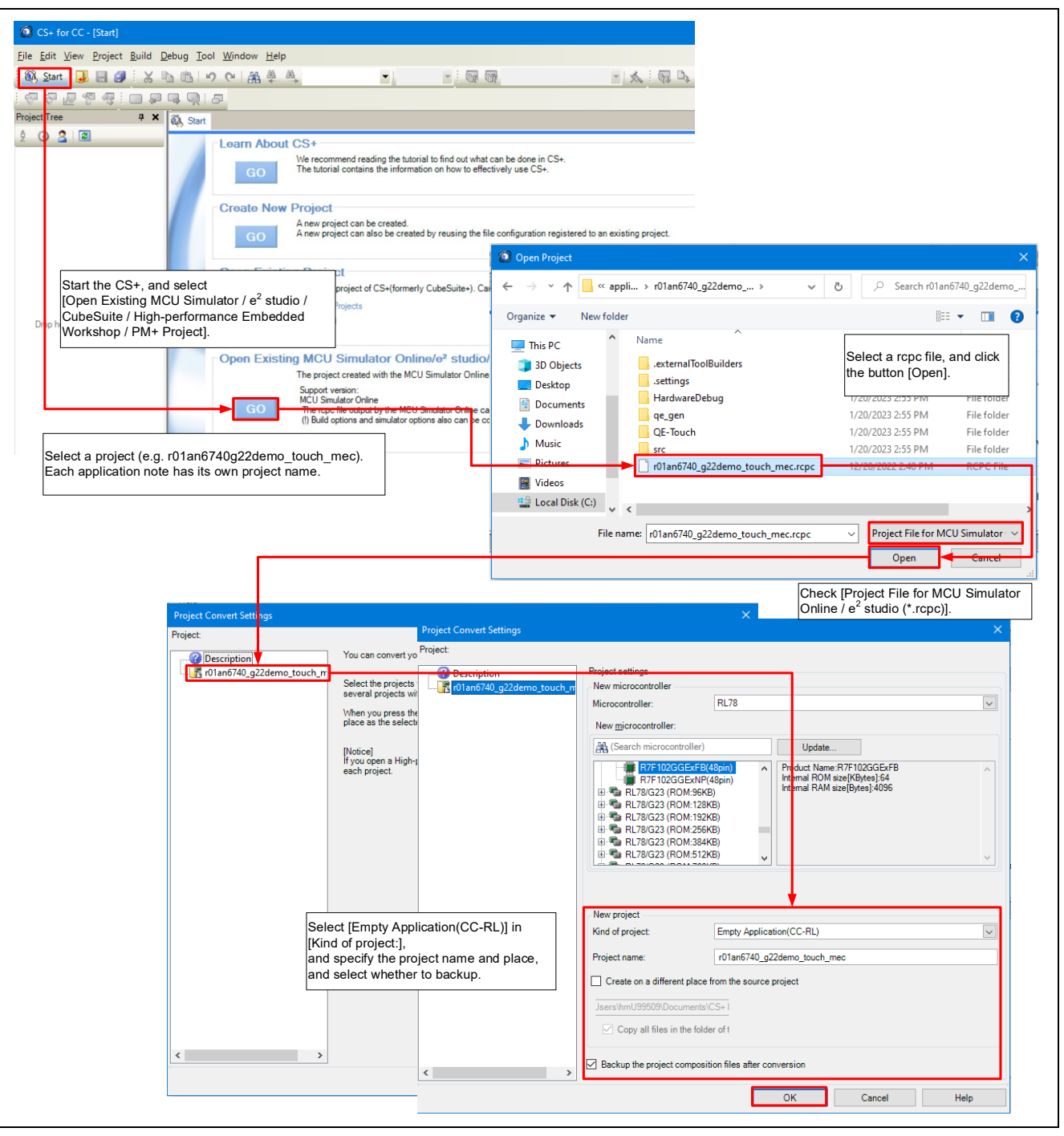

Figure 5-2 Import a Project into CS+

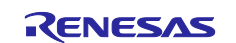

#### 6. Starting a Demonstration

When the E2 emulator Lite connector is disconnected and Appliance UI Demo power is turned on, the demonstration program will start. This demonstration program assumes control of the display and settings of the refrigerator panel. The display settings of the refrigerator panel are configured with the touch buttons checking the setting display.

Hereafter, touch buttons are referred to as buttons.

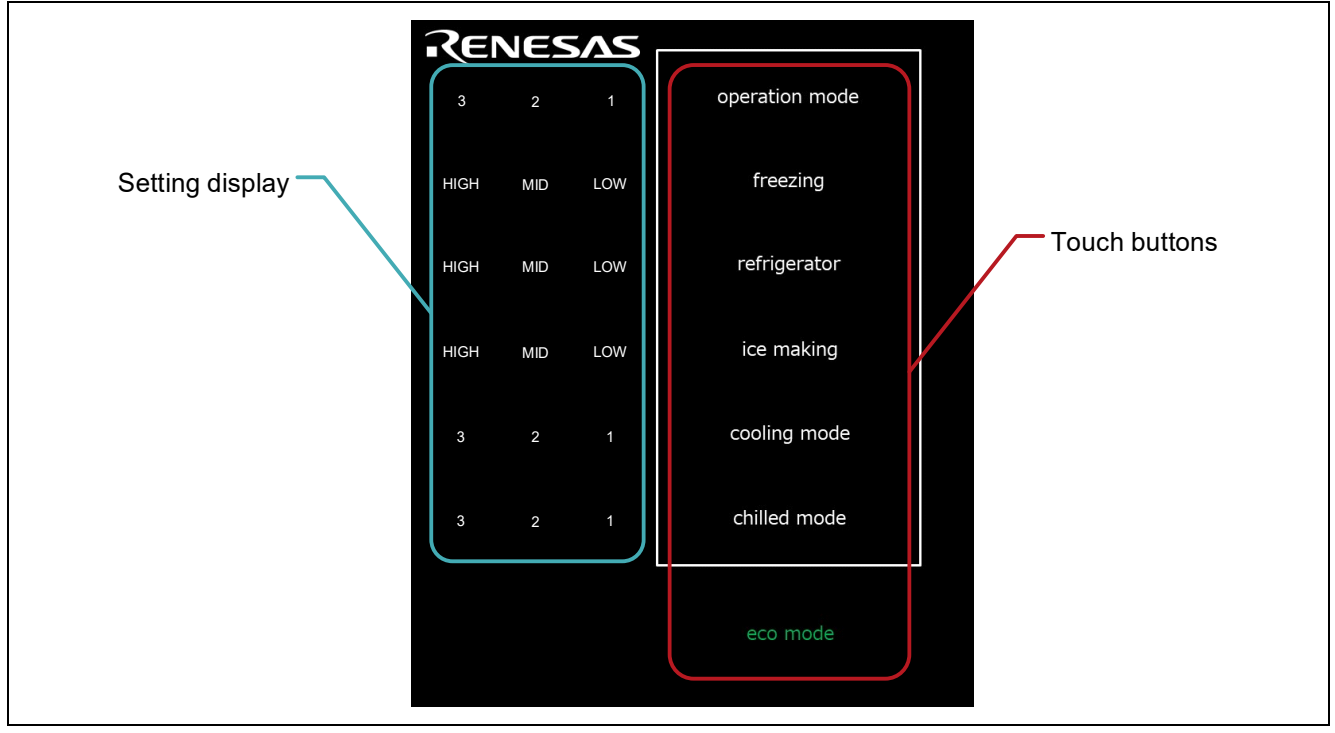

**Figure 6-1 Demonstration Operation Panel** 

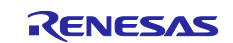

#### 6.1 Powered on Appliance UI Demo and Menu Screen

When Appliance UI Demo is powered on, all characters on the touch panel are displayed for approximately 5 seconds. After the display finishes, the demonstration program starts and Appliance UI Demo transits the standby mode (operation mode1).

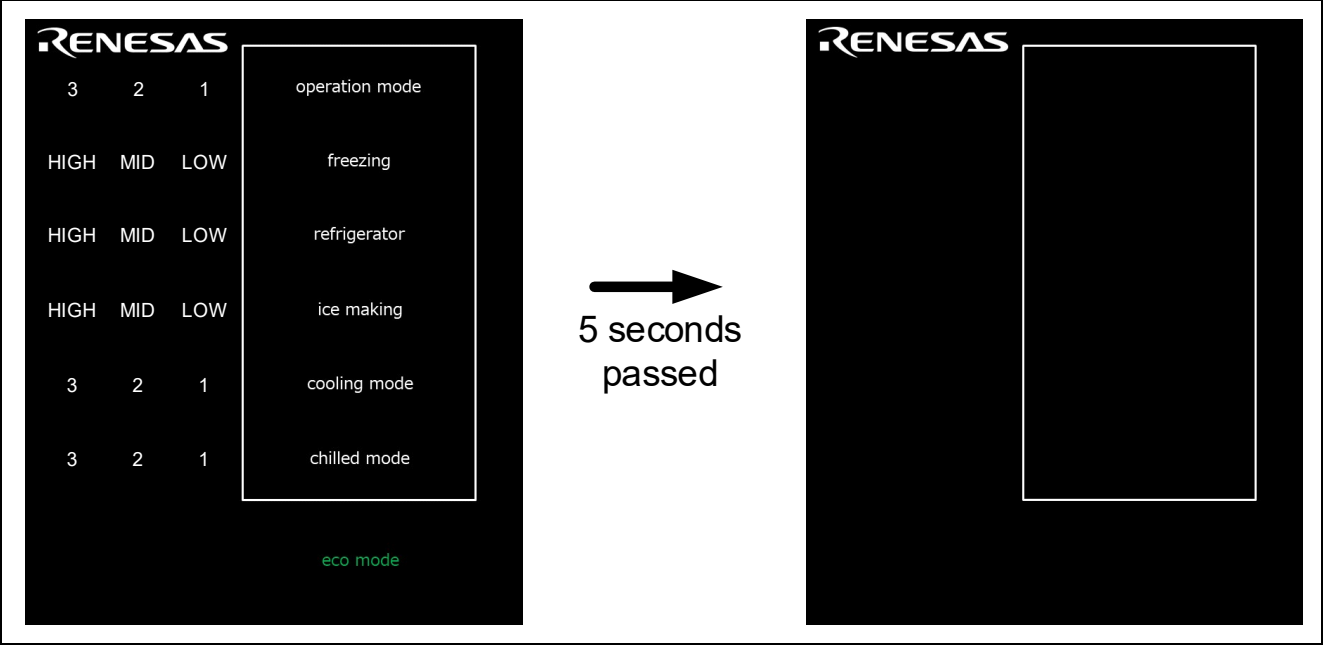

Figure 6-2 Start of the Demonstration

## 6.2 Return from Standby Mode

Touching within the white frame returns from standby mode. Each setting value indicates the center value such as 2 or MID.

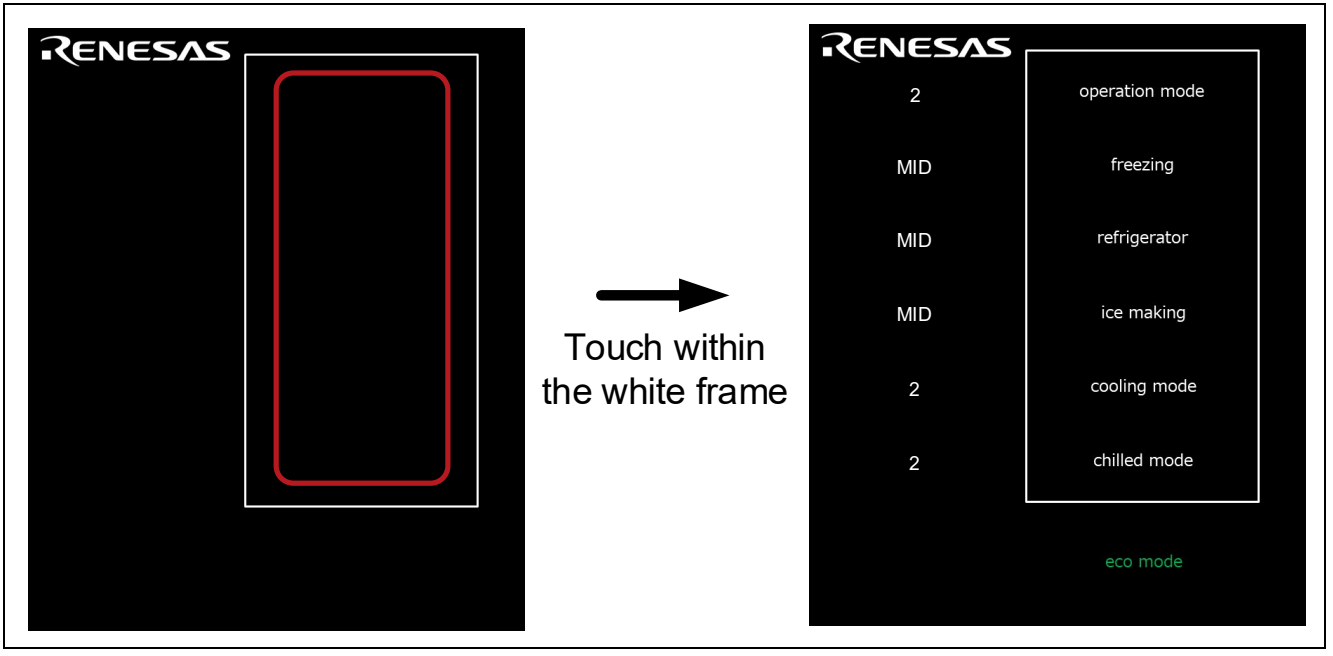

Figure 6-3 How to Operate the Menu Screen

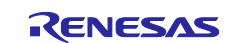

## 6.3 Touch Operation

#### 6.3.1 Set operation mode

By touching the operation mode button, the setting values can be changed in the order shown in Figure 6-4.

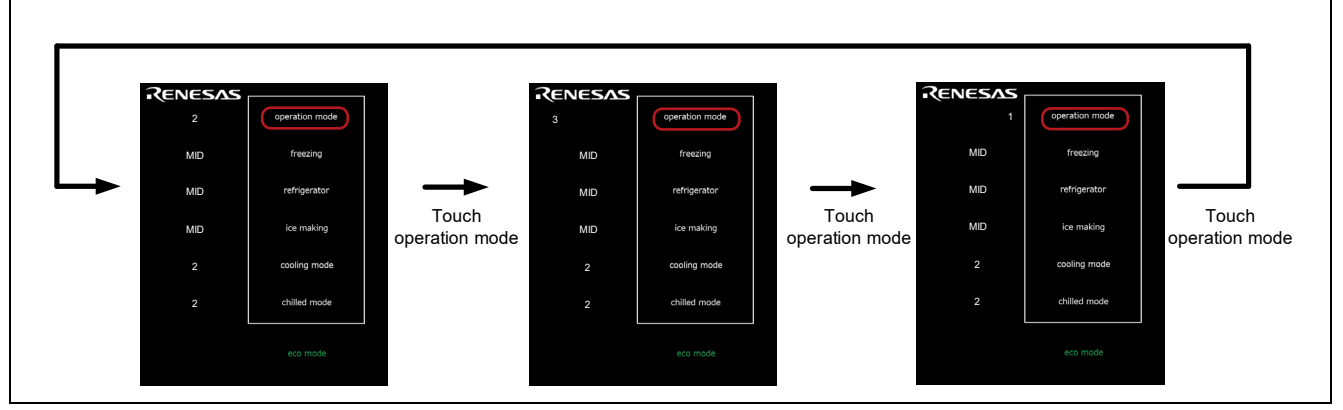

Figure 6-4 Set operation mode

## 6.3.2 Set freezing

By touching the freezing button, the setting values can be changed in the order shown in Figure 6-5.

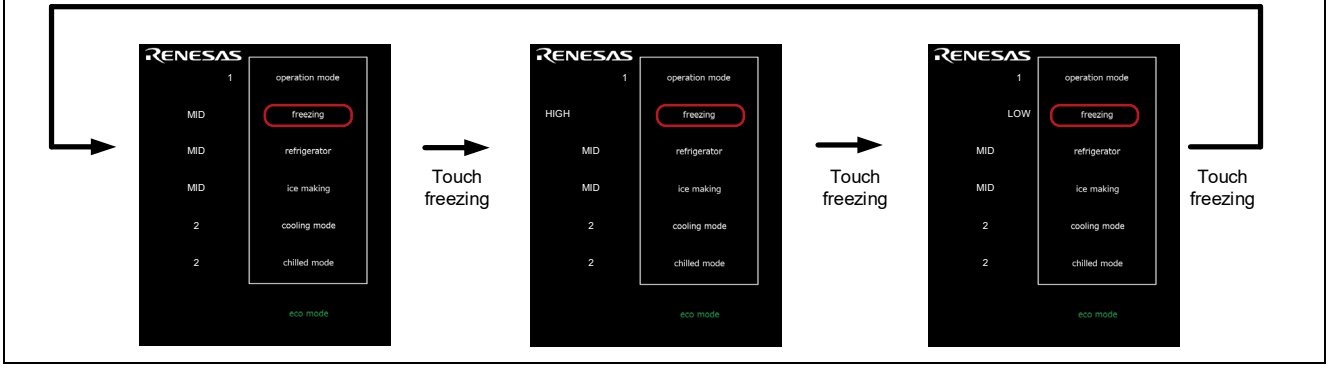

Figure 6-5 Set freezing

## 6.3.3 Set refrigerator

By touching the refrigerator button, the setting values can be changed in the order shown in Figure 6-6.

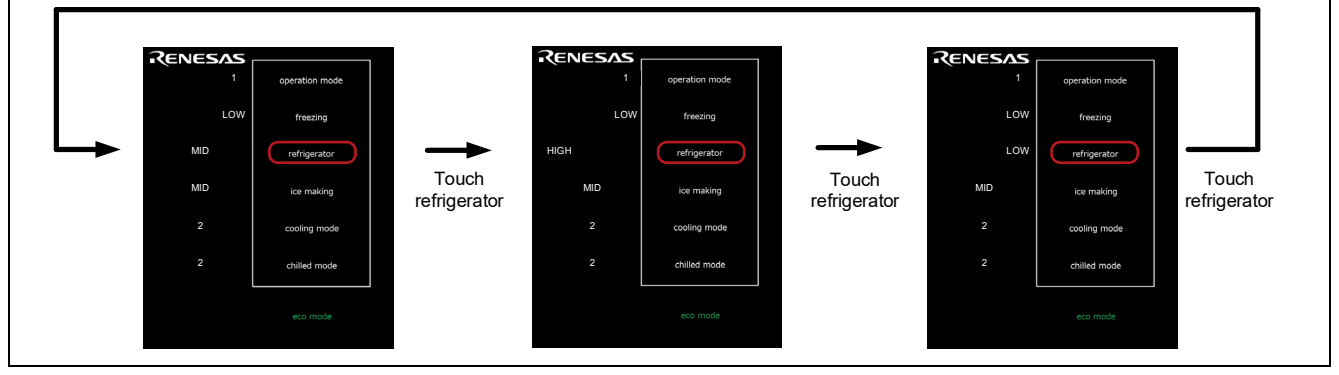

Figure 6-6 Set refrigerator

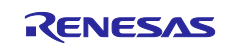

### 6.3.4 Set ice making

By touching the ice making button, the setting values can be changed in the order shown in Figure 6-7.

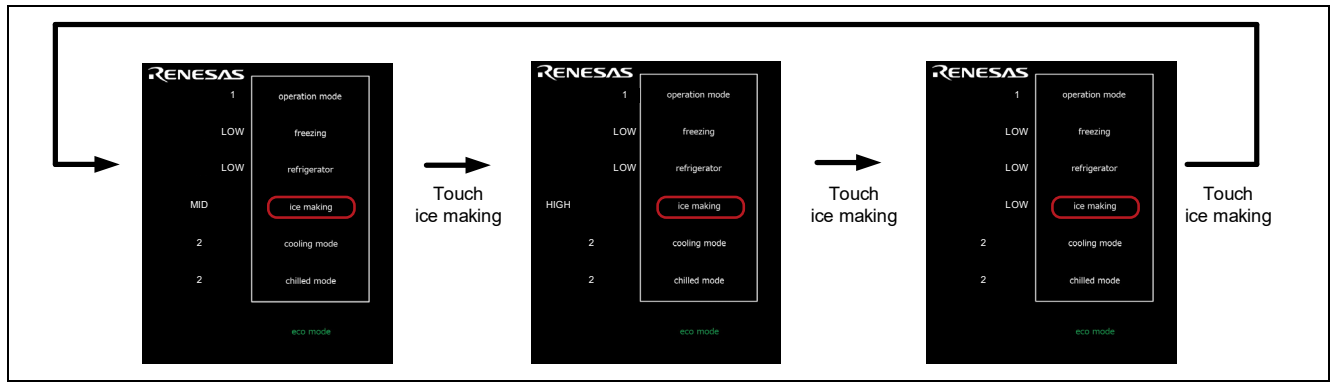

Figure 6-7 Set ice making

## 6.3.5 Set cooling mode

By touching the cooling mode button, the setting values can be changed in the order shown in Figure 6-8.

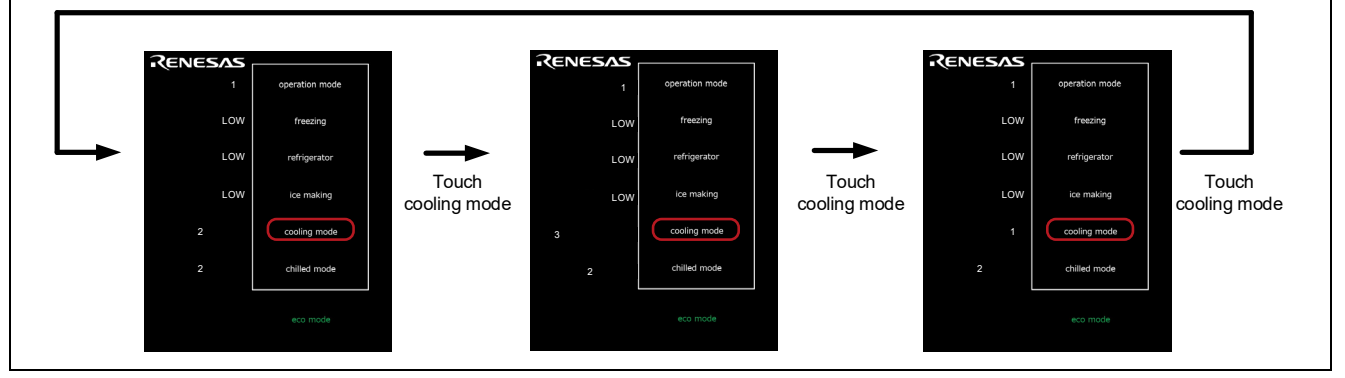

Figure 6-8 Set cooling mode

## 6.3.6 Set chilled mode

By touching the chilled mode button, the setting values can be changed in the order shown in Figure 6-9.

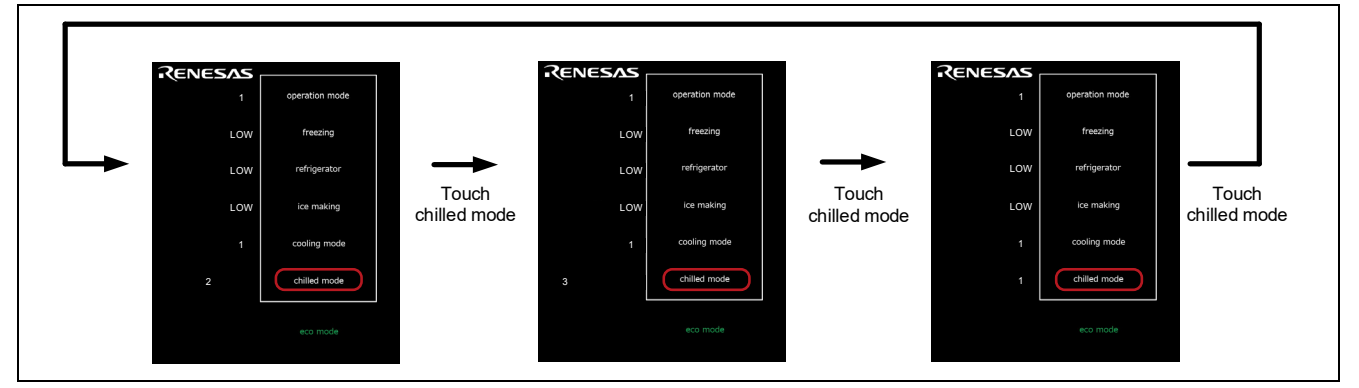

Figure 6-9 Set chilled mode

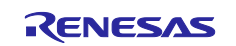

#### 6.3.7 eco mode (Proximity Sensor Mode)

Touching the eco mode button when the operating mode is set to 1, the device transits the standby mode in the proximity sensor mode. In proximity sensor mode, holding the hand within the white frame returns to normal mode. CPU will make the decision to return from standby mode.

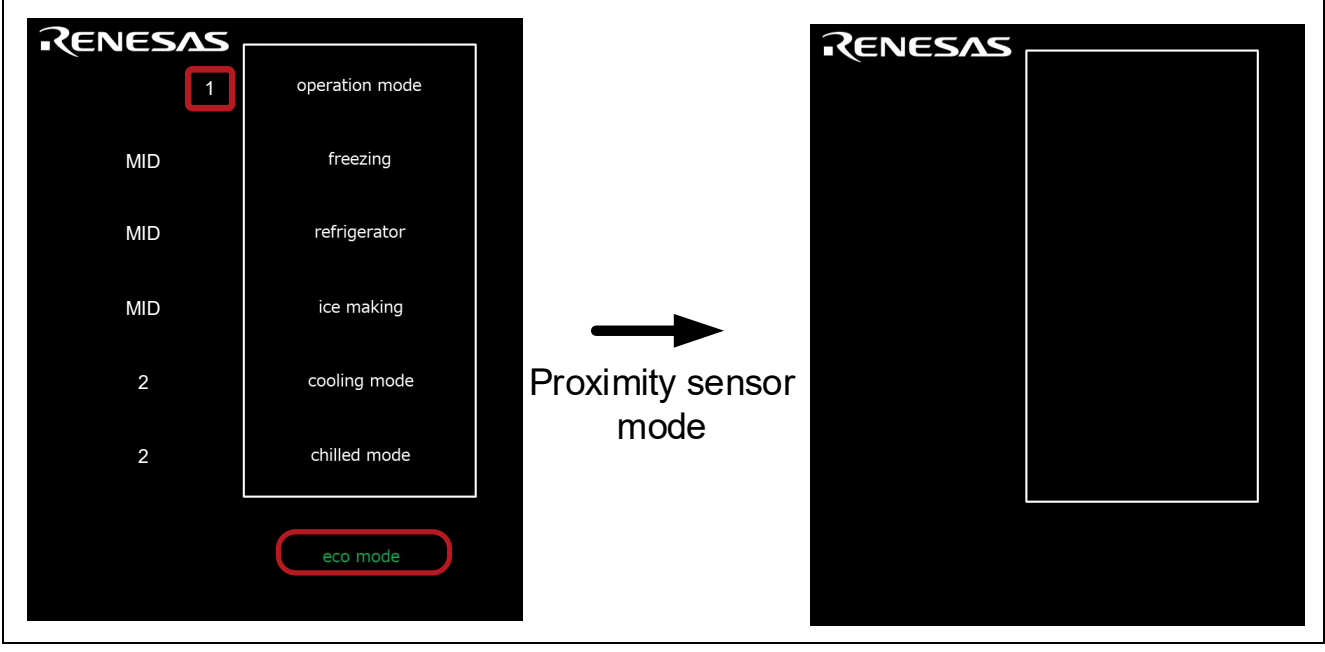

Figure 6-10 When operating mode 1 is Set, Touch eco mode

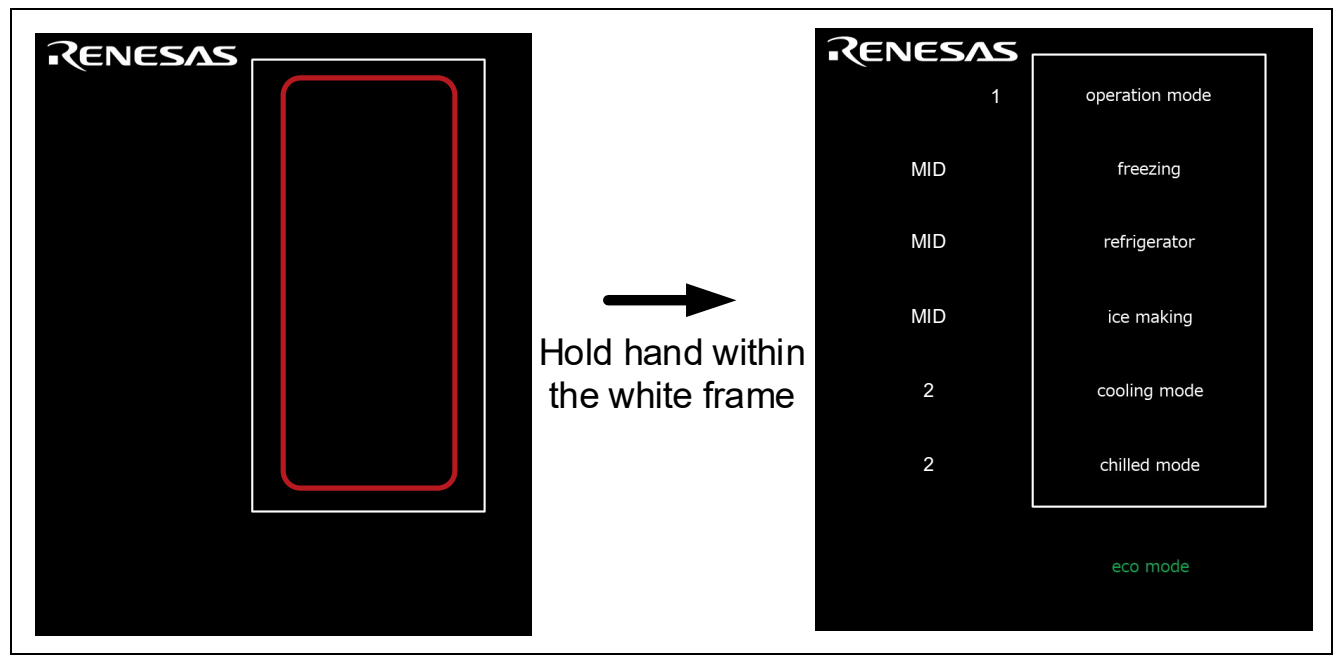

Figure 6-11 Return from Standby Mode in Proximity Sensor Mode

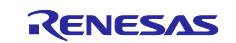
#### 6.3.8 eco mode (Touch Sensor Mode)

Touching the eco mode button when the operating mode is set to 2, the device transits the standby mode in the touch sensor mode. In touch sensor mode, touching the button in the white frame returns to normal mode. CPU will make the decision to return from standby mode.

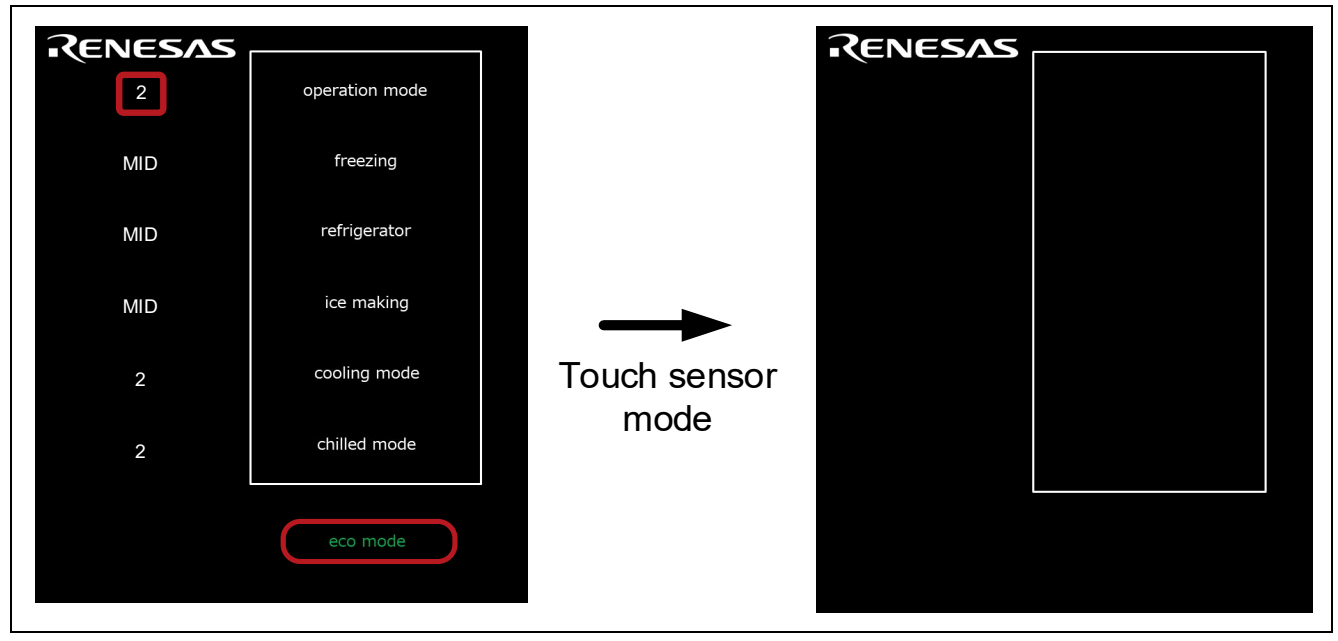

Figure 6-12 When operating mode 2 is Set, Touch eco mode

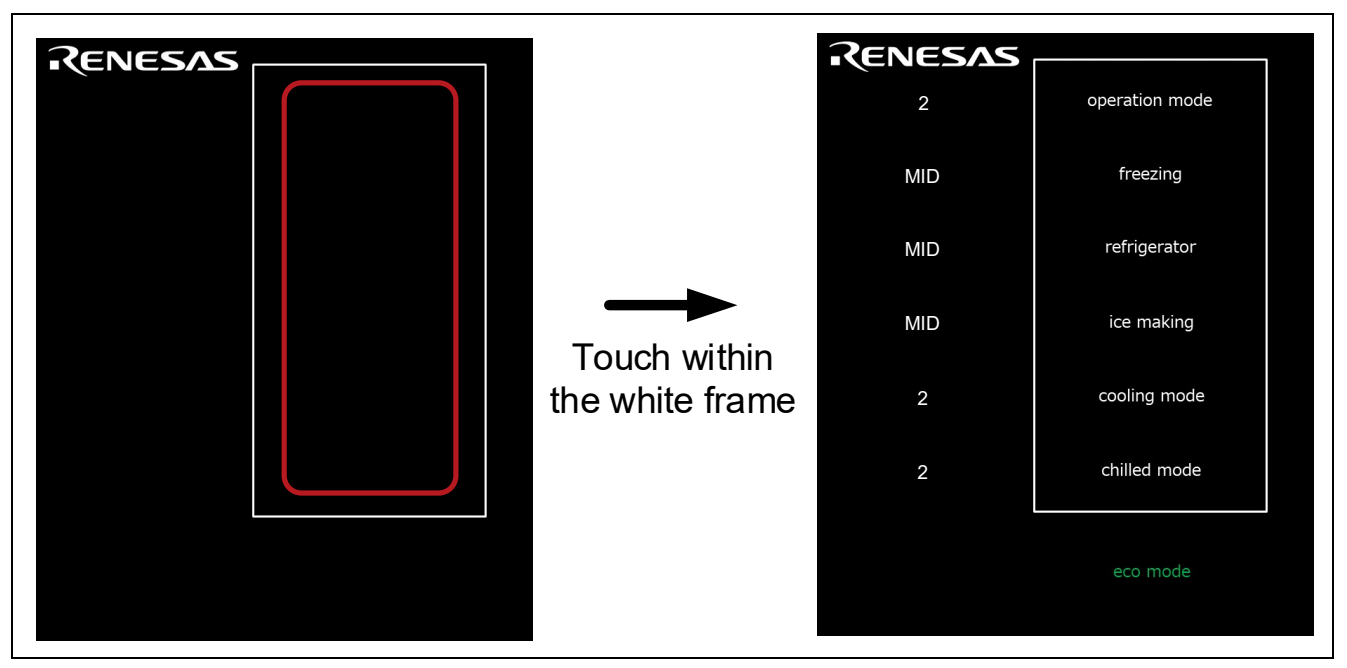

Figure 6-13 Return from Standby Mode in Touch Sensor Mode

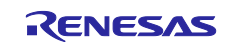

#### 6.3.9 eco mode (Auto Judgment (using SMS) Mode)

Touching the eco mode button when the operating mode is set to 3, the device transits the standby mode in the Auto judgment (using SMS) mode. In Auto judgment (using SMS) mode, touching the button in the white frame returns to normal mode.

SMS will make the decision to return from standby mode.

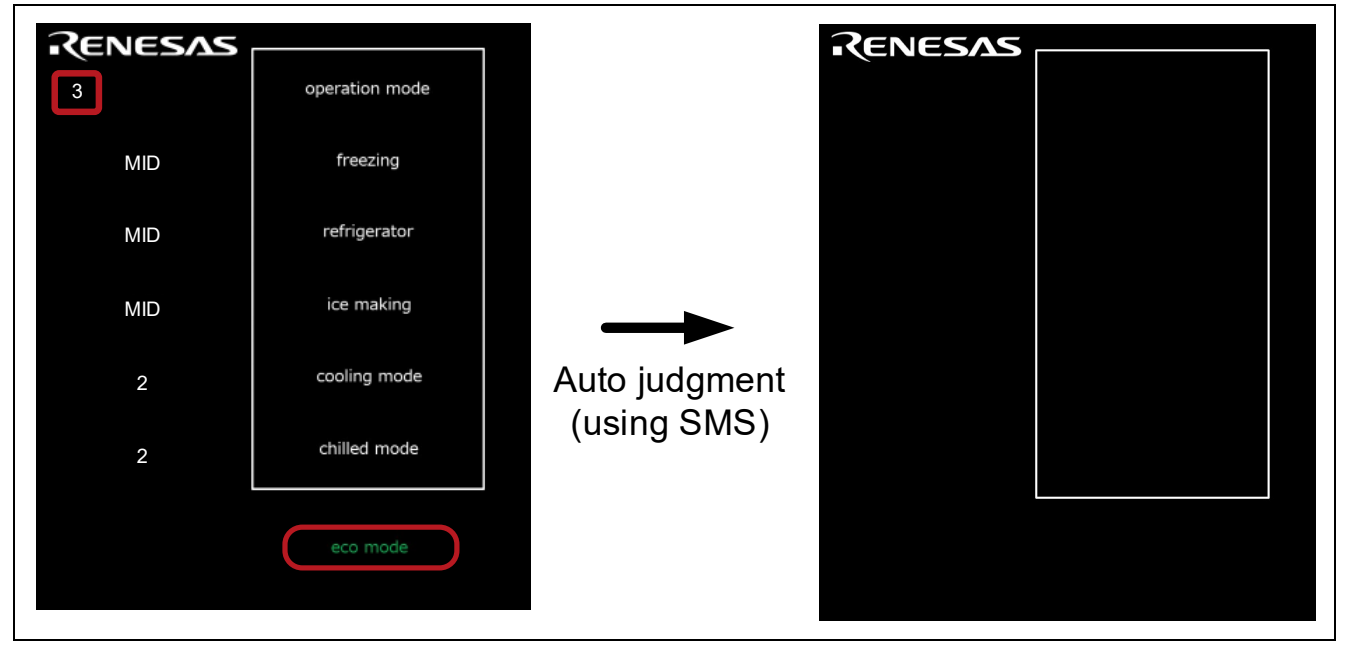

Figure 6-14 When operating mode 3 is Set, Touch eco mode

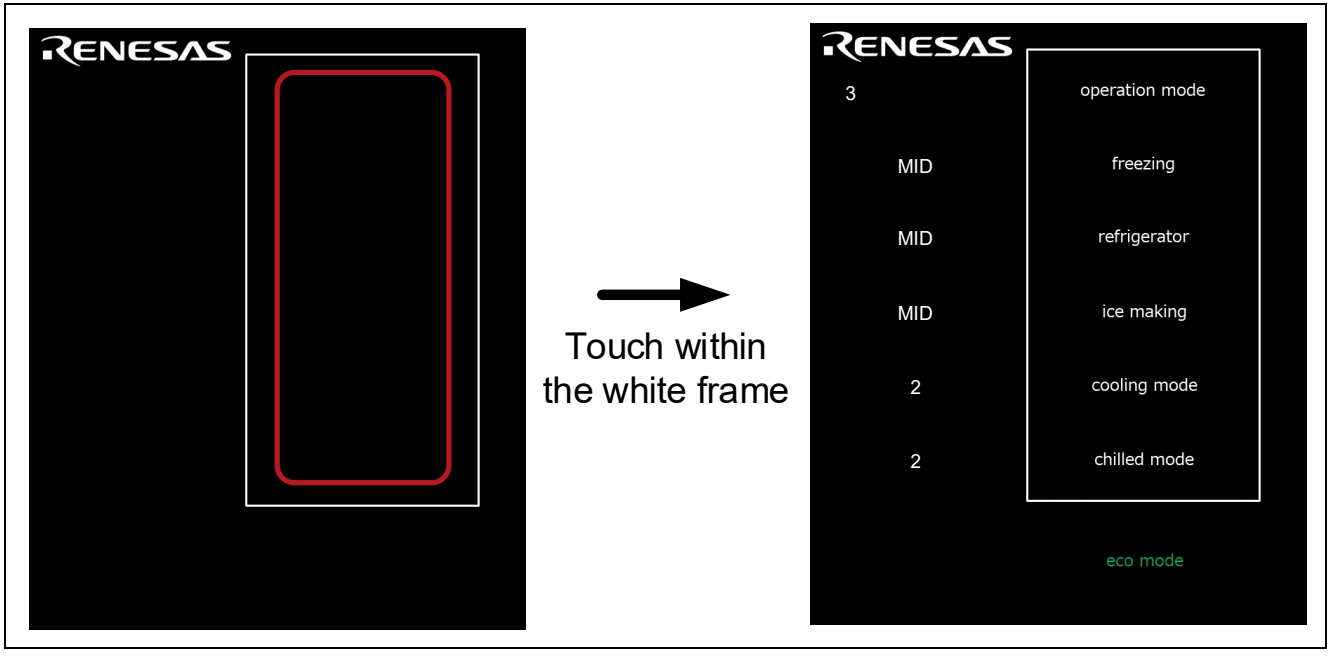

Figure 6-15 Return from Standby Mode in Auto Judgment (using SMS) Mode

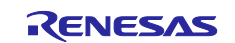

## 7. How to Measure Current Consumption

## 7.1 Environment to Measure Current Consumption

Figure 7-1 shows the environment to measure current consumption.

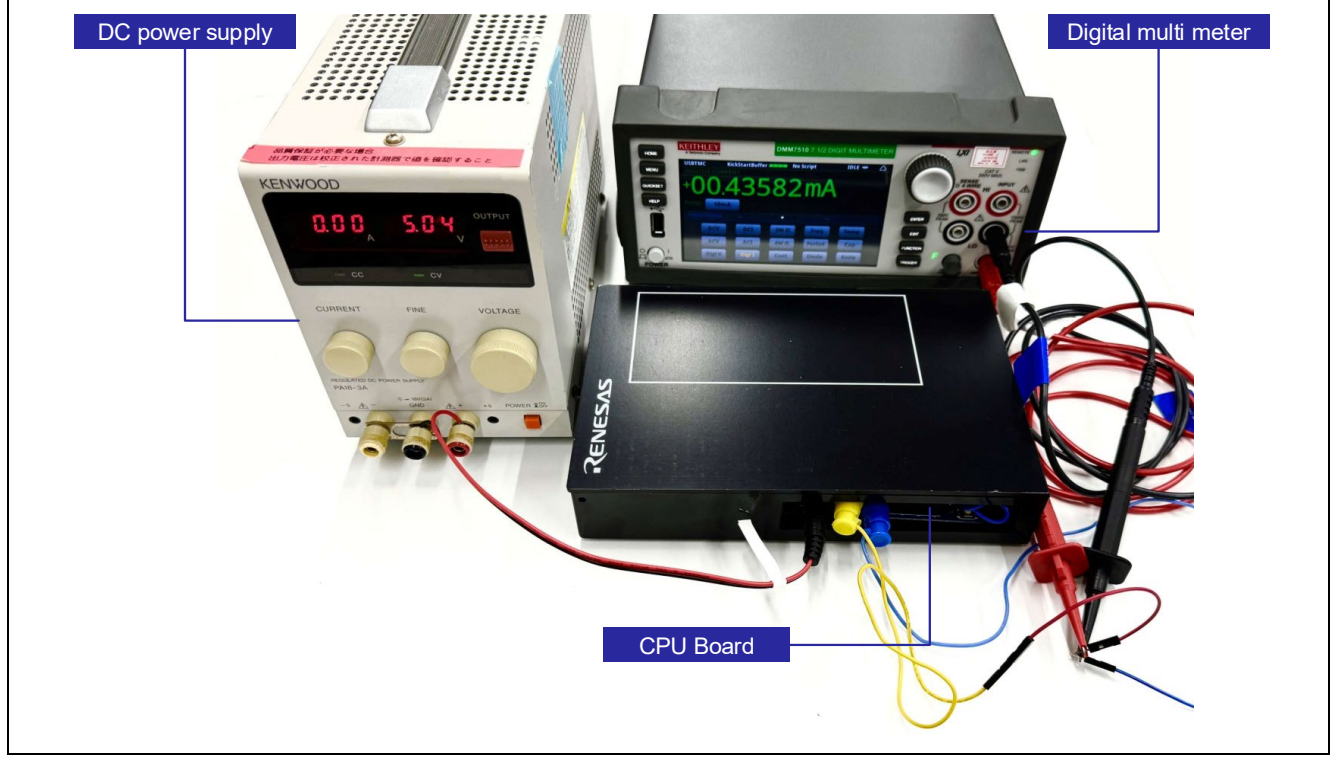

Figure 7-1 Environment to Measure Current Consumption

# 7.2 Equipment and Software

Table 7-1 shows equipment and software used in current consumption measurement.

#### Table 7-1 Current Measuring Equipment and Software

| Туре                | Name                        | Use                                                                                                    |
|---------------------|-----------------------------|----------------------------------------------------------------------------------------------------|
| Digital multi meter | KEITHLEY/DMM7510            | Measure current consumption.                                                                           |
| DC power supply     | KENWOOD/PA18-3A             | Supply power to RL78/G22 Capacitive Touch<br>Evaluation System CPU board<br>(RTK0EG0042S01001BJ).      |
| Software            | KEITHLEY/KickStart Software | Get result of current consumption measurement from Keithley DMM7510 and output the result to log-file. |

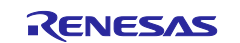

# 7.3 How to Connect the Target Board and Each Equipment

Figure 7-2 shows how to connect the RL78/G22 CPU board and each equipment, and Figure 7-3 shows the power supply system diagram for the RL78/G22 CPU board.

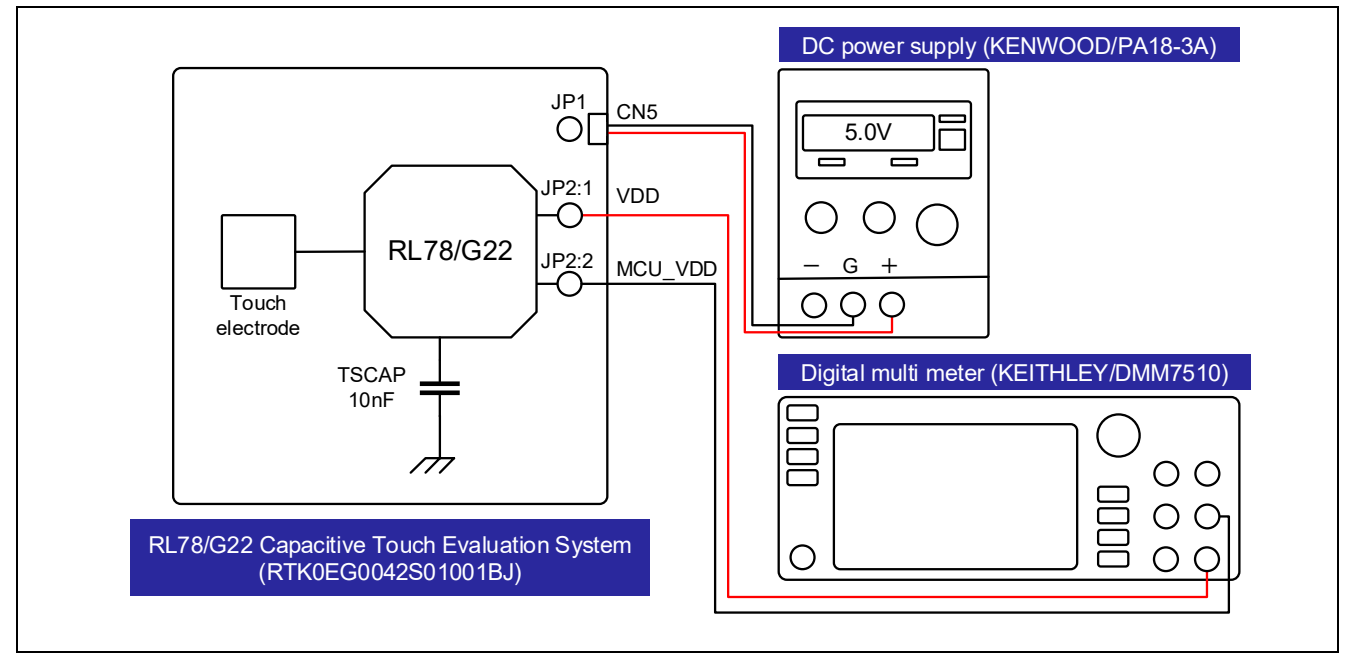

Figure 7-2 Connect the RL78/G22 CPU Board and Each Equipment

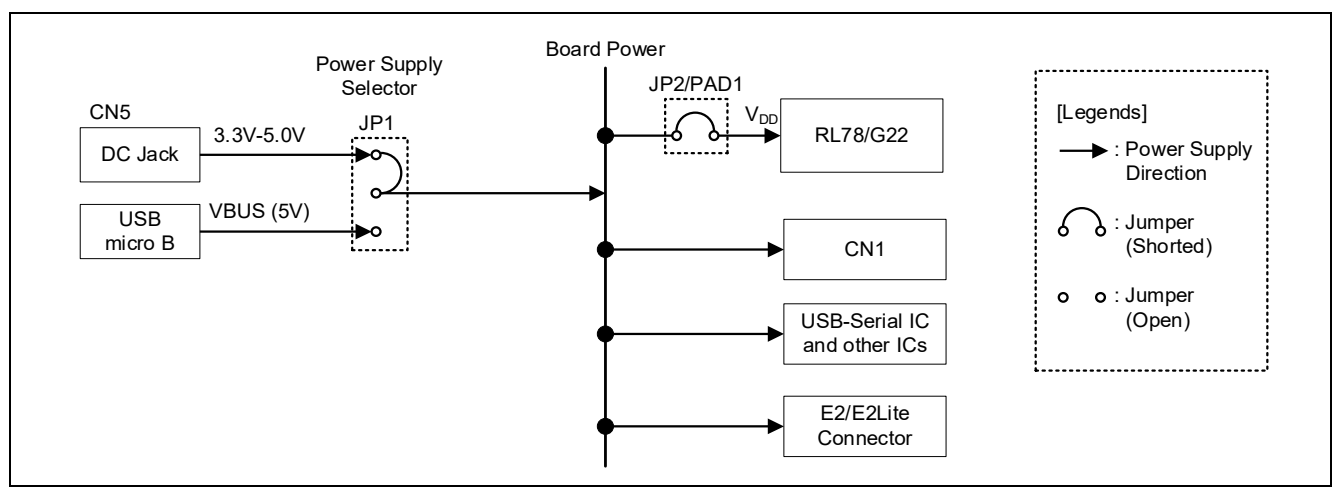

Figure 7-3 Power Supply System Diagram for the RL78/G22 CPU Board

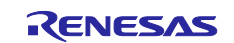

# 7.4 RL78/G22 CPU Board Settings

Figure 7-4 shows the settings of wiring the RL78/G22 CPU board for current consumption measurement. The 16-pin and 34-pin wires of the Application Header (CN2) for auto judgment measurement using SMS. Table 7-2 CPU Board Jumper and SW Settings shows the jumper settings on RL78/G22 CPU Board.

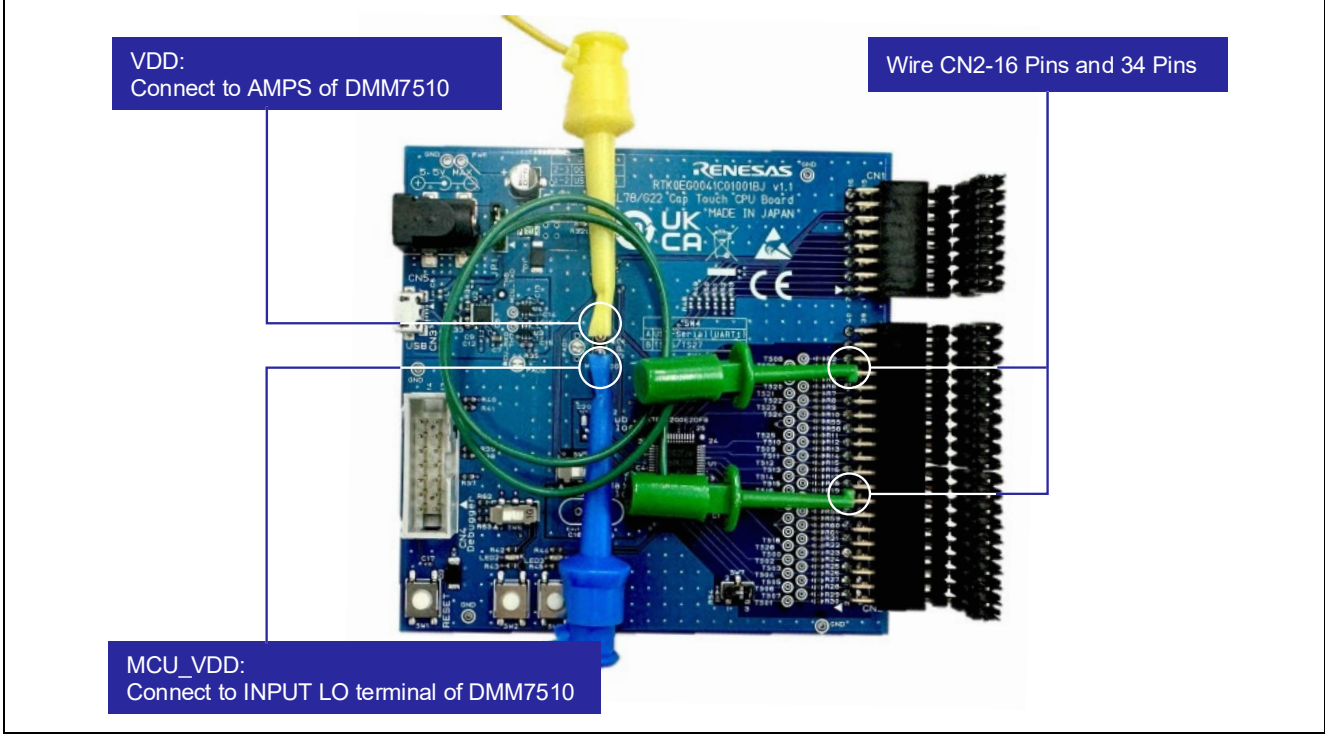

Figure 7-4 Settings of Wiring the RL78/G22 CPU Board for Current Consumption Measurement.

| Table 7-2 | CPU Board | I Jumper and | SW Settings |
|-----------|-----------|--------------|-------------|
|-----------|-----------|--------------|-------------|

| Position | Circuit Group               | Setting                | Use                             |
|----------|-----------------------------|------------------------|---------------------------------|
| JP1      | VDD power                   | Shorted pin 2-3        | Power supply from DC jack (CN5) |
| JP2      | MCU_VDD_power               | Open                   | Measure current consumption     |
| SW4      | USB-Serial Conversion /     | OFF                    | Using P00/TS26/TxD1,            |
|          | Application Header (CN2)    | (Shorted pin 2-3, 4-5) | P01/TS27/RxD1 as a serial       |
|          |                             |                        | communication terminal          |
| SW5      | Clock Circuit / Application | OFF                    | Use P121/X1, P122/X2 as GPIO    |
|          | Header (CN1)                | (Shorted pin 2-3, 4-5) | (CN1)                           |
| SW6      | Push-Switch & LED/          | OFF                    | Use P61, P62 as GPIO (CN1)      |
|          | Application Headers (CN1)   | (Shorted pin 2-3, 4-5) |                                 |
| SW7      | Capacitive touch            | OFF                    | Using TS01 as Normal CTSU Pin   |
|          |                             | (Shorted pin 2-3)      |                                 |

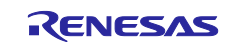

# 7.5 Settings of Current Measuring Software

Figure 7-5 shows settings of KEITHLEY/KickStart software to measure current consumption.

| Measurement Settings – |                  | _  | Trigger          |                     |   |
|------------------------|------------------|----|------------------|---------------------|---|
| Function               | Digitize Current |    | Trigger Mode     | Immediate           | • |
| Range                  | 10mA -           |    | Acquisition      |                     |   |
| Aperture (s)           | 0.000001         | 11 | Sample Rate      | 100000              |   |
| Auto Aperture          |                  |    | Sample Count     | 100000              |   |
| Display Digits         | 6.5              |    | Start at HH:MM   | 2024/08/27 13:11:54 | • |
| Rel                    |                  |    | Timestamp Format | Relative            | • |

Figure 7-5 Settings of KEITHLEY/KickStart Software

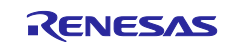

#### 8. Current Consumption Measurement Result

The sample code operates the main system clock (this means the clock source for the CPU clock) at 32 MHz for RL78/G22. As reference data, the current consumption when the main system clock runs at 32MHz, 12MHz and 6MHz is shown below. This chapter shows the current consumption for Appliance UI Demo. Therefore, it means the current consumption including the RL78/G22 RSSK CPU board and the electrode board of operation panel.

# 8.1 Current Consumption

Table 8-1 to Table 8-3 show the average current consumption under each condition.

| Mode                                | Main System<br>Clock [MHz] | Touch<br>Measurement<br>Cycle [ms] | Average Current<br>Consumption<br>per 100ms [µA] | Remarks                                                                                                    |
|-------------------------------------|----------------------------|------------------------------------|--------------------------------------------------|----------------------------------------------------------------------------------------------------|
| operation<br>mode 1                 | 32                         | 20                                 | 71.6                                             | Assuming that one touch<br>measurement is performed during<br>100ms period,<br>the average current consumption is<br>14.3µA (this is a calculated value).  |
| operation<br>mode 2                 |                            | 20                                 | 71.8                                             | Assuming that one touch<br>measurement is performed during<br>100ms period,<br>the average current consumption is<br>14.4µA (this is a calculated value).  |
| operation<br>mode 3 <sup>note</sup> |                            | 100                                | 13.3                                             | —                                                                                                    |
| Normal                              |                            | 20                                 | 3100.0                                           | Assuming that one touch<br>measurement is performed during<br>100ms period,<br>the average current consumption is<br>620.0µA (this is a calculated value). |

Table 8-1 Current Consumption (main system clock: 32 MHz)

#### Table 8-2 Current Consumption (main system clock: 12 MHz)

| Mode                                | Main System<br>Clock [MHz] | Touch<br>Measurement<br>Cycle [ms] | Average Current<br>Consumption<br>per 100ms [µA] | Remarks                                                                                                    |
|-------------------------------------|----------------------------|------------------------------------|--------------------------------------------------|----------------------------------------------------------------------------------------------------|
| operation<br>mode 1                 | <mark>12</mark>            | <mark>20</mark>                    | <mark>65.0</mark>                                | Assuming that one touch measurement<br>is performed during 100ms period,<br>the average current consumption is<br>13.0µA (this is a calculated value).  |
| operation<br>mode 2                 |                            | 20                                 | <mark>65.2</mark>                                | Assuming that one touch measurement<br>is performed during 100ms period,<br>the average current consumption is<br>13.0µA (this is a calculated value).  |
| operation<br>mode 3 <sup>note</sup> |                            | 100                                | 10.8                                             |                                                                                                    |
| Normal                              |                            | 20                                 | 1600.0                                           | Assuming that one touch measurement<br>is performed during 100ms period,<br>the average current consumption is<br>320.0µA (this is a calculated value). |

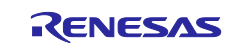

| Mode                                | Main System<br>Clock [MHz] | Touch<br>Measurement<br>Cycle [ms] | Average Current<br>Consumption<br>per 100ms [µA] | Remarks                                                                                                    |
|-------------------------------------|----------------------------|------------------------------------|--------------------------------------------------|----------------------------------------------------------------------------------------------------|
| operation<br>mode 1                 | 6                          | 20                                 | 74.1                                             | Assuming that one touch<br>measurement is performed during<br>100ms period,<br>the average current consumption is<br>14.8µA (this is a calculated value).  |
| operation<br>mode 2                 |                            | 20                                 | 73.5                                             | Assuming that one touch<br>measurement is performed during<br>100ms period,<br>the average current consumption is<br>14.7µA (this is a calculated value).  |
| operation<br>mode 3 <sup>note</sup> |                            | 100                                | 10.4                                             | =                                                                                                    |
| Normal                              |                            | 20                                 | 1200.0                                           | Assuming that one touch<br>measurement is performed during<br>100ms period,<br>the average current consumption is<br>240.0µA (this is a calculated value). |

| Table 8-3 Current Consumption | (main system clock: 6 MHz) |
|-------------------------------|----------------------------|
|-------------------------------|----------------------------|

Note. Operation mode 3 (touch sensor) achieves low power operation with auto judgment function using SMS. The auto judgment function using SMS cannot be performed when f<sub>CLK</sub> is set to 4 MHz or lower.

The current consumption for Appliance UI Demo is described below.

In operation mode 1 (proximity sensor) and operation mode 2 (touch sensor), low power operation is realized using the SNOOZE mode function by CTSU2La. The yellow highlighted indications in Table 8-1 to Table 8-3 show the results of the lowest current consumption when the main system clock is running at 12 MHz for low power operation using the SNOOZE mode function.

In operation mode 3 (touch sensor), low power operation is realized using the auto judgment function using SMS. The blue highlighted indication in Table 8-1 to Table 8-3 shows the results of the lowest current consumption when the main system clock is running at 6 MHz for low power operation using the auto judgment function using SMS.

In normal mode, current consumption varies depending on the user program processing.

In the case of the Appliance UI Demo, the current consumption in normal mode is due to the process of changing the LED lighting pattern for each touch button detection.

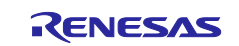

# 8.2 Current Consumption Waveform

The current consumption waveforms in each mode of low power operation are shown below.

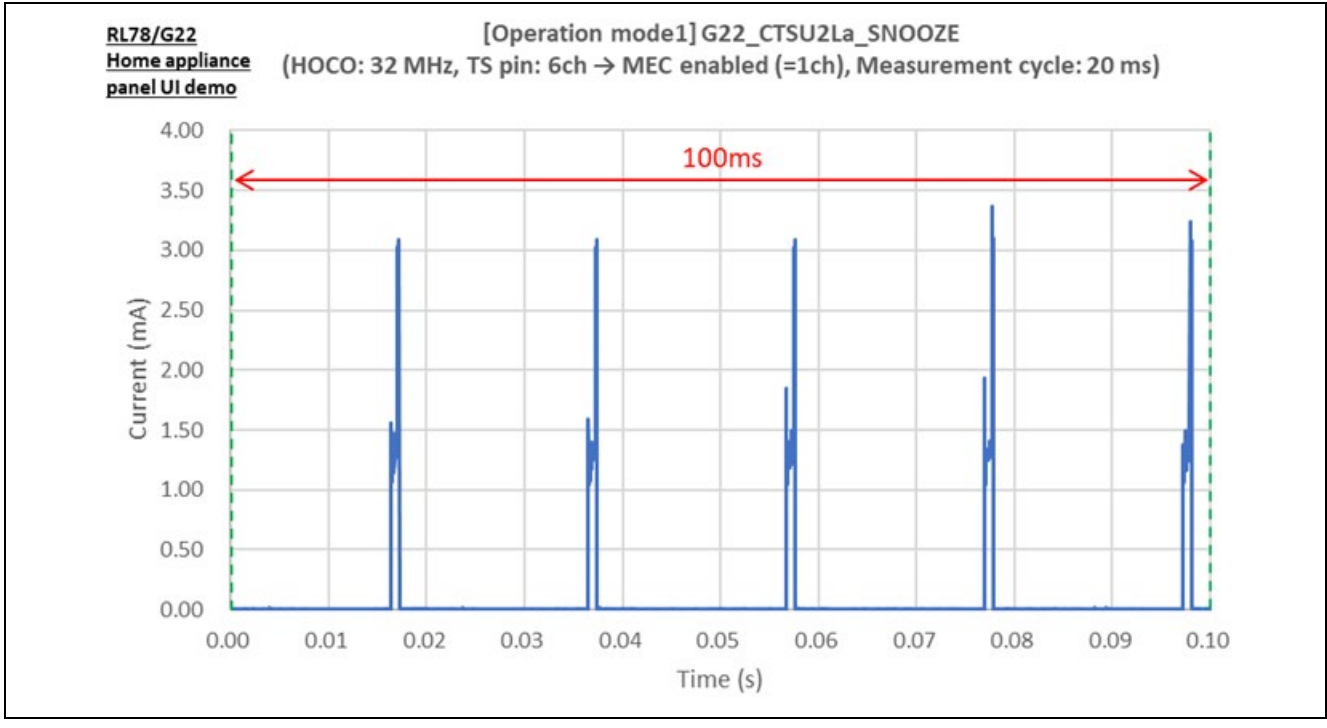

Figure 8-1 Current Consumption Waveforms in 100ms period (operation mode1)

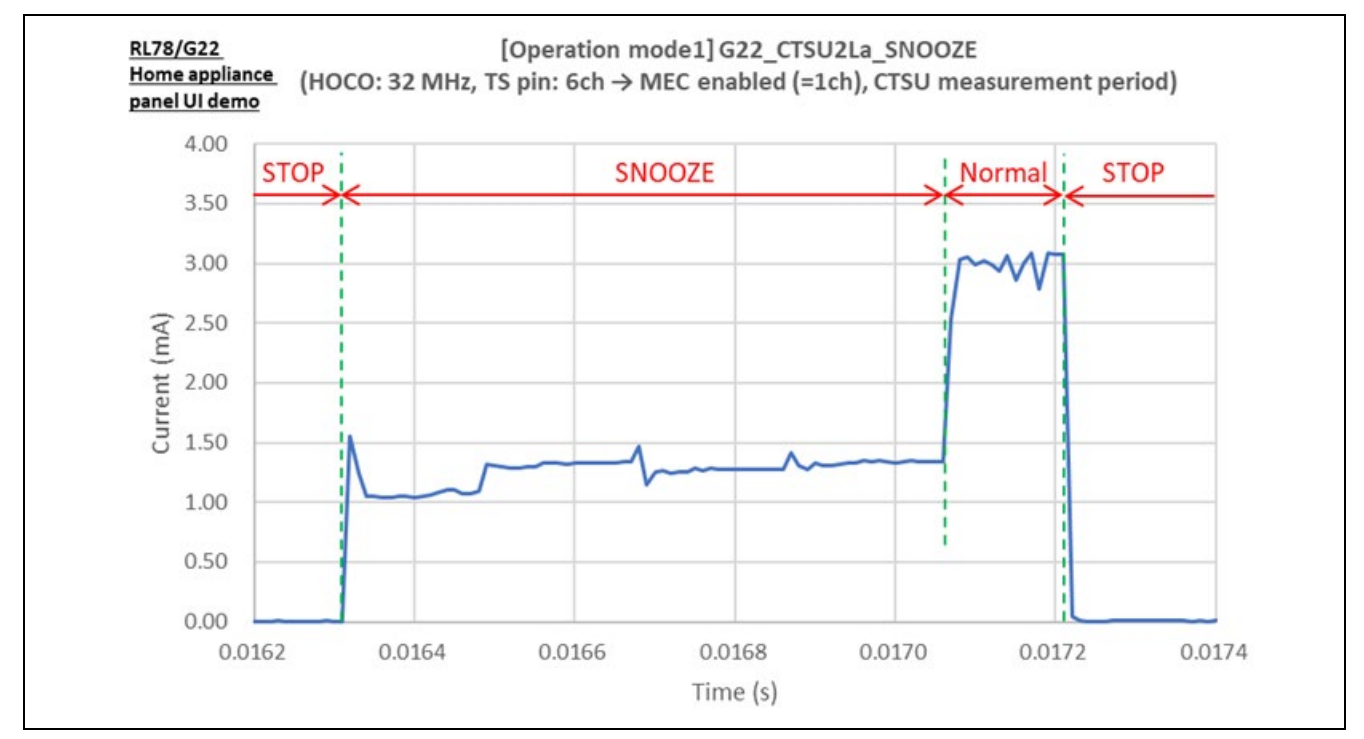

Figure 8-2 Current Consumption Waveforms during touch measurement processing (operation mode1)

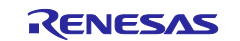

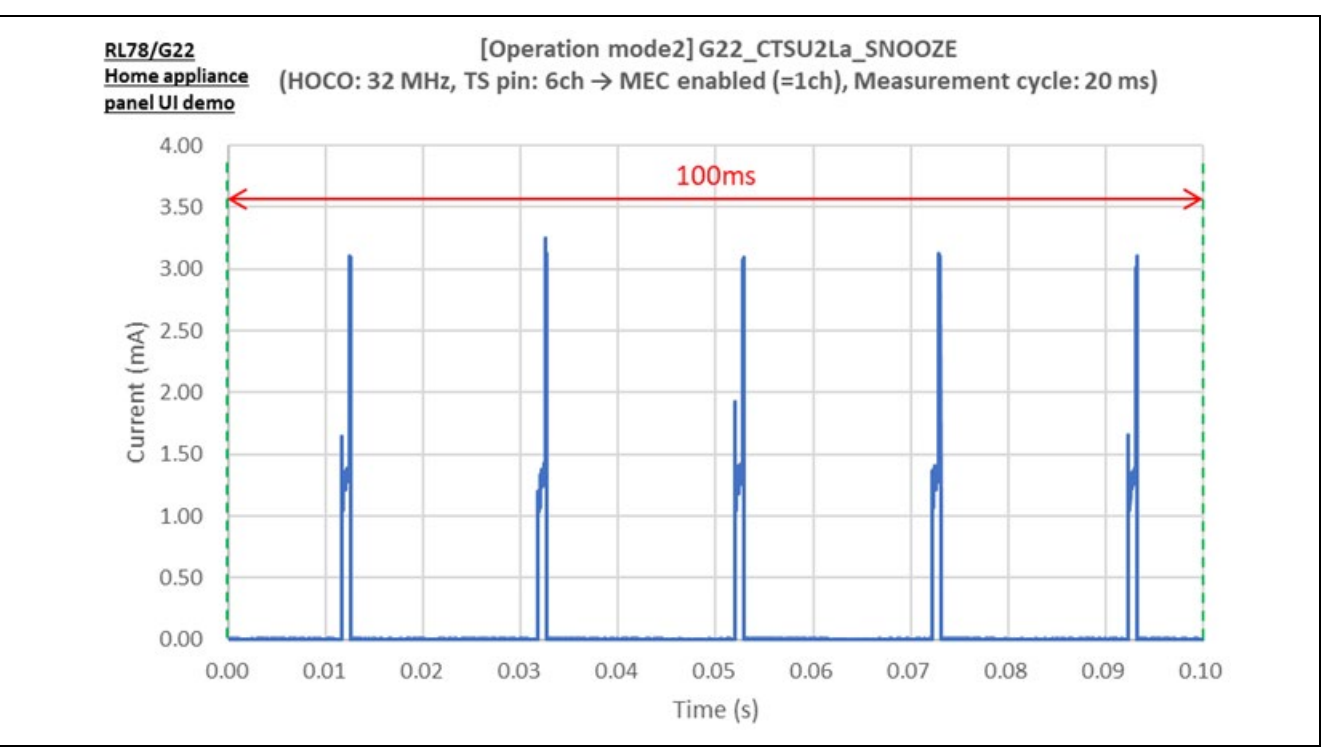

Figure 8-3 Current Consumption Waveforms in 100ms period (operation mode2)

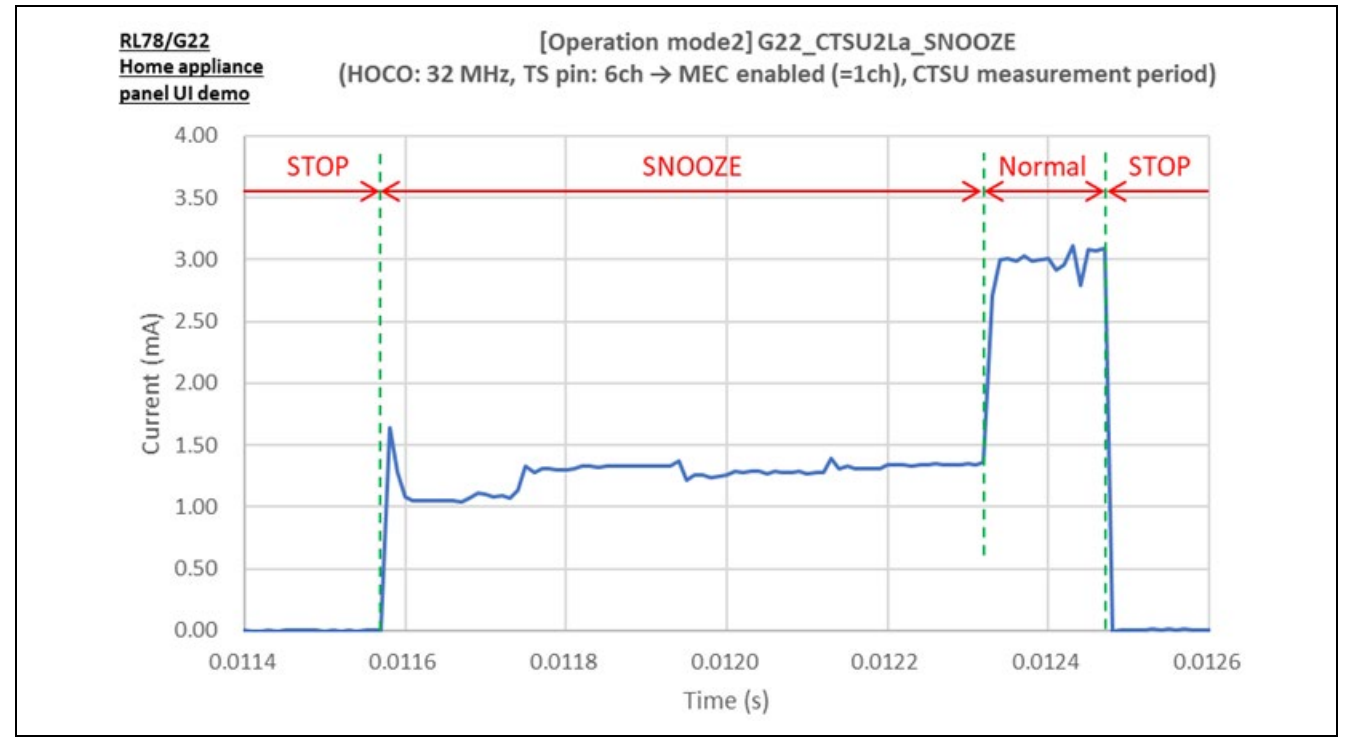

Figure 8-4 Current Consumption Waveforms during touch measurement processing (operation mode2)

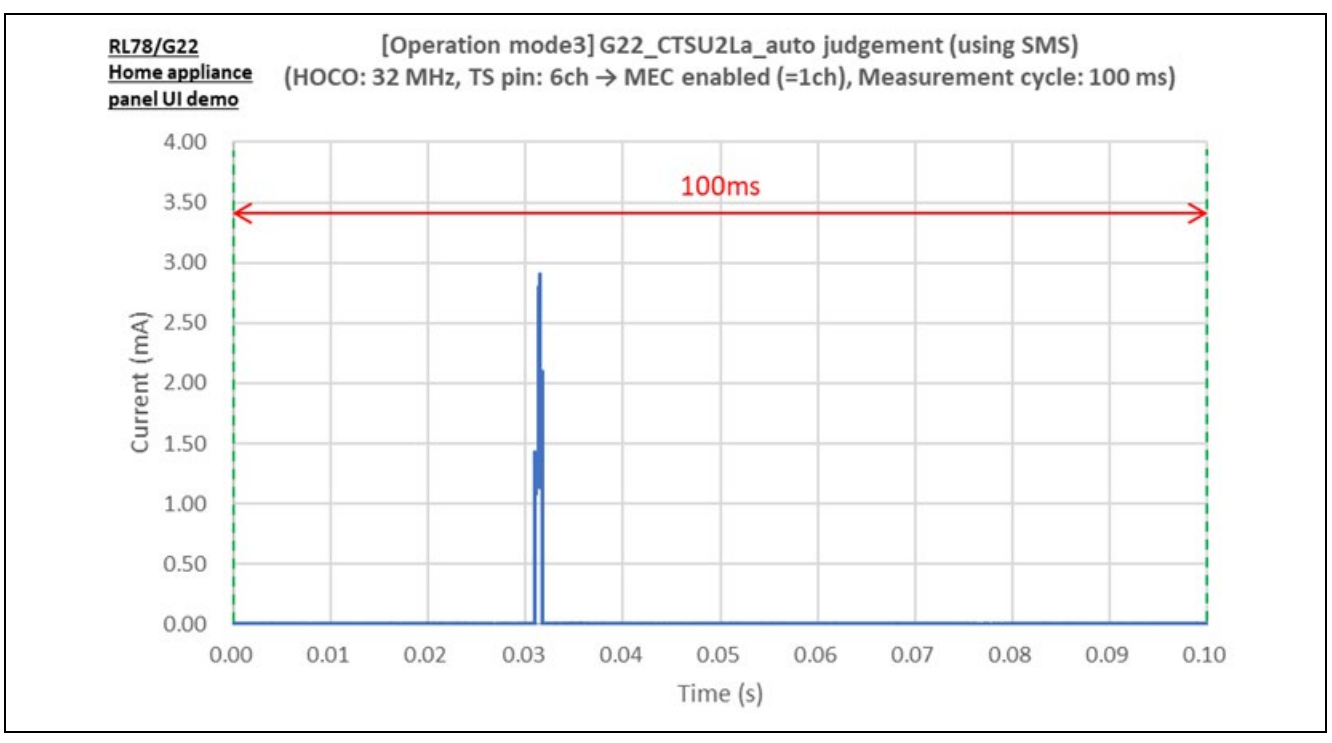

Figure 8-5 Current Consumption Waveforms in 100ms period (operation mode3)

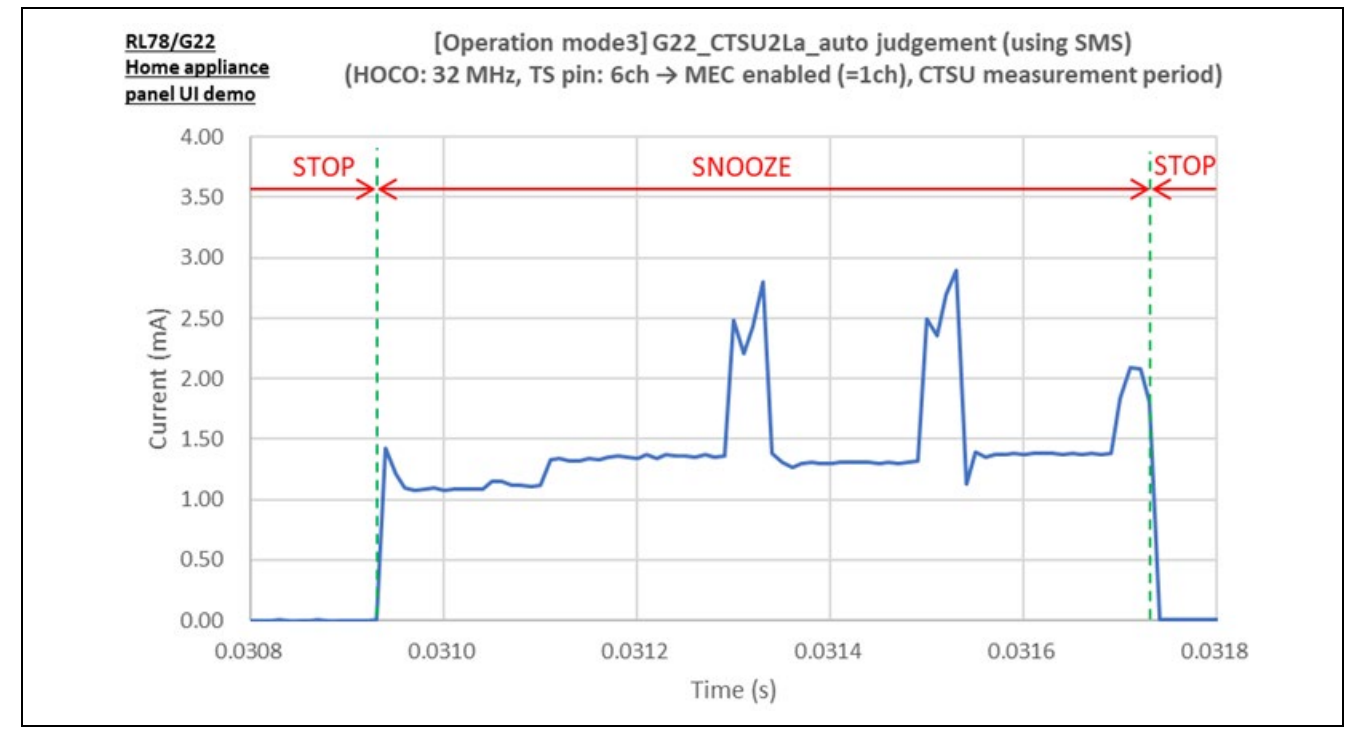

Figure 8-6 Current Consumption Waveforms during touch measurement processing (operation mode3)

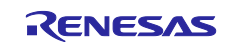

# 9. Design Documents for Electrode Board

# 9.1 Schematic

The following shows a schematic of Electrode Board.

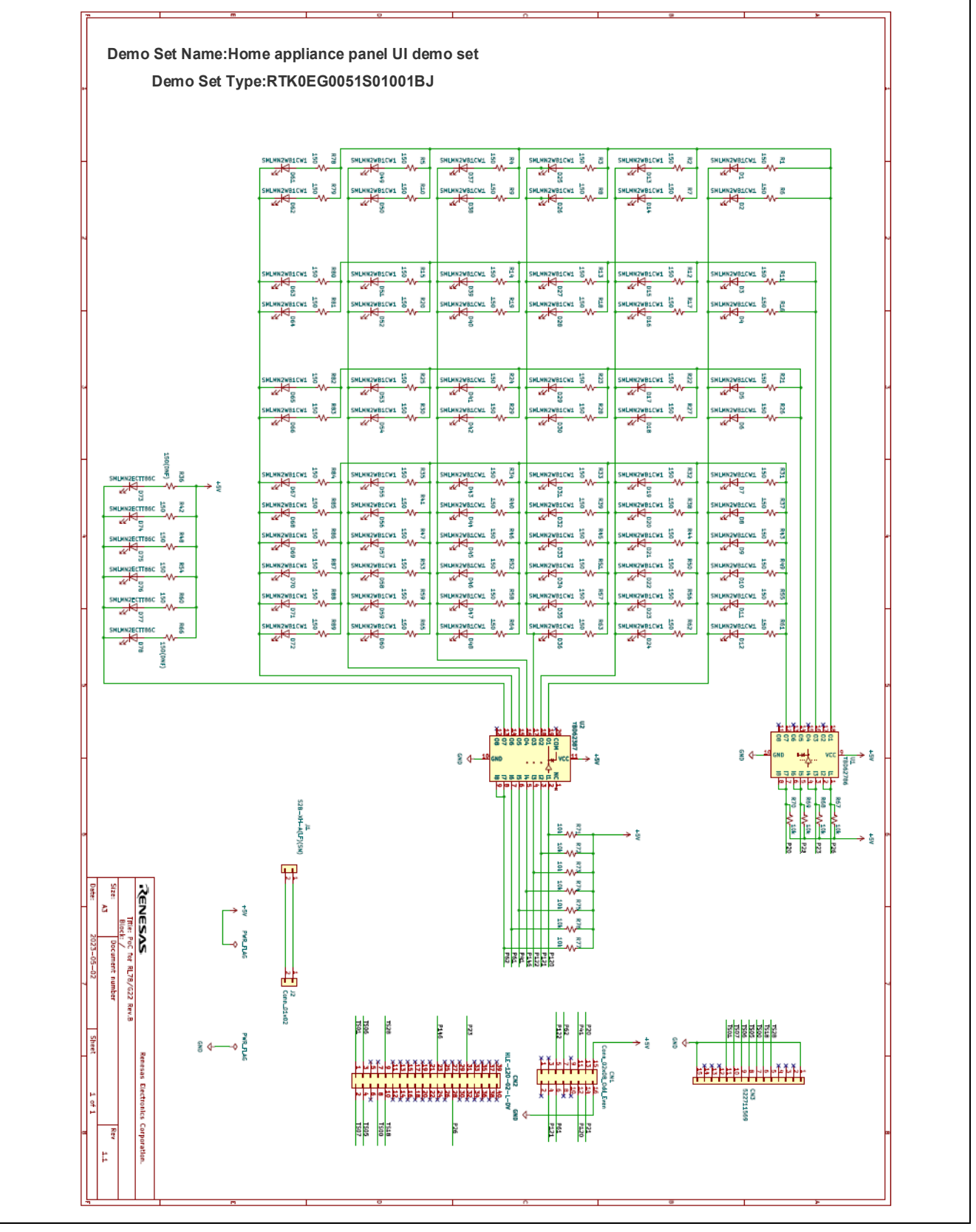

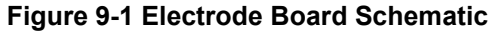

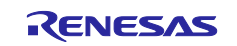

# 9.2 Components Placement

The following shows a components placement of the Electrode Board.

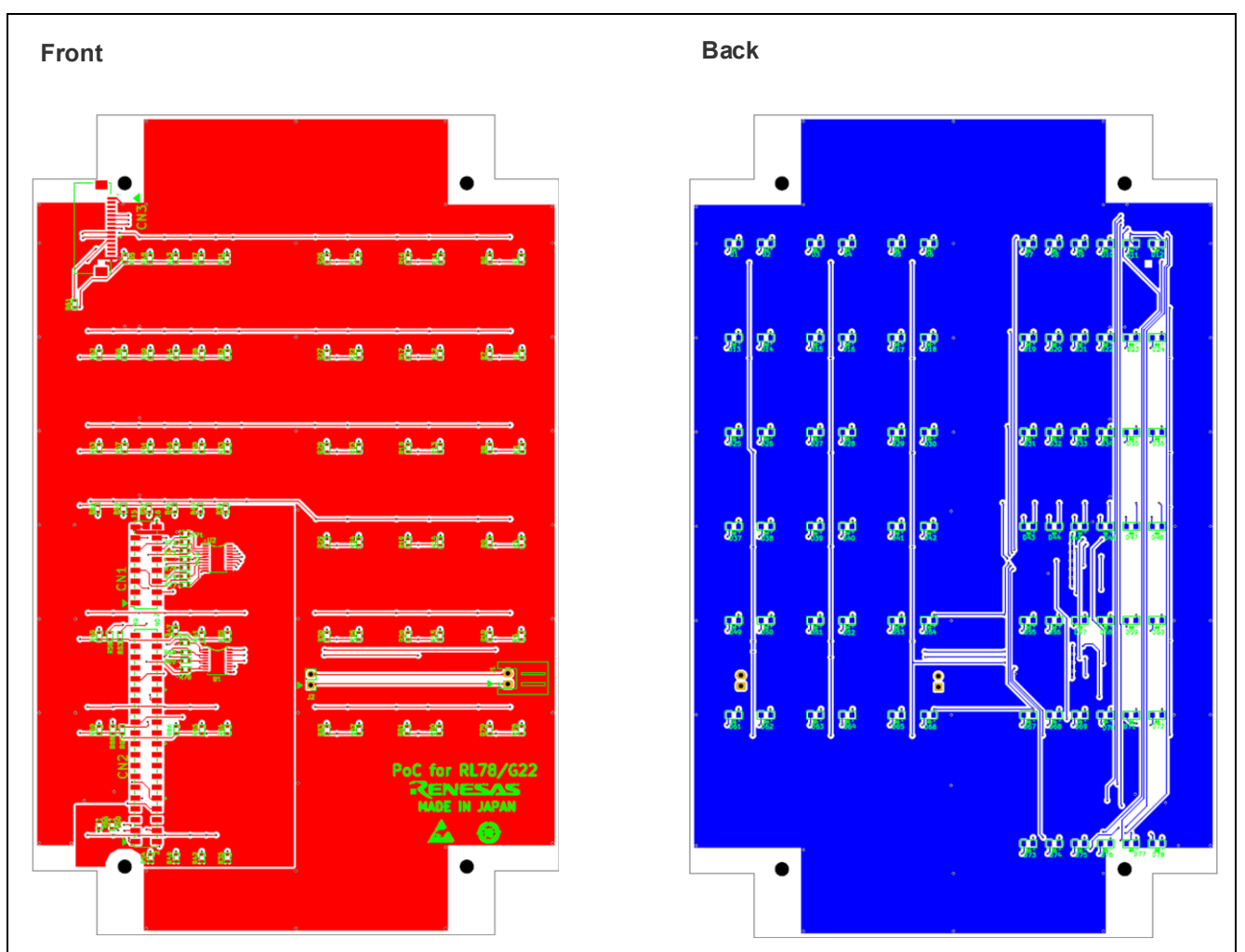

Figure 9-2 Electrode Board Components Placement

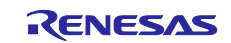

# 9.3 Components List

The following shows a components list of the Electrode Board.

| Comment          | Description      | Designator                                                                                                    | Manufacturer   | Quantity | notes        |
|------------------|------------------|----------------------------------------------------------------------------------------------------|----------------|----------|--------------|
| TBD62786         | Transistor Array | U1                                                                                                    | TOSHIBA        | 1        |              |
| TBD62387         | Transistor Array | U1                                                                                                    | TOSHIBA        | 1        |              |
| HLE-108-02-L-DV  | Connector        | CN1                                                                                                    | Samtec         | 1        |              |
| HLE-120-02-L-DV  | Connector        | CN2                                                                                                    | Samtec         | 1        |              |
| 522711569        | Connector        | CN3                                                                                                    | Molex          | 1        |              |
| SMLMN2WB1CW1     | LED              | D1,D2,D3,D4,D5,D6,D7,<br>D8,D9,D10D11,D12,<br>D13,D14,D15,D16,D17,<br>D18,D19,D20,D21,D22,<br>D23,D24,D25,D26,D27,<br>D28,D29,D30,D31,D32,<br>D33,D34,D35,D36,D37,<br>D38,D39,D40,D41,D42,<br>D43,D44,D45,D46,D47,<br>D48,D49,D50,D51,D52,<br>D53,D54,D55,D56,D57,<br>D58,D59,D60,D61,D62,<br>D63,D64,D65,D66,D67,<br>D68,D69,D70,D71,D72 | ROHM           | 72       | White        |
| SMLMN2ECTT86C    | LED              | D73,D74,D75,D76,D77,<br>D78                                                                                                    | ROHM           | 6        | Green        |
| S2B-XH-A(LF)(SN) | Connector        | J1                                                                                                    | JST            | 1        |              |
| FFC-2AEMP        | Connector        | J2                                                                                                    | HTK            | 1        |              |
| MCR03EZPJ151     | Resistor         | R1,R2,R3,R4,R5,R6,R7,                                                                                                    | ROHM           | 76       | 1608m        |
| RMC1/16K151FTP   |                  | R8,R9,R10,R11,R12,<br>R13,R14,R15,R16,R17,<br>R18                                                                                                    | KAMAYA         |          | 150          |
| MCR03EZPJ151     | Resistor         | R36,R66                                                                                                    | ROHM           | 0        | 150<br>1608m |
| MCR03EZPJ103     | Resistor         | R67,R68,R69,R70,R71,<br>R72,R73,R74,R75,R76,                                                                                                    | ROHM           | 11       | 10k<br>1608m |
| RMC1/16K103FTP   |                  | R77                                                                                                    | KAMAYA         |          | 10k<br>1608m |
| PSR-420257-8     | Connector        | Mounted on CN1                                                                                                    | Hirosugi-Keiki | 1        |              |
| PSR-420257-10    | Connector        | Two mounted on CN2                                                                                                    | Hirosugi-Keiki | 2        |              |

#### Table 9-1 Electrode Board Components List

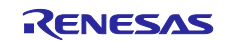

### **10. Reference Documents**

OUser's manual

- RL78/G22 User's Manual: Hardware (R01UH0978)
- RL78 Family User's Manual: Software (R01US0015)

(The latest version can be downloaded from the Renesas Electronics website.)

OTechnical Update / Technical News

(The latest version can be downloaded from the Renesas Electronics website.)

#### OUser's Manual : Development Environment

RL78/G22 Capacitive Touch Evaluation System (RTK0EG0042S01001BJ) User's manual (R12UZ0110) (The latest version can be downloaded from the Renesas Electronics website.)

OApplication Note

- Capacitive Sensor Microcontrollers CTSU Capacitive Touch Introduction Guide (R30AN0424)
- Capacitive Sensor Microcontrollers CTSU Capacitive Touch Electrode Design Guide (R30AN0389)
- RL78 Family Capacitive Touch Low Power Application Development using SMS (R01AN7261)
- RL78 Family CTSU Module Software Integration System (R11AN0484)
- RL78 Family TOUCH Module Software Integration System (R11AN0485)
- •

(The latest version can be downloaded from the Renesas Electronics website.)

## Website and Support

Renesas Electronics website

http://www.renesas.com/

Capacitive Sensor Unit related Pages <u>https://www.renesas.com/solutions/touch-key</u> <u>https://www.renesas.com/qe-capacitive-touch</u>

Inquiries

http://www.renesas.com/contact/

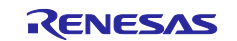

# **Revision History**

|      |           | Description |                                                                                                    |
|------|-----------|-------------|----------------------------------------------------------------------------------------------------|
| Rev. | Date      | Page        | Summary                                                                                                    |
| 1.00 | Jun.23.23 | —           | First edition                                                                                                    |
| 2.00 | Apr.7.25  | —           | For operation mode 3 (auto judgment using SMS)                                                                                                    |
|      |           | 5, 6        | Corrected text in 1.1. Corrected Figure 1-1, Figure 1-3                                                                                                    |
|      |           | 7           | Added the contents of operation mode 3 (auto judgment using SMS) to 1.2                                                                                                    |
|      |           | 8 - 10      | Added the chapter 2 Appliance UI Demo Hardware Overview.                                                                                                    |
|      |           | 11          | Renumbered Section 2 to 3.                                                                                                    |
|      |           |             | Version update of the development environment in Table 3-1 and Figure 3-1.                                                                                                    |
|      |           | 12          | Renumbered Section 3 to 4.                                                                                                    |
|      |           |             | Added Table 4-1 Operation Overview of Each Mode.                                                                                                    |
|      |           | 13          | Added the operation mode 3 (auto judgment using SMS) to Figure 4-1.                                                                                                    |
|      |           | 15 - 22     | Reflect the changes in Smart Configurator settings for<br>operation mode 3 (auto judgment using SMS) in Table 4-2,<br>Table 4-3, Table 4-4, Table 4-5, Table 4-6, Table 4-7, and<br>Table 4-9. |
|      |           | 15          | Corrected Table 4-2                                                                                                    |
|      |           | 16 - 17     | Added 4.4 Setting of Unused Pins.                                                                                                    |
|      |           | 19          | Added Table 4-8 option byte settings.                                                                                                    |
|      |           | 22          | Corrected Table 4-9                                                                                                    |
|      |           | 23          | Corrected Table 4-10                                                                                                    |
|      |           | 25 - 34     | Added and corrected the function for operation mode 3 (auto judgment using SMS) in 4.5.8 Functions, 4.5.9 Function Specifications                                                              |
|      |           | 36 - 50     | Added and corrected the function for operation mode 3 (auto judgment using SMS) in 4.5.10 Flowchart                                                                                            |
|      |           | 68          | Added the operation mode 3 (auto judgment using SMS) to Figure 6-4                                                                                                    |
|      |           | 72          | Added 6.3.9 eco mode (Auto Judgment (using SMS) Mode) to describe the contents of operation mode 3 (auto judgment using SMS).                                                                  |
|      |           | 73 - 76     | Added the chapter 7 How to Measure Current Consumption.                                                                                                    |
|      |           | 77, 78      | Added the chapter 8 Current Consumption Measurement Result.                                                                                                    |
|      |           | 79 - 81     | Added the chapter 9 Design Documents for Electrode Board.                                                                                                    |
|      |           | 82          | Added the following items in reference documents                                                                                                    |
|      |           |             | • RL78 Family Capacitive Touch Low Power Application Development using SMS (R01AN7261)                                                                                                    |
|      |           |             | Capacitive Sensor Microcontrollers CTSU Capacitive Touch<br>Electrode Design Guide (R30AN0389)                                                                                                 |

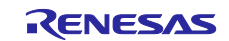

# General Precautions in the Handling of Microprocessing Unit and Microcontroller Unit Products

The following usage notes are applicable to all Microprocessing unit and Microcontroller unit products from Renesas. For detailed usage notes on the products covered by this document, refer to the relevant sections of the document as well as any technical updates that have been issued for the products.

#### 1. Precaution against Electrostatic Discharge (ESD)

A strong electrical field, when exposed to a CMOS device, can cause destruction of the gate oxide and ultimately degrade the device operation. Steps must be taken to stop the generation of static electricity as much as possible, and quickly dissipate it when it occurs. Environmental control must be adequate. When it is dry, a humidifier should be used. This is recommended to avoid using insulators that can easily build up static electricity. Semiconductor devices must be stored and transported in an anti-static container, static shielding bag or conductive material. All test and measurement tools including work benches and floors must be grounded. The operator must also be grounded using a wrist strap. Semiconductor devices must not be touched with bare hands. Similar precautions must be taken for printed circuit boards with mounted semiconductor devices.

#### 2. Processing at power-on

The state of the product is undefined at the time when power is supplied. The states of internal circuits in the LSI are indeterminate and the states of register settings and pins are undefined at the time when power is supplied. In a finished product where the reset signal is applied to the external reset pin, the states of pins are not guaranteed from the time when power is supplied until the reset process is completed. In a similar way, the states of pins in a product that is reset by an on-chip power-on reset function are not guaranteed from the time when power is supplied until the power is supplied until the power is supplied until the power reaches the level at which reseting is specified.

3. Input of signal during power-off state

Do not input signals or an I/O pull-up power supply while the device is powered off. The current injection that results from input of such a signal or I/O pull-up power supply may cause malfunction and the abnormal current that passes in the device at this time may cause degradation of internal elements. Follow the guideline for input signal during power-off state as described in your product documentation.

4. Handling of unused pins

Handle unused pins in accordance with the directions given under handling of unused pins in the manual. The input pins of CMOS products are generally in the high-impedance state. In operation with an unused pin in the open-circuit state, extra electromagnetic noise is induced in the vicinity of the LSI, an associated shoot-through current flows internally, and malfunctions occur due to the false recognition of the pin state as an input signal become possible.

5. Clock signals

After applying a reset, only release the reset line after the operating clock signal becomes stable. When switching the clock signal during program execution, wait until the target clock signal is stabilized. When the clock signal is generated with an external resonator or from an external oscillator during a reset, ensure that the reset line is only released after full stabilization of the clock signal. Additionally, when switching to a clock signal produced with an external resonator or by an external oscillator while program execution is in progress, wait until the target clock signal is stable.

#### 6. Voltage application waveform at input pin

Waveform distortion due to input noise or a reflected wave may cause malfunction. If the input of the CMOS device stays in the area between  $V_{IL}$  (Max.) and  $V_{IH}$  (Min.) due to noise, for example, the device may malfunction. Take care to prevent chattering noise from entering the device when the input level is fixed, and also in the transition period when the input level passes through the area between  $V_{IL}$  (Max.) and  $V_{IH}$  (Min.).

7. Prohibition of access to reserved addresses

Access to reserved addresses is prohibited. The reserved addresses are provided for possible future expansion of functions. Do not access these addresses as the correct operation of the LSI is not guaranteed.

8. Differences between products

Before changing from one product to another, for example to a product with a different part number, confirm that the change will not lead to problems. The characteristics of a microprocessing unit or microcontroller unit products in the same group but having a different part number might differ in terms of internal memory capacity, layout pattern, and other factors, which can affect the ranges of electrical characteristics, such as characteristic values, operating margins, immunity to noise, and amount of radiated noise. When changing to a product with a different part number, implement a system-evaluation test for the given product.

#### Notice

- Descriptions of circuits, software and other related information in this document are provided only to illustrate the operation of semiconductor products and application examples. You are fully responsible for the incorporation or any other use of the circuits, software, and information in the design of your product or system. Renesas Electronics disclaims any and all liability for any losses and damages incurred by you or third parties arising from the use of these circuits, software, or information.
- 2. Renesas Electronics hereby expressly disclaims any warranties against and liability for infringement or any other claims involving patents, copyrights, or other intellectual property rights of third parties, by or arising from the use of Renesas Electronics products or technical information described in this document, including but not limited to, the product data, drawings, charts, programs, algorithms, and application examples.
- 3. No license, express, implied or otherwise, is granted hereby under any patents, copyrights or other intellectual property rights of Renesas Electronics or others.
- 4. You shall be responsible for determining what licenses are required from any third parties, and obtaining such licenses for the lawful import, export, manufacture, sales, utilization, distribution or other disposal of any products incorporating Renesas Electronics products, if required.
- 5. You shall not alter, modify, copy, or reverse engineer any Renesas Electronics product, whether in whole or in part. Renesas Electronics disclaims any and all liability for any losses or damages incurred by you or third parties arising from such alteration, modification, copying or reverse engineering.
- 6. Renesas Electronics products are classified according to the following two quality grades: "Standard" and "High Quality". The intended applications for each Renesas Electronics product depends on the product's quality grade, as indicated below.

"Standard": Computers; office equipment; communications equipment; test and measurement equipment; audio and visual equipment; home electronic appliances; machine tools; personal electronic equipment; industrial robots; etc.

"High Quality": Transportation equipment (automobiles, trains, ships, etc.); traffic control (traffic lights); large-scale communication equipment; key financial terminal systems; safety control equipment; etc.

Unless expressly designated as a high reliability product or a product for harsh environments in a Renesas Electronics data sheet or other Renesas Electronics document, Renesas Electronics products are not intended or authorized for use in products or systems that may pose a direct threat to human life or bodily injury (artificial life support devices or systems; surgical implantations; etc.), or may cause serious property damage (space system; undersea repeaters; nuclear power control systems; aircraft control systems; key plant systems; military equipment; etc.). Renesas Electronics disclaims any and all liability for any damages or losses incurred by you or any third parties arising from the use of any Renesas Electronics product that is inconsistent with any Renesas Electronics data sheet, user's manual or other Renesas Electronics document.

- 7. No semiconductor product is absolutely secure. Notwithstanding any security measures or features that may be implemented in Renesas Electronics hardware or software products, Renesas Electronics shall have absolutely no liability arising out of any vulnerability or security breach, including but not limited to any unauthorized access to or use of a Renesas Electronics product or a system that uses a Renesas Electronics product. RENESAS ELECTRONICS DOES NOT WARRANT OR GUARANTEE THAT RENESAS ELECTRONICS PRODUCTS, OR ANY SYSTEMS CREATED USING RENESAS ELECTRONICS PRODUCTS WILL BE INVULNERABLE OR FREE FROM CORRUPTION, ATTACK, VIRUSES, INTERFERENCE, HACKING, DATA LOSS OR THEFT, OR OTHER SECURITY INTRUSION ("Vulnerability Issues"). RENESAS ELECTRONICS DISCLAIMS ANY AND ALL RESPONSIBILITY OR LIABILITY ARISING FROM OR RELATED TO ANY VULNERABILITY ISSUES. FURTHERMORE, TO THE EXTENT PERMITTED BY APPLICABLE LAW, RENESAS ELECTRONICS DISCLAIMS ANY AND ALL WARRANTIES, EXPRESS OR IMPLIED, WITH RESPECT TO THIS DOCUMENT AND ANY RELATED OR ACCOMPANYING SOFTWARE OR HARDWARE, INCLUDING BUT NOT LIMITED TO THE IMPLIED WARRANTIES OF MERCHANTABILITY, OR FITNESS FOR A PARTICULAR PURPOSE.
- 8. When using Renesas Electronics products, refer to the latest product information (data sheets, user's manuals, application notes, "General Notes for Handling and Using Semiconductor Devices" in the reliability handbook, etc.), and ensure that usage conditions are within the ranges specified by Renesas Electronics with respect to maximum ratings, operating power supply voltage range, heat dissipation characteristics, installation, etc. Renesas Electronics disclaims any and all liability for any malfunctions, failure or accident arising out of the use of Renesas Electronics products outside of such specified ranges.
- 9. Although Renesas Electronics endeavors to improve the quality and reliability of Renesas Electronics products, semiconductor products have specific characteristics, such as the occurrence of failure at a certain rate and malfunctions under certain use conditions. Unless designated as a high reliability product or a product for harsh environments in a Renesas Electronics data sheet or other Renesas Electronics document, Renesas Electronics products are not subject to radiation resistance design. You are responsible for implementing safety measures to guard against the possibility of bodily injury, injury or damage caused by fire, and/or danger to the public in the event of a failure or malfunction of Renesas Electronics products, such as safety design for hardware and software, including but not limited to redundancy, fire control and malfunction prevention, appropriate treatment for aging degradation or any other appropriate measures. Because the evaluation of microcomputer software alone is very difficult and impractical, you are responsible for evaluating the safety of the final products or systems manufactured by you.
- 10. Please contact a Renesas Electronics sales office for details as to environmental matters such as the environmental compatibility of each Renesas Electronics product. You are responsible for carefully and sufficiently investigating applicable laws and regulations that regulate the inclusion or use of controlled substances, including without limitation, the EU RoHS Directive, and using Renesas Electronics products in compliance with all these applicable laws and regulations. Renesas Electronics disclaims any and all liability for damages or losses occurring as a result of your noncompliance with applicable laws and regulations.
- 11. Renesas Electronics products and technologies shall not be used for or incorporated into any products or systems whose manufacture, use, or sale is prohibited under any applicable domestic or foreign laws or regulations. You shall comply with any applicable export control laws and regulations promulgated and administered by the governments of any countries asserting jurisdiction over the parties or transactions.
- 12. It is the responsibility of the buyer or distributor of Renesas Electronics products, or any other party who distributes, disposes of, or otherwise sells or transfers the product to a third party, to notify such third party in advance of the contents and conditions set forth in this document.
- This document shall not be reprinted, reproduced or duplicated in any form, in whole or in part, without prior written consent of Renesas Electronics.
  Please contact a Renesas Electronics sales office if you have any questions regarding the information contained in this document or Renesas Electronics products.
- (Note1) "Renesas Electronics" as used in this document means Renesas Electronics Corporation and also includes its directly or indirectly controlled subsidiaries.
- (Note2) "Renesas Electronics product(s)" means any product developed or manufactured by or for Renesas Electronics.

(Rev.5.0-1 October 2020)

# **Corporate Headquarters**

TOYOSU FORESIA, 3-2-24 Toyosu, Koto-ku, Tokyo 135-0061, Japan www.renesas.com

#### Trademarks

Renesas and the Renesas logo are trademarks of Renesas Electronics Corporation. All trademarks and registered trademarks are the property of their respective owners.

# **Contact information**

For further information on a product, technology, the most up-to-date version of a document, or your nearest sales office, please visit: <a href="http://www.renesas.com/contact/">www.renesas.com/contact/</a>.